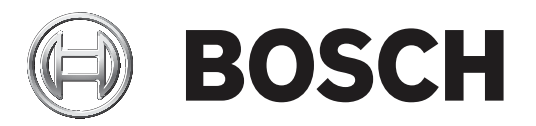

# **Aspiration smoke detector LSN improved**

## FAS-420-TM series

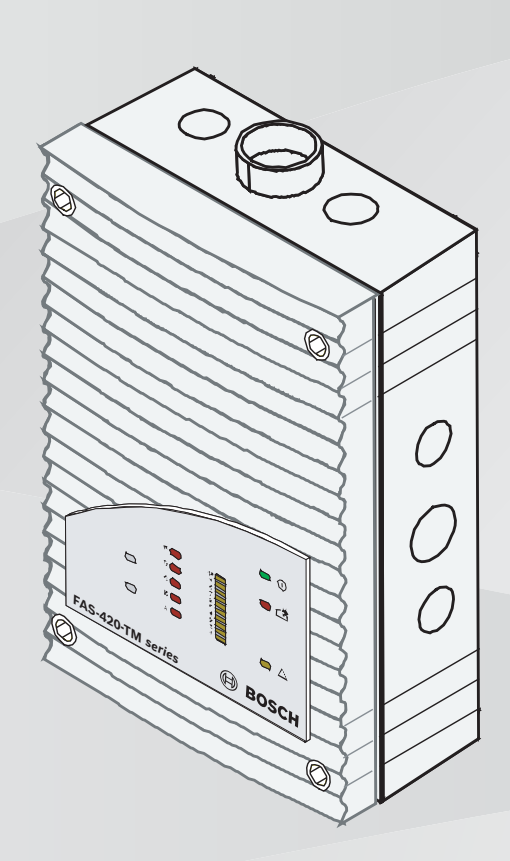

#### Quick installation guide

deutsch english español magyar italiano nederlands polski português русский

| Aspiration smoke det | Aspiration smoke detector LSN improved |    |  |  |  |
|----------------------|----------------------------------------|----|--|--|--|
| deutsch              | Systemübersicht                        | 8  |  |  |  |
| english              | System overview                        | 16 |  |  |  |
| español              | Descripción del sistema                | 24 |  |  |  |
| magyar               | A rendszer áttekintése                 | 33 |  |  |  |
| italiano             | Panoramica sistema                     | 41 |  |  |  |
| nederlands           | Systeemoverzicht                       | 50 |  |  |  |
| polski               | Ogólne informacje o systemie           | 58 |  |  |  |
| português            | Visão geral do sistema                 | 66 |  |  |  |
| русский              | Обзор системы                          | 74 |  |  |  |

## Graphics

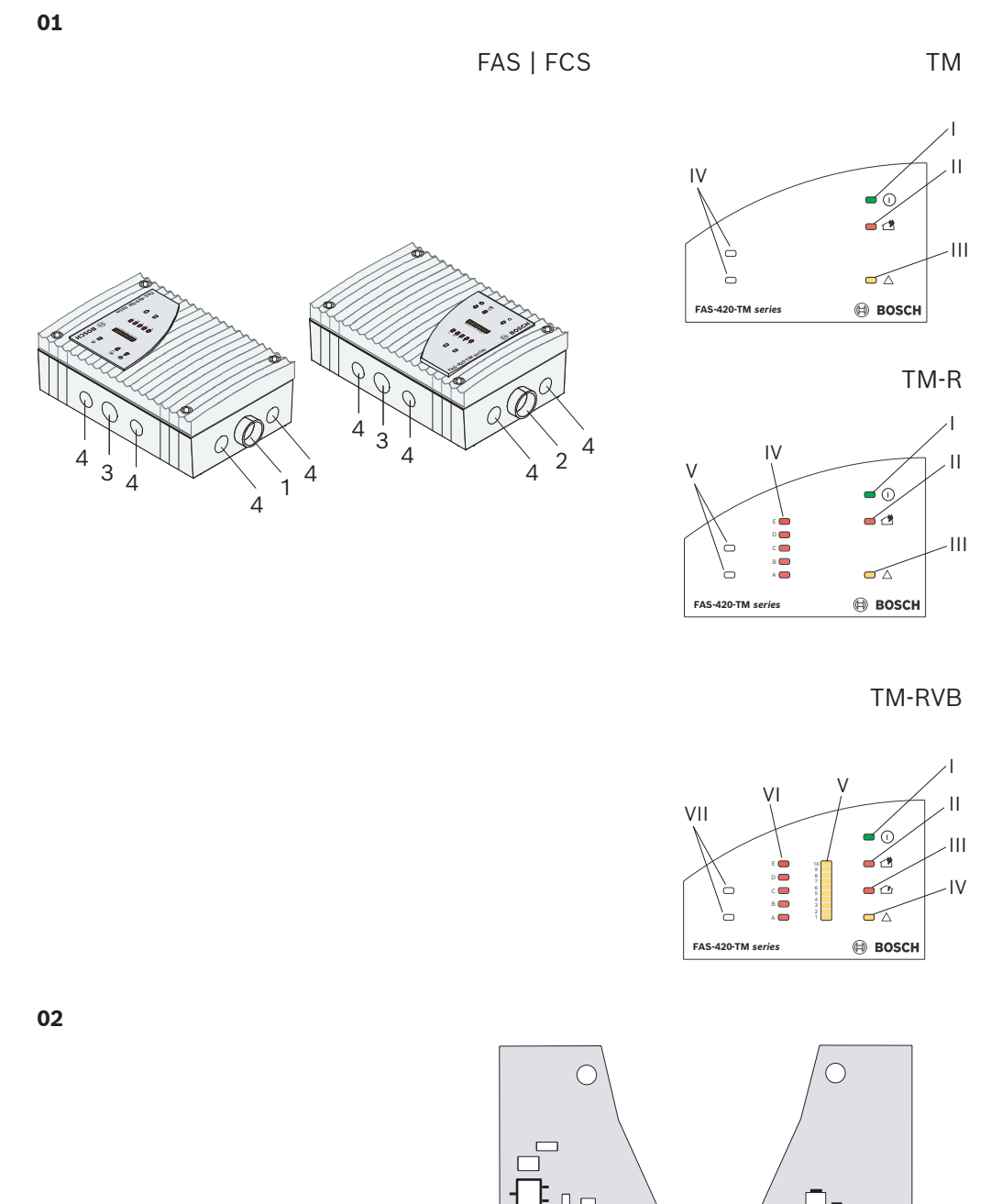

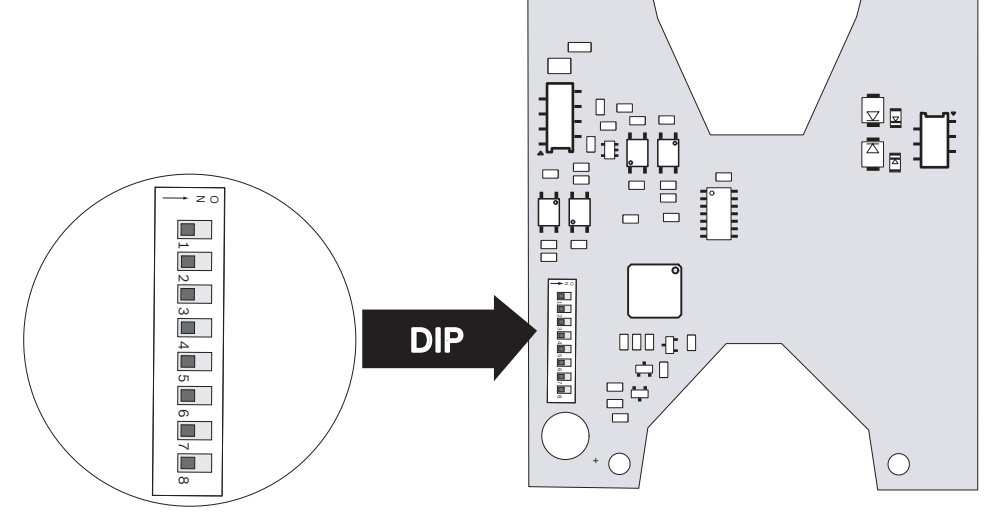

2020.04 | 5 | F.01U.088.879

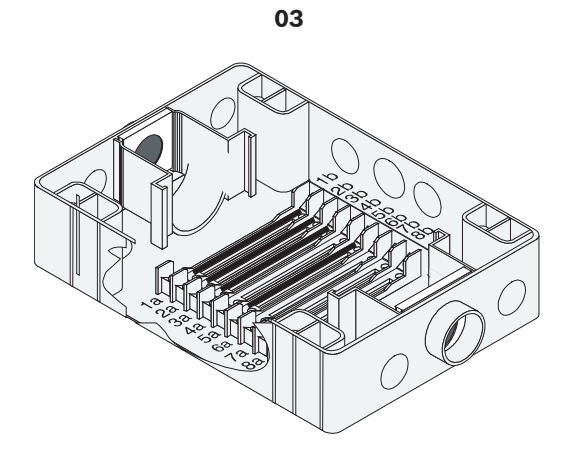

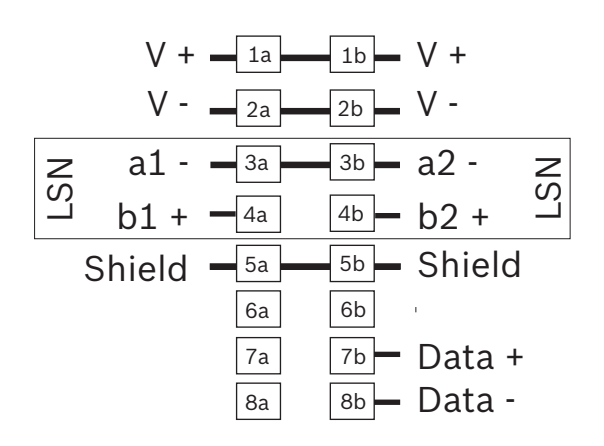

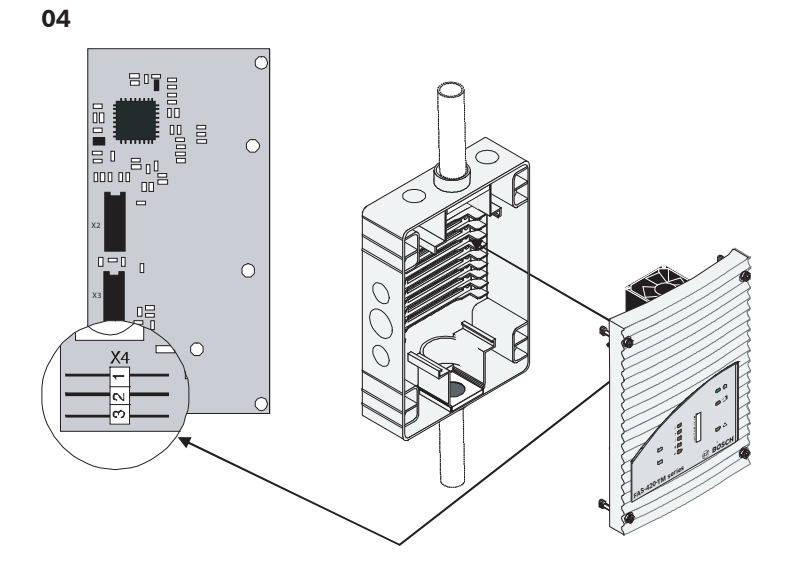

| Α      | DIP |   |   |   | Α | DIP |   |   |    |   | Α | DIP |   |   |   |   |   |     |   |   |   |   |   |   |     |
|--------|-----|---|---|---|---|-----|---|---|----|---|---|-----|---|---|---|---|---|-----|---|---|---|---|---|---|-----|
|        | 8   | 7 | 6 | 5 | 4 | 3   | 2 | 1 |    | 8 | 7 | 6   | 5 | 4 | 3 | 2 | 1 |     | 8 | 7 | 6 | 5 | 4 | 3 | 2   |
| 0      | 0   | 0 | 0 | 0 | 0 | 0   | 0 | 0 | 42 | 0 | 0 | 1   | 0 | 1 | 0 | 1 | 0 | 85  | 0 | 1 | 0 | 1 | 0 | 1 | 0   |
| 255=CL | 1   | 1 | 1 | 1 | 1 | 1   | 1 | 1 | 43 | 0 | 0 | 1   | 0 | 1 | 0 | 1 | 1 | 86  | 0 | 1 | 0 | 1 | 0 | 1 | 1   |
| 1      | 0   | 0 | 0 | 0 | 0 | 0   | 0 | 1 | 44 | 0 | 0 | 1   | 0 | 1 | 1 | 0 | 0 | 87  | 0 | 1 | 0 | 1 | 0 | 1 | 1   |
| 2      | 0   | 0 | 0 | 0 | 0 | 0   | 1 | 0 | 45 | 0 | 0 | 1   | 0 | 1 | 1 | 0 | 1 | 88  | 0 | 1 | 0 | 1 | 1 | 0 | 0   |
| 3      | 0   | 0 | 0 | 0 | 0 | 0   | 1 | 1 | 46 | 0 | 0 | 1   | 0 | 1 | 1 | 1 | 0 | 89  | 0 | 1 | 0 | 1 | 1 | 0 | 0   |
| 4      | 0   | 0 | 0 | 0 | 0 | 1   | 0 | 0 | 47 | 0 | 0 | 1   | 0 | 1 | 1 | 1 | 1 | 90  | 0 | 1 | 0 | 1 | 1 | 0 | 1   |
| 5      | 0   | 0 | 0 | 0 | 0 | 1   | 0 | 1 | 48 | 0 | 0 | 1   | 1 | 0 | 0 | 0 | 0 | 91  | 0 | 1 | 0 | 1 | 1 | 0 | 1   |
| 6      | 0   | 0 | 0 | 0 | 0 | 1   | 1 | 0 | 49 | 0 | 0 | 1   | 1 | 0 | 0 | 0 | 1 | 92  | 0 | 1 | 0 | 1 | 1 | 1 | 0   |
| 7      | 0   | 0 | 0 | 0 | 0 | 1   | 1 | 1 | 50 | 0 | 0 | 1   | 1 | 0 | 0 | 1 | 0 | 93  | 0 | 1 | 0 | 1 | 1 | 1 | 0   |
| 8      | 0   | 0 | 0 | 0 | 1 | 0   | 0 | 0 | 51 | 0 | 0 | 1   | 1 | 0 | 0 | 1 | 1 | 94  | 0 | 1 | 0 | 1 | 1 | 1 | 1   |
| 9      | 0   | 0 | 0 | 0 | 1 | 0   | 0 | 1 | 52 | 0 | 0 | 1   | 1 | 0 | 1 | 0 | 0 | 95  | 0 | 1 | 0 | 1 | 1 | 1 | 1   |
| 10     | 0   | 0 | 0 | 0 | 1 | 0   | 1 | 0 | 53 | 0 | 0 | 1   | 1 | 0 | 1 | 0 | 1 | 96  | 0 | 1 | 1 | 0 | 0 | 0 | 0   |
| 11     | 0   | 0 | 0 | 0 | 1 | 0   | 1 | 1 | 54 | 0 | 0 | 1   | 1 | 0 | 1 | 1 | 0 | 97  | 0 | 1 | 1 | 0 | 0 | 0 | 0   |
| 12     | 0   | 0 | 0 | 0 | 1 | 1   | 0 | 0 | 55 | 0 | 0 | 1   | 1 | 0 | 1 | 1 | 1 | 98  | 0 | 1 | 1 | 0 | 0 | 0 | 1   |
| 13     | 0   | 0 | 0 | 0 | 1 | 1   | 0 | 1 | 56 | 0 | 0 | 1   | 1 | 1 | 0 | 0 | 0 | 99  | 0 | 1 | 1 | 0 | 0 | 0 | 1   |
| 14     | 0   | 0 | 0 | 0 | 1 | 1   | 1 | 0 | 57 | 0 | 0 | 1   | 1 | 1 | 0 | 0 | 1 | 100 | 0 | 1 | 1 | 0 | 0 | 1 | 0   |
| 15     | 0   | 0 | 0 | 0 | 1 | 1   | 1 | 1 | 58 | 0 | 0 | 1   | 1 | 1 | 0 | 1 | 0 | 101 | 0 | 1 | 1 | 0 | 0 | 1 | 0   |
| 16     | 0   | 0 | 0 | 1 | 0 | 0   | 0 | 0 | 59 | 0 | 0 | 1   | 1 | 1 | 0 | 1 | 1 | 102 | 0 | 1 | 1 | 0 | 0 | 1 | 1   |
| 17     | 0   | 0 | 0 | 1 | 0 | 0   | 0 | 1 | 60 | 0 | 0 | 1   | 1 | 1 | 1 | 0 | 0 | 103 | 0 | 1 | 1 | 0 | 0 | 1 | 1   |
| 18     | 0   | 0 | 0 | 1 | 0 | 0   | 1 | 0 | 61 | 0 | 0 | 1   | 1 | 1 | 1 | 0 | 1 | 104 | 0 | 1 | 1 | 0 | 1 | 0 | 0   |
| 19     | 0   | 0 | 0 | 1 | 0 | 0   | 1 | 1 | 62 | 0 | 0 | 1   | 1 | 1 | 1 | 1 | 0 | 105 | 0 | 1 | 1 | 0 | 1 | 0 | 0   |
| 20     | 0   | 0 | 0 | 1 | 0 | 1   | 0 | 0 | 63 | 0 | 0 | 1   | 1 | 1 | 1 | 1 | 1 | 106 | 0 | 1 | 1 | 0 | 1 | 0 | 1   |
| 21     | 0   | 0 | 0 | 1 | 0 | 1   | 1 | 1 | 64 | 0 | 1 | 0   | 0 | 0 | 0 | 0 | 0 | 107 | 0 | 1 |   | 0 | 1 | 0 | 1   |
| 22     | 0   | 0 | 0 | 1 | 0 | 1   | 1 | 0 | 65 | 0 | 1 | 0   | 0 | 0 | 0 | 1 | 1 | 108 | 0 | 1 |   | 0 | 1 |   | 0   |
| 23     | 0   | 0 | 0 | 1 | 1 | 1   |   | 1 | 67 | 0 | 1 | 0   | 0 | 0 | 0 | 1 | 1 | 110 | 0 | 1 | 1 | 0 | 1 |   | 1   |
| 24     | 0   | 0 | 0 | 1 | 1 | 0   | 0 | 1 | 68 | 0 | 1 | 0   | 0 | 0 | 1 | 1 |   | 111 | 0 | 1 | 1 | 0 | 1 |   | 1   |
| 25     | 0   | 0 | 0 | 1 | 1 | 0   | 1 | 1 | 69 | 0 | 1 | 0   | 0 | 0 | 1 | 0 | 1 | 112 | 0 | 1 | 1 | 1 | - |   | -   |
| 20     | 0   | 0 | 0 | 1 | 1 | 0   | 1 | 1 | 70 | 0 | 1 | 0   | 0 | 0 | 1 | 1 | - | 113 | 0 | 1 | 1 | 1 | 0 | 0 | 0   |
| 28     | 0   | 0 | 0 | 1 | 1 | 1   | 0 | 0 | 71 | 0 | 1 | 0   | 0 | 0 | 1 | 1 | 1 | 114 | 0 | 1 | 1 | 1 | 0 | 0 | 1   |
| 29     | 0   | 0 | 0 | 1 | 1 | 1   | 0 | 1 | 72 | 0 | 1 | 0   | 0 | 1 | 0 | 0 | 0 | 115 | 0 | 1 | 1 | 1 | 0 | 0 | - 1 |
| 30     | 0   | 0 | 0 | 1 | 1 | 1   | 1 | 0 | 73 | 0 | 1 | 0   | 0 | 1 | 0 | 0 | 1 | 116 | 0 | 1 | 1 | 1 | 0 | 1 | 0   |
| 31     | 0   | 0 | 0 | 1 | 1 | 1   | 1 | 1 | 74 | 0 | 1 | 0   | 0 | 1 | 0 | 1 | 0 | 117 | 0 | 1 | 1 | 1 | 0 | 1 | 0   |
| 32     | 0   | 0 | 1 | 0 | 0 | 0   | 0 | 0 | 75 | 0 | 1 | 0   | 0 | 1 | 0 | 1 | 1 | 118 | 0 | 1 | 1 | 1 | 0 | 1 | 1   |
| 33     | 0   | 0 | 1 | 0 | 0 | 0   | 0 | 1 | 76 | 0 | 1 | 0   | 0 | 1 | 1 | 0 | 0 | 119 | 0 | 1 | 1 | 1 | 0 | 1 | 1   |
| 34     | 0   | 0 | 1 | 0 | 0 | 0   | 1 | 0 | 77 | 0 | 1 | 0   | 0 | 1 | 1 | 0 | 1 | 120 | 0 | 1 | 1 | 1 | 1 | 0 | 0   |
| 35     | 0   | 0 | 1 | 0 | 0 | 0   | 1 | 1 | 78 | 0 | 1 | 0   | 0 | 1 | 1 | 1 | 0 | 121 | 0 | 1 | 1 | 1 | 1 | 0 | 0   |
| 36     | 0   | 0 | 1 | 0 | 0 | 1   | 0 | 0 | 79 | 0 | 1 | 0   | 0 | 1 | 1 | 1 | 1 | 122 | 0 | 1 | 1 | 1 | 1 | 0 | 1   |
| 37     | 0   | 0 | 1 | 0 | 0 | 1   | 0 | 1 | 80 | 0 | 1 | 0   | 1 | 0 | 0 | 0 | 0 | 123 | 0 | 1 | 1 | 1 | 1 | 0 | 1   |
| 38     | 0   | 0 | 1 | 0 | 0 | 1   | 1 | 0 | 81 | 0 | 1 | 0   | 1 | 0 | 0 | 0 | 1 | 124 | 0 | 1 | 1 | 1 | 1 | 1 | 0   |
| 39     | 0   | 0 | 1 | 0 | 0 | 1   | 1 | 1 | 82 | 0 | 1 | 0   | 1 | 0 | 0 | 1 | 0 | 125 | 0 | 1 | 1 | 1 | 1 | 1 | 0   |
| 40     | 0   | 0 | 1 | 0 | 1 | 0   | 0 | 0 | 83 | 0 | 1 | 0   | 1 | 0 | 0 | 1 | 1 | 126 | 0 | 1 | 1 | 1 | 1 | 1 | 1   |
| 41     | 0   | 0 | 1 | 0 | 1 | 0   | 0 | 1 | 84 | 0 | 1 | 0   | 1 | 0 | 1 | 0 | 0 | 127 | 0 | 1 | 1 | 1 | 1 | 1 | 1   |

#### Aspiration smoke detector LSN improved

| Α   |   |   |   | D | IP |   |   |   | 1 | Α   |   |   |   | D | IP |   |   |   | Α   |   |   |       | D | IP |   |   |
|-----|---|---|---|---|----|---|---|---|---|-----|---|---|---|---|----|---|---|---|-----|---|---|-------|---|----|---|---|
|     | 8 | 7 | 6 | 5 | 4  | 3 | 2 | 1 |   |     | 8 | 7 | 6 | 5 | 4  | 3 | 2 | 1 |     | 8 | 7 | 6     | 5 | 4  | 3 | 2 |
| 128 | 1 | 0 | 0 | 0 | 0  | 0 | 0 | 0 | 1 | 171 | 1 | 0 | 1 | 0 | 1  | 0 | 1 | 1 | 214 | 1 | 1 | 0     | 1 | 0  | 1 | 1 |
| 129 | 1 | 0 | 0 | 0 | 0  | 0 | 0 | 1 |   | 172 | 1 | 0 | 1 | 0 | 1  | 1 | 0 | 0 | 215 | 1 | 1 | 0     | 1 | 0  | 1 | 1 |
| 130 | 1 | 0 | 0 | 0 | 0  | 0 | 1 | 0 |   | 173 | 1 | 0 | 1 | 0 | 1  | 1 | 0 | 1 | 216 | 1 | 1 | 0     | 1 | 1  | 0 | 0 |
| 131 | 1 | 0 | 0 | 0 | 0  | 0 | 1 | 1 |   | 174 | 1 | 0 | 1 | 0 | 1  | 1 | 1 | 0 | 217 | 1 | 1 | 0     | 1 | 1  | 0 | 0 |
| 132 | 1 | 0 | 0 | 0 | 0  | 1 | 0 | 0 |   | 175 | 1 | 0 | 1 | 0 | 1  | 1 | 1 | 1 | 218 | 1 | 1 | 0     | 1 | 1  | 0 | 1 |
| 133 | 1 | 0 | 0 | 0 | 0  | 1 | 0 | 1 |   | 176 | 1 | 0 | 1 | 1 | 0  | 0 | 0 | 0 | 219 | 1 | 1 | 0     | 1 | 1  | 0 | 1 |
| 134 | 1 | 0 | 0 | 0 | 0  | 1 | 1 | 0 |   | 177 | 1 | 0 | 1 | 1 | 0  | 0 | 0 | 1 | 220 | 1 | 1 | 0     | 1 | 1  | 1 | 0 |
| 135 | 1 | 0 | 0 | 0 | 0  | 1 | 1 | 1 |   | 178 | 1 | 0 | 1 | 1 | 0  | 0 | 1 | 0 | 221 | 1 | 1 | 0     | 1 | 1  | 1 | 0 |
| 136 | 1 | 0 | 0 | 0 | 1  | 0 | 0 | 0 |   | 179 | 1 | 0 | 1 | 1 | 0  | 0 | 1 | 1 | 222 | 1 | 1 | 0     | 1 | 1  | 1 | 1 |
| 137 | 1 | 0 | 0 | 0 | 1  | 0 | 0 | 1 |   | 180 | 1 | 0 | 1 | 1 | 0  | 1 | 0 | 0 | 223 | 1 | 1 | 0     | 1 | 1  | 1 | 1 |
| 138 | 1 | 0 | 0 | 0 | 1  | 0 | 1 | 0 |   | 181 | 1 | 0 | 1 | 1 | 0  | 1 | 0 | 1 | 224 | 1 | 1 | 1     | 0 | 0  | 0 | 0 |
| 139 | 1 | 0 | 0 | 0 | 1  | 0 | 1 | 1 |   | 182 | 1 | 0 | 1 | 1 | 0  | 1 | 1 | 0 | 225 | 1 | 1 | 1     | 0 | 0  | 0 | 0 |
| 140 | 1 | 0 | 0 | 0 | 1  | 1 | 0 | 0 |   | 183 | 1 | 0 | 1 | 1 | 0  | 1 | 1 | 1 | 226 | 1 | 1 | 1     | 0 | 0  | 0 | 1 |
| 141 | 1 | 0 | 0 | 0 | 1  | 1 | 0 | 1 |   | 184 | 1 | 0 | 1 | 1 | 1  | 0 | 0 | 0 | 227 | 1 | 1 | 1     | 0 | 0  | 0 | 1 |
| 142 | 1 | 0 | 0 | 0 | 1  | 1 | 1 | 0 |   | 185 | 1 | 0 | 1 | 1 | 1  | 0 | 0 | 1 | 228 | 1 | 1 | 1     | 0 | 0  | 1 | 0 |
| 143 | 1 | 0 | 0 | 0 | 1  | 1 | 1 | 1 |   | 186 | 1 | 0 | 1 | 1 | 1  | 0 | 1 | 0 | 229 | 1 | 1 | 1     | 0 | 0  | 1 | 0 |
| 144 | 1 | 0 | 0 | 1 | 0  | 0 | 0 | 0 |   | 187 | 1 | 0 | 1 | 1 | 1  | 0 | 1 | 1 | 230 | 1 | 1 | 1     | 0 | 0  | 1 | 1 |
| 145 | 1 | 0 | 0 | 1 | 0  | 0 | 0 | 1 |   | 188 | 1 | 0 | 1 | 1 | 1  | 1 | 0 | 0 | 231 | 1 | 1 | 1     | 0 | 0  | 1 | 1 |
| 146 | 1 | 0 | 0 | 1 | 0  | 0 | 1 | 0 |   | 189 | 1 | 0 | 1 | 1 | 1  | 1 | 0 | 1 | 232 | 1 | 1 | 1     | 0 | 1  | 0 | 0 |
| 147 | 1 | 0 | 0 | 1 | 0  | 0 | 1 | 1 |   | 190 | 1 | 0 | 1 | 1 | 1  | 1 | 1 | 0 | 233 | 1 | 1 | 1     | 0 | 1  | 0 | 0 |
| 148 | 1 | 0 | 0 | 1 | 0  | 1 | 0 | 0 |   | 191 | 1 | 0 | 1 | 1 | 1  | 1 | 1 | 1 | 234 | 1 | 1 | 1     | 0 | 1  | 0 | 1 |
| 149 | 1 | 0 | 0 | 1 | 0  | 1 | 0 | 1 |   | 192 | 1 | 1 | 0 | 0 | 0  | 0 | 0 | 0 | 235 | 1 | 1 | 1     | 0 | 1  | 0 | 1 |
| 150 | 1 | 0 | 0 | 1 | 0  |   |   | 1 |   | 193 |   |   | 0 | 0 | 0  | 0 | 0 |   | 236 |   |   |       | 0 | 1  |   | 0 |
| 151 | 1 | 0 | 0 | 1 | 1  |   |   | 1 |   | 194 |   | 1 | 0 | 0 | 0  | 0 | 1 | 1 | 237 |   | 1 | 1     | 0 | 1  | 1 | 1 |
| 152 | 1 | 0 | 0 | 1 | 1  | 0 | 0 | 1 |   | 195 |   | 1 | 0 | 0 | 0  | 1 |   |   | 230 |   | 1 | 1     | 0 | 1  | 1 | 1 |
| 153 | 1 | 0 | 0 | 1 | 1  | 0 | 1 | 1 |   | 107 | 1 | 1 | 0 | 0 | 0  | 1 | 0 | 1 | 239 | 1 | 1 | 1     | 1 |    |   |   |
| 154 | 1 | 0 | 0 | 1 | 1  | 0 | 1 | 1 |   | 100 | 1 | 1 | 0 | 0 | 0  | 1 | 1 |   | 240 | 1 | 1 | 1     | 1 | 0  | 0 | 0 |
| 156 | 1 | 0 | 0 | 1 | 1  | 1 | 0 | 0 |   | 199 | 1 | 1 | 0 | 0 | 0  | 1 | 1 | 1 | 241 | 1 | 1 | <br>1 | 1 | 0  | 0 | 1 |
| 157 | 1 | 0 | 0 | 1 | 1  | 1 | 0 | 1 |   | 200 | 1 | 1 | 0 | 0 | 1  | 0 | 0 | 0 | 243 | 1 | 1 | 1     | 1 | 0  | 0 | 1 |
| 158 | 1 | 0 | 0 | 1 | 1  | 1 | 1 | 0 |   | 201 | 1 | 1 | 0 | 0 | 1  | 0 | 0 | 1 | 244 | 1 | 1 | 1     | 1 | 0  | 1 | 0 |
| 159 | 1 | 0 | 0 | 1 | 1  | 1 | 1 | 1 |   | 202 | 1 | 1 | 0 | 0 | 1  | 0 | 1 | 0 | 245 | 1 | 1 | 1     | 1 | 0  | - | 0 |
| 160 | 1 | 0 | 1 | 0 | 0  | 0 | 0 | 0 |   | 203 | 1 | 1 | 0 | 0 | 1  | 0 | 1 | 1 | 246 | 1 | 1 | 1     | 1 | 0  | 1 | 1 |
| 161 | 1 | 0 | 1 | 0 | 0  | 0 | 0 | 1 |   | 204 | 1 | 1 | 0 | 0 | 1  | 1 | 0 | 0 | 247 | 1 | 1 | 1     | 1 | 0  | 1 | 1 |
| 162 | 1 | 0 | 1 | 0 | 0  | 0 | 1 | 0 |   | 205 | 1 | 1 | 0 | 0 | 1  | 1 | 0 | 1 | 248 | 1 | 1 | 1     | 1 | 1  | 0 | 0 |
| 163 | 1 | 0 | 1 | 0 | 0  | 0 | 1 | 1 |   | 206 | 1 | 1 | 0 | 0 | 1  | 1 | 1 | 0 | 249 | 1 | 1 | 1     | 1 | 1  | 0 | 0 |
| 164 | 1 | 0 | 1 | 0 | 0  | 1 | 0 | 0 |   | 207 | 1 | 1 | 0 | 0 | 1  | 1 | 1 | 1 | 250 | 1 | 1 | 1     | 1 | 1  | 0 | 1 |
| 165 | 1 | 0 | 1 | 0 | 0  | 1 | 0 | 1 |   | 208 | 1 | 1 | 0 | 1 | 0  | 0 | 0 | 0 | 251 | 1 | 1 | 1     | 1 | 1  | 0 | 1 |
| 166 | 1 | 0 | 1 | 0 | 0  | 1 | 1 | 0 |   | 209 | 1 | 1 | 0 | 1 | 0  | 0 | 0 | 1 | 252 | 1 | 1 | 1     | 1 | 1  | 1 | 0 |
| 167 | 1 | 0 | 1 | 0 | 0  | 1 | 1 | 1 |   | 210 | 1 | 1 | 0 | 1 | 0  | 0 | 1 | 0 | 253 | 1 | 1 | 1     | 1 | 1  | 1 | 0 |
| 168 | 1 | 0 | 1 | 0 | 1  | 0 | 0 | 0 |   | 211 | 1 | 1 | 0 | 1 | 0  | 0 | 1 | 1 | 254 | 1 | 1 | 1     | 1 | 1  | 1 | 1 |
| 169 | 1 | 0 | 1 | 0 | 1  | 0 | 0 | 1 |   | 212 | 1 | 1 | 0 | 1 | 0  | 1 | 0 | 0 |     |   |   |       |   |    |   | _ |
| 170 | 1 | 0 | 1 | 0 | 1  | 0 | 1 | 0 |   | 213 | 1 | 1 | 0 | 1 | 0  | 1 | 0 | 1 |     |   |   |       |   |    |   |   |

# 1 Systemübersicht

Für FAS-420-TM-Anschlüsse siehe Grafik 01, Seite 4.

| Serie FAS-420-TM | Position | Funktion                                                                                      | Erläuterung                   |
|------------------|----------|-----------------------------------------------------------------------------------------------|-------------------------------|
|                  | 1        | Anschluss für Ansaugleitung                                                                   | für Rohrsystem mit Ø<br>25 mm |
|                  | 2        | Anschluss für Luftrückführungsrohr                                                            | für Rohrsystem mit Ø<br>25 mm |
|                  | 3        | Kabeldurchführung für Aufschaltung von<br>BMZ und zusätzliches Netzteil (Eingang/<br>Ausgang) | 2 x M25                       |
|                  | 4        | Kabeldurchführung für Aufschaltung von<br>BMZ und zusätzliches Netzteil (Eingang/<br>Ausgang) | 8 x M20                       |

Für FAS-420-TM-LEDs siehe Grafik 01, Seite 4.

| FAS-420-TM | Position | LED                   | Farbe | Erläuterung                                                                             |  |  |  |
|------------|----------|-----------------------|-------|-----------------------------------------------------------------------------------------|--|--|--|
|            | 1        | Bedienung             | Grün  | Bedienung                                                                               |  |  |  |
|            | 11       | Hauptalarm            | Rot   | Hauptalarm                                                                              |  |  |  |
|            | 111      | Störung               | Gelb  | Störung<br>– im Rohrsystem<br>– in der Detektionseinheit<br>– durch Ausfall des Lüfters |  |  |  |
|            | IV       | Infrarotschnittstelle |       | Fehlerdiagnose                                                                          |  |  |  |

Für FAS-420-TM-LEDs siehe Grafik 01, Seite 4. (mit Brandortidentifizierung)

| FAS-420-TM-R | Position | LED                                         | Farbe          | Erläuterung                                                                             |
|--------------|----------|---------------------------------------------|----------------|-----------------------------------------------------------------------------------------|
|              | 1        | Bedienung                                   | Grün           | Bedienung                                                                               |
|              | 11       | Hauptalarm                                  | Rot            | Hauptalarm                                                                              |
|              | 111      | Störung                                     | Gelb           | Störung<br>– im Rohrsystem<br>– in der Detektionseinheit<br>– durch Ausfall des Lüfters |
|              | IV       | Brandortidentifizierung<br>für Bereiche A-E | 5 rote<br>LEDs | Brandortidentifizierung                                                                 |
|              | V        | Infrarotschnittstelle                       |                | Fehlerdiagnose                                                                          |

Für FAS-420-TM-RVB-LEDs siehe Grafik 01, Seite 4.

| FAS-420-TM-RVB | Position | LED            | Farbe | Erläuterung      |
|----------------|----------|----------------|-------|------------------|
|                | 1        | Bedienung      | Grün  | Bedienung        |
|                | 11       | Hauptalarm     | Rot   | 100 % Rauchpegel |
|                | 111      | Interner Alarm | Rot   | 60 % Rauchpegel  |

| IV  | Störung                                      | Gelb             | Störung<br>– im Rohrsystem<br>– in der Detektionseinheit<br>– durch Ausfall des Lüfters |
|-----|----------------------------------------------|------------------|-----------------------------------------------------------------------------------------|
| V   | Rauchpegelanzeige 1<br>bis 10                | 10 gelbe<br>LEDs | aktueller Rauchpegel                                                                    |
| VI  | Brandortidentifizierun<br>g für Bereiche A-E | 5 rote<br>LEDs   | Brandortidentifizierung                                                                 |
| VII | Infrarotschnittstelle                        |                  | Fehlerdiagnose                                                                          |

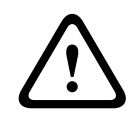

#### Warnung!

Installation

Die Installation ist nur von autorisiertem Fachpersonal durchzuführen! Schalten Sie das Gerät unbedingt aus, bevor Sie Anschlussarbeiten durchführen! Detektormodule nicht unter Spannung an- oder abstecken!

#### Festlegen der Melderadresse

Die Adresse des Ansaugrauchmelders wird über den 8-poligen DIP-Schalter auf der Leiterplatte mit einem geeigneten spitzen Gegenstand eingestellt. Ab Werk ist die Adresse 0 eingestellt (alle DIP-Schalter auf off).

Für 8-poliger DIP-Schalter siehe Grafik *02, Seite 4*. Die DIP-Schalter-Einstellungen für die Adressen 1 bis 127 finden Sie in Grafik *05, Seite 5*, für die Adressen 128 bis 254 in Grafik *06, Seite 6*.

| Adresse    | Betriebsmodus                                                                 | Netzwerkstruktur |       |       |  |  |  |
|------------|-------------------------------------------------------------------------------|------------------|-------|-------|--|--|--|
| (A)        |                                                                               | Ring             | Stich | T-Tap |  |  |  |
| 0          | Automatische Adressvergabe im LSN improved-<br>Modus                          | Х                | Х     | -     |  |  |  |
| 1-254      | Manuelle Adressvergabe im LSN improved-<br>Modus                              | X                | Х     | X     |  |  |  |
| 255 = CL   | Automatische Adressvergabe im LSN classic-<br>Modus (Adressbereich: max. 127) | X                | Х     | -     |  |  |  |
| x = möglic | x = möglich, - = nicht möglich                                                |                  |       |       |  |  |  |

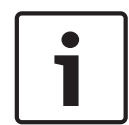

#### Hinweis!

Es ist nicht zulässig, verschiedene Betriebsmodi in einem Ring/Stich/T-Tap nebeneinander anzuwenden.

#### Montage der Einheit

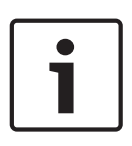

#### Hinweis!

Achten Sie bei der Wahl des Montageortes darauf, dass die LEDs gut einsehbar sind. Beachten Sie bei der Projektierung, dass die Lüfter der Geräte einen Geräuschpegel von ca. 40 dB(A) erzeugen.

Um Beschädigungen des Geräts zu vermeiden, achten Sie darauf, dass der Montageort sich nicht im Öffnungsbereich von Türen befindet.

| - | Ansaugung von oben                                                                     |
|---|----------------------------------------------------------------------------------------|
|   | Stellen Sie sicher, dass der Luftaustritt des Ansaugrauchmelders nicht blockiert wird. |
|   | Halten Sie zwischen dem Luftaustritt des FAS-420-TM und umgebenden Bauteilen (z. B.    |
|   | Wand) einen Abstand von mindestens 10 cm ein.                                          |
| _ | Ansaugung von unten                                                                    |

Wenn die Luftrückführung nach oben ausgerichtet wird, ist sicherzustellen, dass keine Fremdkörper oder Tropfwasser in die Luftrückführung gelangen können. Verwenden Sie dafür ein kurzes, nach unten abgewinkeltes Rohr.

 Markieren Sie zunächst deutlich die Befestigungspunkte an der vorgesehenen Montageposition des Geräts. Für einen sicheren und vibrationsarmen Halt ist der Gerätesockel mit vier Schrauben zu befestigen.

- Befestigen Sie den Gerätesockel mit vier der Montageart entsprechenden Schrauben fest am Untergrund. Achten Sie darauf, dass der Gerätesockel nicht unter mechanischer Spannung fixiert wird oder die Schrauben zu fest angezogen werden. Anderenfalls können Beschädigungen oder ungewollte Resonanzgeräusche auftreten.
- 3. Brechen Sie die benötigten Kabeldurchführungen mithilfe eines Schraubendrehers vorsichtig aus dem Gerätesockel aus.
- Bestücken Sie die Kabeldurchführung(en) je nach Bedarf mit M20- oder M25-Kabeleinführungen, indem Sie diese in die entsprechende(n) Kabeldurchführung(en) drücken. 2 x M20- und 1 x M25-Kabeleinführungen werden mitgeliefert.
- 5. Durchstoßen Sie die Kabeleinführungen mit einem spitzen Gegenstand. Achtung: Die Kabeleinführungen nicht mit einem Messer schneiden!
- 6. Führen Sie das bzw. die Anschlusskabel (max. 2,5 mm<sup>2</sup>) durch die vorbereiteten M20oder M25-Kabeleinführungen in das Gerät und kürzen Sie sie anschließend innerhalb des Geräts auf die benötigte Länge.
- 7. Verkabeln Sie das Gerät nach der im Folgenden beschriebenen Aufschaltung.

# 1

3

## Anschluss

#### Hinweis!

Die Geräte werden in der Regel an eine Zusatzspannungsversorgung angeschlossen. Bei Anschaltung an eine Bosch LSN improved-BMZ wird die Spannung über die AUX-Ausgänge des Batteriereglermoduls zur Verfügung gestellt. Alternativ kann ein externes Netzgerät (z. B. FPP-5000 oder UEV 1000) verwendet werden.

Für die Belegung der Schraubklemmen im Gehäusesockel siehe Grafik 03, Seite 5.

| Bezeichnung | Kabel   | Funktion                           |
|-------------|---------|------------------------------------|
| V+          | Rot     | Zusatzspannungsversorgung, kommend |
| V-          | Schwarz |                                    |
| V+          | Rot     | Zusatzspannungsversorgung, gehend  |
| V-          | Schwarz |                                    |
| a1-         | Weiß    | LSN a, kommend                     |
| b1+         | Gelb    | LSN b, kommend                     |
| a2-         | Weiß    | LSN a, gehend                      |
| b2+         | Gelb    | LSN b, gehend                      |
| Shield      | -       | Schirmbeidraht                     |

| Bezeichnung | Kabel | Funktion                                                   |
|-------------|-------|------------------------------------------------------------|
| Data+       | -     | Anschluss Datenleitung für digitale Melderparallelanzeige* |
| Data-       | -     |                                                            |

\* Digitale Melderparallelanzeigen für die Serie FAS-420-TM sind separat erhältlich.

## LSN-Konfiguration

Nach Anschalten des Ansaugrauchmelders an das LSN erfolgt die Konfiguration des Melders und der Detektionseinheit mit der BMZ-Programmiersoftware über einen an die BMZ angeschlossenen Laptop. Informationen zur LSN-Konfiguration finden Sie auch in der Onlinehilfe der Programmiersoftware.

Hinweise zu Diagnosedaten der BMZ können Sie der Betriebsanleitung der BMZ entnehmen.

#### Einstellungen in Programmiersoftware FSP-5000-RPS

Die Parameter für jede Detektionseinheit werden im jeweiligen Dialogfenster "Melder" über Dropdown-Felder festgelegt. Die Standardeinstellungen sind im Folgenden fett markiert (siehe Tabellen).

Sie können folgende Parameter einstellen:

#### Detektionseinheit

| Γ | • |  |
|---|---|--|
|   |   |  |
|   |   |  |

#### Hinweis!

Die Detektionseinheit DM-TM-50 ist in allen Geräten der Serie FAS-420-TM ab Werk eingebaut und erscheint als Standardeinstellung. Diese bitte nicht ändern!

| Empfindlichkeit 2                                                                            |  |  |
|----------------------------------------------------------------------------------------------|--|--|
| Eine zweite Empfindlichkeit kann z. B. für Tag-/<br>Nachtbetrieb festgelegt werden. Wählbare |  |  |
|                                                                                              |  |  |
|                                                                                              |  |  |
| Alarmverzögerung                                                                             |  |  |
| 10 s                                                                                         |  |  |
| 30 s                                                                                         |  |  |
| 60 s                                                                                         |  |  |
| Programmierbar*                                                                              |  |  |
|                                                                                              |  |  |

| Verzögerung Luftstromstörung | Lüfterspannung  | LOGIC×SENS-Filter |
|------------------------------|-----------------|-------------------|
| 30 s                         | 9 V             | ein               |
| 100 s                        | 10,5 V          |                   |
| 15 min                       | 12 V            | aus               |
| Programmierbar*              | Programmierbar* |                   |

\* **Programmierbar** = wählen Sie diese Option aus, um weitere Einstellungen über die Diagnosesoftware FAS-ASD-DIAG vorzunehmen.

**Hinweis!** Wenn die BMZ in Revisionsbetrieb gesetzt wird, wird LOGIC×SENS vorübergehend

deaktiviert. Dies ermöglicht eine schnelle, direkte Prüfung des Detektormoduls. Die Auslöseschwelle für die Luftstromstörung ist standardmäßig auf 20 % Volumenstromänderung eingestellt. Höhere Werte sind nach EN 54-20 oder ISO 7240-20 nicht zulässig.

#### Brandortidentifizierung

Bei den Gerätevarianten FAS-420-TM-R und FAS-420-TM-RVB können Sie jedem der fünf überwachten Räume eine Bezeichnung zuweisen. Klicken Sie hierzu auf den entsprechenden Raum und geben Sie im Feld "Kurzinformation" die Bezeichnung für diesen Raum ein. Die Bezeichnung kann maximal 31 Zeichen lang sein. Diese Bezeichnung wird im Brandfall an der Bedien- und Anzeigeeinheit der Brandmeldezentrale angezeigt und erleichtert somit die eindeutige Lokalisierung des Brandortes.

#### Einstellungen in Diagnosesoftware FAS-ASD-DIAG

Die im Folgenden beschriebenen Einstellungen beziehen sich nur auf die Gerätevariante: FAS-420-TM-R

FAS-420-TM-RVB

#### Brandortidentifizierung

|          | ٦ |
|----------|---|
|          |   |
|          |   |
| <u> </u> |   |

#### Hinweis!

In der Diagnosesoftware FAS-ASD-DIAG wird für die Brandortidentifizierung der Begriff "ROOM×IDENT" verwendet.

Die Aktivierung oder Deaktivierung der Brandortidentifizierung erfolgt mittels der Diagnosesoftware FAS-ASD-DIAG über das Fenster "Einstellungen". Standardmäßig ist die Funktion "ROOM×IDENT" deaktiviert.

#### Hauptalarm nach Brandortidentifizierung

Für bestimmte Anwendungen ist es sinnvoll die Alarmierung erst nach der Identifizierung des Brandortes durchzuführen. Hierzu muss Hauptalarm nach ROOM×IDENT aktiviert sein. Wichtig: Wenn diese Funktion aktiviert ist, muss die Funktion ROOM×IDENT ebenfalls aktiviert sein, da sonst keine Identifizierung des Brandortes erfolgt.

Standardmäßig ist die Funktion Hauptalarm nach ROOM×IDENT deaktiviert.

### Inbetriebnahme

Für das Einsetzen der Detektionseinheit in den Gehäusesockel siehe Grafik 04, Seite 5.

| 1 | Gehäusesockel   |
|---|-----------------|
|   | alonadoooolator |

2 Detektionseinheit

3 Steckbrücke X4 Pin 1-2 oder Pin 2-3

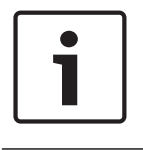

5

#### Hinweis!

Die Bezeichnung FAS-420-TM bezieht sich auf alle Versionen von FAS-420-TM (FAS-420-TM-R, FAS-420-TM-RVB). Auf gerätespezifische Unterschiede einzelner Varianten wird explizit hingewiesen.

1. Setzen Sie die Detektionseinheit des FAS-420-TM in den vormontierten und auf korrekte Verdrahtung geprüften Gerätesockel ein.

- Stecken Sie beim Einsetzen der Detektionseinheit die Steckbrücke X4 um (PIN 1-2 oder PIN 2-3 oder umgekehrt). Durch das Umstecken wird die Luftstromkalibrierung automatisch durchgeführt.
- 3. Bei der Initialisierung des FAS-420-TM blinkt die grüne Betriebsanzeige. Ist die Initialisierung abgeschlossen, leuchtet die Betriebsanzeige durchgängig.
- 4. Während der Initialisierungsphase darf der Luftstrom des FAS-420-TM nicht beeinflusst werden.

#### Inbetriebnahme der Brandortidentifizierung

Die Einstellung der Brandortidentifizierung erfolgt mittels der Diagnosesoftware FAS-ASD-DIAG über das Fenster ROOM·IDENT.

- 1. Klicken Sie die Schaltfläche [Lernen] an. Die Ansicht mit einstellbaren Werten zum Ermitteln der Transportzeiten zur Brandortidentifizierung der Bereiche A-E öffnet sich.
- 2. Tragen Sie zuerst die Anzahl der Ansaugöffnungen ein.
- Geben Sie dann die Freiblaszeit und die Spannung des Freiblas- und Ansauglüfters ein. Durch das Anklicken des Fragezeichens rechts neben der jeweiligen Einstellung erhalten Sie Hilfe.
- 4. Wählen Sie durch Anklicken die Ansaugstelle (A-E) aus, für die die Transportzeit ermittelt werden soll.
- 5. Geben Sie die Vorwahlzeit ein, die erforderlich ist, um die Ansaugstelle zu erreichen und den Rauch bereitzustellen. Bei Ablauf der gewählten Vorwahlzeit muss die jeweilige Rauchansaugstelle mit Rauch beaufschlagt sein. Der Rauch muss nach Ablauf der Vorwahlzeit für weitere 10 bis 15 Sekunden an der Ansaugstelle zur Verfügung stehen.
- 6. Prüfen Sie mittels Rauchpegel, dass kein Rauch in der Ansaugleitung ist.
- 7. Klicken Sie auf die Schaltfläche [Start]. Der FAS-420-TM-R/FAS-420-TM-RVB schaltet auf Ausblasen der Ansaugleitung. Die Anzeige der betreffenden Ansaugstelle ist gelb.
- 8. Nach Ablauf der Vorwahlzeit schaltet der FAS-420-TM-R/FAS-420-TM-RVB auf Ansaugen. Zu diesem Zeitpunkt muss der Rauch an der gewählten Ansaugstelle zur Verfügung stehen. Detektiert der FAS-420-TM-R/FAS-420-TM-RVB Rauch, zeigt der Rauchpegel dies an. Die Anzeige der gewählten Ansaugstelle wird grün und die ermittelte Zeit wird eingetragen. Der Lernmodus für die gewählte Ansaugstelle ist abgeschlossen.

## 6 Technische Daten

#### Elektrische Daten

| LSN-Spannungsversorgung                                                             | 15 – 33 VDC    |        |        |        |  |
|-------------------------------------------------------------------------------------|----------------|--------|--------|--------|--|
| Zusatzspannungsversorgung                                                           | 14 – 30 VDC    |        |        |        |  |
| LSN-Stromaufnahme                                                                   | 6,25 mA        |        |        |        |  |
| Stromaufnahme aus<br>Zusatzspannungsversorgung (24 V)                               | Lüfterspannung |        |        |        |  |
|                                                                                     | 9 V            | 10,5 V | 12 V   | 13,5 V |  |
| – Anlaufstrom                                                                       | 120 mA         | 130 mA | 145 mA | 160 mA |  |
| – in Ruhe                                                                           | 90 mA          | 110 mA | 130 mA | 150 mA |  |
| <ul> <li>bei Alarm, Gerätevarianten</li> <li>FAS-420-TM und FAS-420-TM-R</li> </ul> | 125 mA         | 135 mA | 150 mA | 175 mA |  |
| – bei Alarm, Gerätevariante<br>FAS-420-TM-RVB                                       | 180 mA         | 180 mA | 180 mA | 180 mA |  |

#### Mechanik

| LEDs bei FAS-420-TM     |                                                  |                                                    |  |  |
|-------------------------|--------------------------------------------------|----------------------------------------------------|--|--|
| - E                     | Bedienung                                        | Grüne LED                                          |  |  |
| - 5                     | Störung                                          | Gelbe LED                                          |  |  |
| – Alarm                 |                                                  | 1 rote LED für Hauptalarm                          |  |  |
| - 1                     | nfrarotschnittstelle                             | IR-Sender/Empfänger                                |  |  |
| LEDs                    | bei FAS-420-TM-R                                 |                                                    |  |  |
| - E                     | Bedienung                                        | Grüne LED                                          |  |  |
| - 9                     | Störung                                          | Gelbe LED                                          |  |  |
| - A                     | Alarm                                            | 1 rote LED für Hauptalarm                          |  |  |
| - E                     | Brandortanzeige                                  | 5 rote LEDs (für Bereiche A-E)                     |  |  |
| - 1                     | nfrarotschnittstelle                             | IR-Sender/Empfänger                                |  |  |
| LEDs                    | bei FAS-420-TM-RVB                               |                                                    |  |  |
| - E                     | Bedienung                                        | Grüne LED                                          |  |  |
| - 5                     | Störung                                          | Gelbe LED                                          |  |  |
| - A                     | Alarm                                            | 2 rote LEDs für internen Alarm und Hauptalarm      |  |  |
| - E                     | - Brandortanzeige 5 rote LEDs (für Bereiche A-E) |                                                    |  |  |
| - F                     | Rauchpegelanzeige                                | gelbe Rauchpegelanzeige mit 10 Segmenten<br>(1-10) |  |  |
| - 1                     | nfrarotschnittstelle                             | IR-Sender/Empfänger                                |  |  |
| Konis                   | sche Rohrsteckanschlüsse für Ø 25 mm             |                                                    |  |  |
| - A                     | Ansaugleitung                                    | 1 Rohr                                             |  |  |
| – L                     | _uftrückführung                                  | 1 Rohr                                             |  |  |
| Kabel                   | ldurchführungen                                  |                                                    |  |  |
| - (                     | Gerätesockel, Seiten                             | 8 x M20 und 2 x M25                                |  |  |
| - (                     | Gerätesockel, Rückwand                           | 4 x M25                                            |  |  |
| Abmessungen (H x B x T) |                                                  | 222 x 140 x 70 mm                                  |  |  |
| Gewi                    | cht                                              | ca. 0,8 kg                                         |  |  |
| Gehä                    | usematerial                                      | Kunststoff (ABS)                                   |  |  |
| Gehä                    | usefarbe                                         | Papyrusweiß (RAL 9018)                             |  |  |
| Umgebungsbedingungen    |                                                  |                                                    |  |  |

| Schutzart nach EN 60529 |                                |       |
|-------------------------|--------------------------------|-------|
| -                       | ohne Luftrückführung           | IP 20 |
| -                       | mit Rohrstück 100 mm/Rohrbogen | IP 42 |

| – mit Luftrückführung                       | IP 54             |
|---------------------------------------------|-------------------|
| Zulässiger Temperaturbereich                |                   |
| Ansaugrauchmelder                           | -20 °C bis +60 °C |
| PVC-Rohrsystem                              | -10 °C bis +60 °C |
| ABS-Rohrsystem                              | -40 °C bis +80 °C |
| Zul. relative Feuchte (nicht kondensierend) | max. 95 %         |

#### Besondere Merkmale

| Schallleistungspegel (bei 9 V<br>Lüfterspannung) | 40 dB(A)        |
|--------------------------------------------------|-----------------|
| Ansprechempfindlichkeit (Lichttrübung)           | 0,5 bis 2,0 %/m |
| Lebensdauer des Lüfters (bei 12 V und 24 °C)     | 60.000 h        |

## **1** System overview

For FAS-420-TM series connections, refer to graphic 01, page 4.

| FAS-420-TM<br>series | Position | Function                                                                                     | Explanation                |
|----------------------|----------|----------------------------------------------------------------------------------------------|----------------------------|
|                      | 1        | Connection for aspiration pipe                                                               | For Ø 25 mm pipe<br>system |
|                      | 2        | Connection for air-return pipe                                                               | For Ø 25 mm pipe<br>system |
|                      | 3        | Cable bushing for connection of fire panel<br>and additional power supply (input/<br>output) | 2 x M 25                   |
|                      | 4        | Cable bushing for connection of fire panel<br>and additional power supply (input/<br>output) | 8 x M 20                   |

For FAS-420-TM LEDs, refer to graphic 01, page 4.

| FAS-420-TM | Position | LED           | Color  | Explanation                                                                                 |
|------------|----------|---------------|--------|---------------------------------------------------------------------------------------------|
|            | 1        | Operation     | Green  | Operation                                                                                   |
|            | II       | Main alarm    | Red    | Main alarm                                                                                  |
|            | 111      | Malfunction   | Yellow | Malfunction<br>– in the pipe system<br>– in the detection module<br>– caused by fan failure |
|            | IV       | Infrared port |        | Fault diagnosis                                                                             |

For FAS-420-TM LEDs, refer to graphic 01, page 4. (with Fire Source Identification)

| FAS-420-TM-R | Position | LED                                            | Color      | Explanation                                                                                 |
|--------------|----------|------------------------------------------------|------------|---------------------------------------------------------------------------------------------|
|              | 1        | Operation                                      | Green      | Operation                                                                                   |
|              | 11       | Main alarm                                     | Red        | Main alarm                                                                                  |
|              | 111      | Malfunction                                    | Yellow     | Malfunction<br>– in the pipe system<br>– in the detection module<br>– caused by fan failure |
|              | IV       | Fire source<br>identification for zones<br>A-E | 5 red LEDs | Fire source identification                                                                  |
|              | V        | Infrared port                                  |            | Fault diagnosis                                                                             |

For FAS-420-TM-RVB LEDs, refer to graphic 01, page 4.

| FAS-420-TM-RVB | Position | LED        | Color | Explanation      |
|----------------|----------|------------|-------|------------------|
|                | 1        | Operation  | Green | Operation        |
|                | 11       | Main alarm | Red   | 100% smoke level |

|  | 111 | Internal alarm                                 | Red                  | 60% smoke level                                                                             |
|--|-----|------------------------------------------------|----------------------|---------------------------------------------------------------------------------------------|
|  | IV  | Malfunction                                    | Yellow               | Malfunction<br>– in the pipe system<br>– in the detection module<br>– caused by fan failure |
|  | V   | Smoke level display 1<br>to 10                 | 10<br>yellow<br>LEDs | Current smoke level                                                                         |
|  | VI  | Fire source<br>identification for<br>zones A-E | 5 red<br>LEDs        | Fire source identification                                                                  |
|  | VII | Infrared port                                  |                      | Fault diagnosis                                                                             |

## Installation

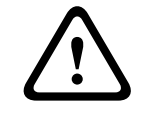

#### Warning!

Installation must only be performed by authorized and specialized personnel! Switch off the unit before carrying out any connection work! Do not connect or disconnect the detector module while switched on!

#### Setting the detector address

The Aspiration smoke detector address is set using the 8-pin DIP switches on the PC board and a suitable sharp object. The default address is 0 (all DIP switches to off).

For 8-pin DIP switches, refer to graphic *02, page 4*. The DIP switch settings for addresses 1 up to 127 are listed in graphic *05, page 5*, for addresses 128 up to 254 in graphic *06, page 6*.

| Address  | Operating mode                                                             |      | Network structure |       |  |
|----------|----------------------------------------------------------------------------|------|-------------------|-------|--|
| (A)      |                                                                            | Loop | Stub              | T-tap |  |
| 0        | Automatic address assignment in "improved version" LSN mode                | X    | X                 | -     |  |
| 1 to 254 | Manual address assignment in improved version<br>LSN mode                  | X    | X                 | Х     |  |
| 255 = CL | Automatic address assignment in classic LSN mode (address range: max. 127) | X    | Х                 | -     |  |

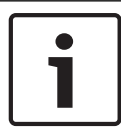

#### Notice!

It is not permitted to use different operating modes in one loop/stub/T-tap next to each other.

#### Installing the unit

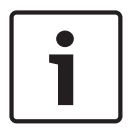

#### Notice!

When selecting the installation location, ensure that the LEDs are easily visible. Remember when planning that the unit fans generate a noise level of approx. 40 dB(A). In order to prevent damage to the device, ensure that the installation location is not in a door opening area.

- Aspiration from above

Ensure that the air outlet of the aspiration smoke detector is not obstructed. Maintain a distance of at least 10 cm between the air outlet of the FAS-420-TM and the surrounding objects (e.g. wall).

- Aspiration from below
   If the air-return pipe is directed upwards, it must be guaranteed that no foreign bodies or
   dripping water can penetrate the air return. You should therefore use a short, downward
   angled pipe.
- 1. First, clearly mark the fixing points on the installation position provided on the equipment. To guarantee a safe and low-vibration hold, the housing base must be secured with four screws.
- 2. Fix the housing base to the surface by means of four screws in accordance with the mounting type. Make sure that the housing base is not fixed under mechanical tension and that the screws are not tightened too much. Otherwise, the device might be damaged or undesirable secondary noise may arise.
- 3. Using a screwdriver, carefully punch out the required cable entries from the housing base.
- 4. Fit the cable entry point(s) as required with M20 or M25 cable entries by pushing them into the corresponding cable bushings. 2 x M20 and 1 x M25 cable entries are supplied in the pack.
- 5. Punch out the cable entries using a sharp object. Caution: Do not cut the cable entries with a knife!
- 6. Feed the connection cable(s) (max. 2.5 mm<sup>2</sup>) through the prepared M20 or M25 cable entries into the device and cut to the required length inside the device.
- 7. Wire the unit according to the connection information described below.

# 3

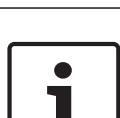

#### Notice!

Connection

The units are usually connected to an additional power supply. When connecting to a Bosch fire panel LSN improved version, the voltage is supplied via the AUX outputs of the Battery controller module. Alternatively, an external mains unit (e.g. FPP-5000 or UEV 1000) can be used.

For assignment of screw terminals in the housing base, refer to graphic 03, page 5.

| Designation | Cable | Function                          |
|-------------|-------|-----------------------------------|
| V+          | Red   | Additional power supply, incoming |
| V-          | Black |                                   |
| V+          | Red   | Additional power supply, outgoing |
| V-          | Black |                                   |

| Designation | Cable  | Function                                                 |
|-------------|--------|----------------------------------------------------------|
| a1-         | White  | LSN a, incoming                                          |
| b1+         | Yellow | LSN b, incoming                                          |
| a2-         | White  | LSN a, outgoing                                          |
| b2+         | Yellow | LSN b, outgoing                                          |
| Shield      | -      | Shield wire                                              |
| Data+       | -      | Data line connection for digital external detector alarm |
| Data-       | -      | display*                                                 |

\*Digital external detector alarm displays for the FAS-420-TM series must be ordered separately.

4

## LSN configuration

Once the aspiration smoke detector has been connected to the LSN, the detector and detector unit are configured using the fire panel programming software via a laptop connected to the fire panel. Information on the LSN configuration can also be found in the Online Help feature of the programming software.

Notes on diagnostics data for the fire panel are contained in the operation guide for the fire panel.

#### Settings in FSP-5000-RPS programming software

The parameters for each detection unit are specified in the relevant "Sensor" dialog window via drop-down fields. The default settings are marked in bold below (see tables). You can set the following parameters:

#### **Detector module**

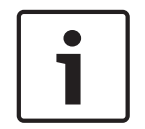

#### Notice!

The DM-TM-50 Detector Module is installed as standard in all FAS-420-TM series devices and appears as a default setting. Please do not change this!

| Sensitivity                                  | Further sensitivity                                      |
|----------------------------------------------|----------------------------------------------------------|
| 0.5%/m                                       | A second sensitivity can be set, e.g. for day/           |
| 1%/m                                         | night mode. For adjustable sensitivity levels, see left. |
| 2%/m                                         |                                                          |
| Programmable*                                |                                                          |
| Activation threshold for airflow malfunction | Alarm delay                                              |
| 20%                                          | 10 sec                                                   |
| 30%                                          | 30 sec                                                   |
| 50%                                          | 60 sec                                                   |
| Programmable*                                | Programmable*                                            |

| Airflow Fault Delay | Fan voltage   | LOGIC×SENS Filter |
|---------------------|---------------|-------------------|
| 30 sec              | 9 V           | on                |
| 100 sec             | 10.5 V        |                   |
| 15 min              | 12 V          | off               |
| Programmable*       | Programmable* |                   |

\* Programmable= select this option in order to perform further settings via the FAS-ASD-DIAG Diagnostic Software.

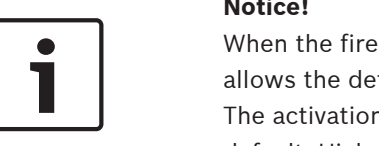

#### Notice!

When the fire panel is in revision operation, the LOGIC×SENS is temporarily deactivated. This allows the detector module to be checked quickly and directly.

The activation threshold for the airflow malfunction is set to 20% volume flow change by default. Higher values are not permitted within EN 54-20 or ISO 7240-20.

#### Fire source identification

With the device variants FAS-420-TM-R and FAS-420-TM-RVB, it is possible to assign each of the five monitored rooms a designation. To do this, click on the corresponding room and enter the designation for this room in the "Label" field. The designation can be a maximum of 31 characters. In the event of a fire, this designation is displayed on the fire panel's operating and display unit, making it possible for the fire source to be clearly pinpointed.

#### Settings in FAS-ASD-DIAG diagnostic software

The settings described below only refer to the device variant: FAS-420-TM-R FAS-420-TM-RVB

#### Fire source identification

| 1 |   |
|---|---|
|   | , |

#### Notice!

The term "ROOM×IDENT" is used in the FAS-ASD-DIAG Diagnostic Software for identifying the fire source.

Fire source identification is activated/deactivated using the FAS-ASD-DIAG Diagnostic Software via the "Settings" screen. The "ROOM×IDENT" function is deactivated as standard.

#### Main alarm following Fire source identification

For certain applications, it is practical to perform the alarm signaling once the fire location has been identified. To do this, the Fire alarm after ROOM·IDENT must be activated. It is important to remember that when this function is activated, the ROOM IDENT function must also be activated: otherwise, the fire location cannot be identified.

The Main alarm after ROOM IDENT function is deactivated as standard.

#### Commissioning 5

For inserting the detection module into the housing base, refer to graphic 04, page 5.

| 1 | Housing base                 |
|---|------------------------------|
| 2 | Detection module             |
| 3 | Jumper X4 Pin 1-2 or Pin 2-3 |

#### Notice!

The FAS-420-TM designation refers to all FAS-420-TM (FAS-420-TM-R, FAS-420-TM-RVB) versions. Specific references are made to differences between the individual versions.

- 1. Insert the FAS-420-TM detection module into the pre-mounted housing base that has been checked for correct wiring.
- 2. Replug the X4 jumper when inserting the detection module (PIN 1-2 or PIN 2-3, or vice versa). Replugging will cause airflow calibration to be carried out automatically.
- 3. The green operation display flashes when the FAS-420-TM is initializing. If initialization is complete, the operation display lights up permanently.
- 4. The airflow of the FAS-420-TM must not be influenced during the initialization phase.

#### **Commissioning fire source identification**

Fire source identification is set using the FAS-ASD-DIAG Diagnostic Software via the ROOM·IDENT screen.

- 1. Click the [Train] button. This opens the view with adjustable values used to determine the transport times for fire source identification in areas A-E.
- 2. First enter the number of air sampling openings.
- 3. Then enter the blowing out time and voltage of the blowing out and aspiration fan. You can access the Help function by clicking the question mark to the right of the relevant setting.
- 4. Click the appropriate aspiration point (A-E) for which the transport time is to be determined.
- 5. Enter the preselection time necessary to reach the aspiration point and supply the smoke. Once the selected preselection time has expired, the appropriate smoke aspiration point must be charged with smoke. Once the preselection time has expired, the smoke must be available at the aspiration point for another 10 to 15 seconds.
- 6. Using the smoke level, check that there is no smoke in the aspiration pipe.
- 7. Click the [Start] button. The FAS-420-TM-R FAS-420-TM-RVB switches to the aspiration pipe blowing out. The display of the aspiration point concerned is yellow.
- 8. Once the preselection time has expired, switch the FAS-420-TM-R FAS-420-TM-RVB to aspiration. The smoke must now be available at the selected aspiration point. The smoke level will display if smoke is detected by the FAS-420-TM-R FAS-420-TM-RVB. The display of the selected aspiration point turns green and the determined time is entered. Teaching mode for the selected aspiration point is exited.

6

## Technical data

#### Electrical

| LSN power supply                                       | 15 V DC-33 V DC |        |        |        |
|--------------------------------------------------------|-----------------|--------|--------|--------|
| Auxiliary power supply                                 | 14 V DC-30 V DC |        |        |        |
| LSN current consumption                                | 6.25 mA         |        |        |        |
| Current consumption from auxiliary power supply (24 V) | Fan voltage     |        |        |        |
|                                                        | 9 V             | 10.5 V | 12 V   | 13.5 V |
| - Starting current                                     | 120 mA          | 130 mA | 145 mA | 160 mA |
| – In standby                                           | 90 mA           | 110 mA | 130 mA | 150 mA |

| _ | With alarm, device variants<br>FAS-420-TM and FAS-420-TM-R | 125 mA | 135 mA | 150 mA | 175 mA |
|---|------------------------------------------------------------|--------|--------|--------|--------|
| - | With alarm, device variant<br>FAS-420-TM-RVB               | 180 mA | 180 mA | 180 mA | 180 mA |

#### Mechanical components

| LED           | LEDs on FAS-420-TM                 |                                                    |  |  |  |
|---------------|------------------------------------|----------------------------------------------------|--|--|--|
| -             | Operation                          | Green LED                                          |  |  |  |
| -             | Malfunction                        | Yellow LED                                         |  |  |  |
| -             | Alarm                              | 1 red LED for main alarm                           |  |  |  |
| -             | Infrared port                      | IR transmitter/receiver                            |  |  |  |
| LED           | Ds on FAS-420-TM-R                 |                                                    |  |  |  |
| -             | Operation                          | Green LED                                          |  |  |  |
| -             | Malfunction                        | Yellow LED                                         |  |  |  |
| -             | Alarm                              | 1 red LED for main alarm                           |  |  |  |
| -             | Fire location display              | 5 red LEDs (for zones A-E)                         |  |  |  |
| -             | Infrared port                      | IR transmitter/receiver                            |  |  |  |
| LED           | Ds on FAS-420-TM-RVB               |                                                    |  |  |  |
| -             | Operation                          | Green LED                                          |  |  |  |
| -             | Malfunction                        | Yellow LED                                         |  |  |  |
| -             | Alarm                              | 2 red LEDs for internal alarm and main alarm       |  |  |  |
| -             | Fire location display              | 5 red LEDs (for zones A-E)                         |  |  |  |
| -             | Smoke level display                | Yellow smoke level display with 10 segments (1-10) |  |  |  |
| -             | Infrared port                      | IR transmitter/receiver                            |  |  |  |
| Cor           | nical duct connections for Ø 25 mm |                                                    |  |  |  |
| -             | Aspiration pipe                    | 1 pipe                                             |  |  |  |
| -             | Air-return pipe                    | 1 pipe                                             |  |  |  |
| Cak           | ble bushings                       |                                                    |  |  |  |
| -             | Housing base sides                 | 8 x M 20 and 2 x M 25                              |  |  |  |
| -             | Housing base rear wall             | 4 x M 25                                           |  |  |  |
| Din           | nensions (H x W x D)               | 222 x 140 x 70 mm                                  |  |  |  |
| We            | ight                               | Approx. 0.8 kg                                     |  |  |  |
| Ηοι           | using material                     | Plastic (ABS)                                      |  |  |  |
| Housing color |                                    | Papyrus white (RAL 9018)                           |  |  |  |

#### **Environmental conditions**

| Protection category according to EN 60529          |                  |
|----------------------------------------------------|------------------|
| – Without air return                               | IP 20            |
| - With pipe section 100 mm/pipe bend               | IP 42            |
| – With air return                                  | IP 54            |
| Permissible temperature range                      |                  |
| Aspiration smoke detector                          | -20 °C to +60 °C |
| PVC pipe system                                    | -10 °C to +60 °C |
| ABS pipe system                                    | -40 °C to +80 °C |
| Permissible relative humidity (non-<br>condensing) | Max. 95%         |

#### **Special features**

| Sound power level (at 9 V fan voltage)   | 40 dB(A)      |
|------------------------------------------|---------------|
| Response sensitivity (light obscuration) | 0.5 to 2.0%/m |
| Life cycle of fan (at 12 V and 24 °C)    | 60,000 hrs    |

# 1 Descripción del sistema

Para ver las conexiones de la serie FAS-420-TM, consulte la imagen 01, Página 4.

| Serie FAS-420-TM | Posición                                                                                                    | Función                                                                                                    | Explicación                                  |
|------------------|----------------------------------------------------------------------------------------------------|----------------------------------------------------------------------------------------------------|----------------------------------------------|
|                  | 1                                                                                                    | Conexión para la tubería de aspiración                                                                                   | Para un sistema de<br>tuberías de Ø de 25 mm |
|                  | 2                                                                                                    | Conexión para el tubo de<br>retroalimentación de aire                                                                    | Para un sistema de<br>tuberías de Ø de 25 mm |
|                  | 3 Manguito para cable para la conexión de<br>la central de incendio y fuente de<br>alimentación adicional (entrada/salida) | 2 x M 25                                                                                                    |                                              |
|                  | 4                                                                                                    | Manguito para cable para la conexión de<br>la central de incendio y fuente de<br>alimentación adicional (entrada/salida) | 8 x M 20                                     |

Para ver los LED de FAS-420-TM, consulte la imagen 01, Página 4.

| FAS-420-TM | Posición | lluminación LED   | Color    | Explicación                                                                                                    |
|------------|----------|-------------------|----------|----------------------------------------------------------------------------------------------------|
|            | 1        | Funcionamiento    | Verde    | Funcionamiento                                                                                                  |
|            | 11       | Alarma principal  | Rojo     | Alarma principal                                                                                                |
|            |          | Fallo             | Amarillo | Fallo<br>– en el sistema de tuberías<br>– en el módulo de detección<br>– causada por un fallo del<br>ventilador |
|            | IV       | Puerto infrarrojo |          | Diagnóstico de fallos                                                                                           |

Para ver los LED de FAS-420-TM, consulte la imagen *01, Página 4*. (con identificación del origen del fuego)

| FAS-420-TM-R | Posición | Iluminación LED                                       | Color       | Explicación                                                                                                    |
|--------------|----------|-------------------------------------------------------|-------------|----------------------------------------------------------------------------------------------------|
|              | 1        | Funcionamiento                                        | Verde       | Funcionamiento                                                                                                  |
|              | 11       | Alarma principal                                      | Rojo        | Alarma principal                                                                                                |
|              |          | Fallo                                                 | Amarillo    | Fallo<br>– en el sistema de tuberías<br>– en el módulo de detección<br>– causada por un fallo del<br>ventilador |
|              | IV       | Identificación del origen<br>del fuego para zonas A-E | 5 LED rojos | Identificación del origen del<br>fuego                                                                          |
|              | V        | Puerto infrarrojo                                     |             | Diagnóstico de fallos                                                                                           |

Para ver los LED de FAS-420-TM-RVB, consulte la imagen 01, Página 4.

| FAS-420-TM-RVB Posición |   | Iluminación LED | Color | Explicación    |
|-------------------------|---|-----------------|-------|----------------|
|                         | 1 | Funcionamiento  | Verde | Funcionamiento |

| 11  | Alarma principal                                         | Rojo                | 100 % de nivel de humo                                                                                          |
|-----|----------------------------------------------------------|---------------------|----------------------------------------------------------------------------------------------------|
| 111 | Alarma interna                                           | Rojo                | 60 % de nivel de humo                                                                                           |
| IV  | Fallo                                                    | Amarillo            | Fallo<br>– en el sistema de tuberías<br>– en el módulo de detección<br>– causada por un fallo del<br>ventilador |
| V   | Indicador de nivel de<br>humos de 1 a 10                 | 10 LED<br>amarillos | Nivel de humo actual                                                                                            |
| VI  | Identificación del<br>origen del fuego para<br>zonas A-E | 5 LED<br>rojos      | Identificación del origen del fuego                                                                             |
| VII | Puerto infrarrojo                                        |                     | Diagnóstico de fallos                                                                                           |

# Instalación

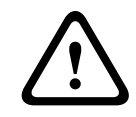

#### Advertencia!

La instalación la debe realizar exclusivamente personal autorizado y especializado. Desactive la unidad antes de llevar a cabo cualquier proceso de instalación. No conecte o desconecte el módulo detector mientras está encendido.

#### Configuración de la dirección del detector

La dirección del detector de humo por aspiración se establece con los interruptores DIP de 8 pines de la tarjeta de PC y un objeto afilado apropiado. La dirección predeterminada es 0 (todos los conmutadores DIP se colocan en posición de apagado).

Para ver los conmutadores DIP de 8 pines, consulte la imagen *02, Página 4*. Los ajustes del conmutador DIP para direcciones de 1 hasta 127 se indican en la imagen *05, Página 5*, para direcciones de 128 hasta 254 en la imagen *06, Página 6*.

| Direcció                    | Modo de funcionamiento                                                                       | Estructura de red |       |                     |  |
|-----------------------------|----------------------------------------------------------------------------------------------|-------------------|-------|---------------------|--|
| n (A)                       |                                                                                              | Lazo              | Ramal | derivaci<br>ón en T |  |
| 0                           | Asignación automática de direcciones en modo<br>LSN versión "improved" modo LSN              | x                 | Х     | -                   |  |
| De 1 a<br>254               | Asignación manual de direcciones en modo LSN<br>versión "improved"                           | X                 | X     | X                   |  |
| 255 = CL                    | Asignación automática de direcciones en modo<br>LSN clásico (rango de direcciones: máx. 127) | X                 | X     | -                   |  |
| x = posible, - = no posible |                                                                                              |                   |       |                     |  |

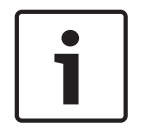

#### Aviso!

No está permitido el uso de diferentes modos de funcionamiento en un mismo sistema, ya sea de lazo/ramal/derivación en T.

#### Instalación de la unidad

#### Aviso!

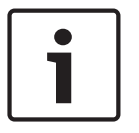

Al seleccionar el lugar de instalación, asegúrese de que los LED quedan a la vista. Durante este proceso, recuerde que los ventiladores de la unidad producen un nivel de ruido de 40 dB(A) aproximadamente.

Para evitar daños en el dispositivo, asegúrese de que la ubicación de la instalación no se encuentra en una zona de apertura de puertas.

- Aspiración desde arriba
   Asegúrese de que la salida de aire del detector de humo por aspiración no esté obstruida.
   Mantenga una distancia de al menos 10 cm entre la salida de aire del FAS-420-TM y los objetos circundantes (por ejemplo, una pared).
- Aspiración desde abajo
   Si la tubería de retorno del aire se dirige hacia arriba, es necesario asegurarse de que no haya ningún cuerpo extraño o agua goteando que pueda penetrar en el retorno del aire. Por ello debe utilizar una tubería corta y en ángulo descendente.
- 1. En primer lugar, marque claramente los puntos de fijación en la posición en la que se va a instalar el equipo. Para garantizar una fijación firme y con un nivel de vibraciones bajo, la base de la carcasa se debe asegurar con cuatro tornillos.
- 2. Fije la base de la carcasa en la superficie con los cuatro tornillos conforme al tipo de montaje. Asegúrese de que, al fijar la base, no sufre tensión mecánica y que los tornillos no están demasiado apretados. De lo contrario, se podrían producir daños en el dispositivo o ruidos de resonancia no deseados.
- 3. Utilice un destornillador para perforar con cuidado las entradas del cable que necesite de la base de la carcasa.
- 4. Ajuste los puntos de entrada de los cables según sea necesario introduciendo las entradas de cable M20 o M25 en los manguitos para cable correspondientes. Se incluyen entradas de cable (2 x M20 y 1 x M25) en el paquete.
- Perfore las entradas del cable con un objeto afilado.
   Precaución: no corte las entradas de cable con un cuchillo.
- 6. Introduzca los cables de conexión (máx. 2,5 mm<sup>2</sup>) en el dispositivo pasándolos por las entradas de cable M20 o M25 y corte los cables según la longitud necesaria dentro del dispositivo.
- 7. Realice el cableado de la unidad conforme a la información de conexión que se muestra a continuación.

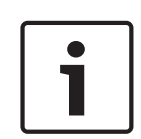

3

#### Aviso!

Conexión

Normalmente, los equipos se conectan a una fuente de alimentación adicional. Al realizar la conexión a la central de incendio de Bosch LSN, versión improved, la tensión se suministra mediante las salidas AUX del módulo del cargador de la batería. Si se desea, también se puede usar una unidad de alimentación externa (por ejemplo, FPP-5000 o UEV 1000).

Para ver la asignación de bornes en la base de la carcasa, consulte la imagen 03, Página 5.

| Denominación | Cable | Función                                    |
|--------------|-------|--------------------------------------------|
| V+           | Rojo  | Fuente de alimentación adicional, entrante |
| V-           | Negro |                                            |

| Denominación | Cable    | Función                                                    |
|--------------|----------|------------------------------------------------------------|
| V+ Rojo      |          | Fuente de alimentación adicional (saliente)                |
| V-           | Negro    |                                                            |
| a1-          | Blanco   | LSN a, entrante                                            |
| b1+          | Amarillo | LSN b, entrante                                            |
| a2-          | Blanco   | LSN a, saliente                                            |
| b2+          | Amarillo | LSN b, saliente                                            |
| Shield       | -        | Malla                                                      |
| Data+        | -        | Conexión de línea de datos para el piloto indicador remoto |
| Data-        | -        | digital*                                                   |

\*Los indicadores de alarma de detectores digitales externos para la serie FAS-420-TM deben pedirse por separado.

# 4 Configuración de LSN

Una vez que el detector de humo por aspiración está conectado al LSN, el detector y la unidad del detector se configuran con el software de programación de la central de incendio mediante un ordenador portátil conectado a la central de incendio. También puede encontrar información sobre la configuración de LSN en la función de ayuda en línea del software de programación.

En la guía de funcionamiento de la central de incendios se incluyen comentarios sobre datos de diagnóstico de la central de incendios.

#### Configuración del software de programación FSP-5000-RPS

Los parámetros para cada unidad de detección se especifican en el cuadro de diálogo "Sensor" relevante mediante campos desplegables. Los ajustes predeterminados se muestran a continuación en negrita (consulte las tablas).

Puede establecer los siguientes parámetros:

#### Módulo de detector

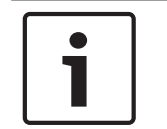

#### Aviso!

El módulo detector DM-TM-50 se instala de forma estándar en todos los dispositivos de la serie FAS-420-TM y aparece como ajuste predeterminado. No lo cambie.

| Sensibilidad                                           | Sensibilidad opcional                        |  |
|--------------------------------------------------------|----------------------------------------------|--|
| 0.5 %/m                                                | Se puede establecer una segunda sensibilidad |  |
| 1 %/m                                                  | por ejemplo, modo día/noche. Consulte los    |  |
| 2 %/m                                                  | izquierda.                                   |  |
| Programable*                                           |                                              |  |
| Umbral de activación para el fallo de flujo<br>de aire | Retardo de alarma                            |  |
| 20%                                                    | 10 s                                         |  |

| Umbral de activación para el fallo de flujo<br>de aire | Retardo de alarma |
|--------------------------------------------------------|-------------------|
| 30%                                                    | 30 seg.           |
| 50%                                                    | 60 seg.           |
| Programable*                                           | Programable*      |

| Retardo por fallo de flujo de aire | Tensión del<br>ventilador | Filtro LOGIC×SENS |
|------------------------------------|---------------------------|-------------------|
| 30 seg.                            | 9 V                       | on                |
| 100 s                              | 10,5 V                    |                   |
| 15 min.                            | 12 V                      | apagado           |
| Programable*                       | Programable*              |                   |

\* **Programable** = seleccione esta opción para seleccionar ajustes adicionales mediante el software de diagnóstico FAS-ASD-DIAG.

#### Aviso!

Cuando la central de incendio está en funcionamiento de revisión, el LOGICxSENS se desactiva temporalmente. Esto permite que el módulo detector se revise rápida y directamente.

De forma predeterminada, el umbral de activación por avería en el flujo de aire se establece en un 20% de cambio en el volumen del flujo. No se admiten valores superiores conforme a EN 54-20 o ISO 7240-20.

#### Identificación del origen del fuego

Con los modelos de dispositivo FAS-420-TM-R y FAS-420-TM-RVB es posible asignar una denominación a cada una de las cinco salas controladas. Para realizar esta acción, haga clic en la sala correspondiente e introduzca la denominación para esta sala en el campo "Label" (Etiqueta). La denominación debe contener un máximo de 31 caracteres. En caso de incendio, esta denominación se muestra en la unidad de mando y visualización de la central de incendios, permitiendo señalar el origen del fuego de forma clara.

#### Ajustes en el software de diagnóstico FAS-ASD-DIAG

La siguiente configuración solo se aplica al modelo de dispositivo: FAS-420-TM-R FAS-420-TM-RVB

#### Identificación del origen del fuego

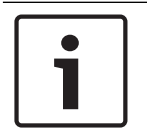

#### Aviso!

El término "ROOM-IDENT" se utiliza en el software de diagnóstico FAS-ASD-DIAG para identificar el origen del fuego.

La identificación del origen del fuego se activa/desactiva en la pantalla "Settings" (Ajustes) del software de diagnóstico FAS-ASD-DIAG. La función "ROOMxIDENT" se desactiva de forma predeterminada.

#### Alarma principal que sigue a la identificación del origen del fuego

En determinadas aplicaciones, resulta práctico realizar la señalización de alarma una vez que se ha identificado el lugar del incendio. Para realizar esta acción, la alarma de incendio después de ROOM·IDENT debe estar activada. Es importante recordar que cuando se activa esta función, la función ROOM·IDENT también debe estar activada; de lo contrario, no se identificará el lugar del incendio.

La alarma principal después de la función ROOMxIDENT está desactivada de forma predeterminada.

### 5 Puesta en marcha

Para insertar el módulo de detección en la base de la carcasa, consulte la imagen 04, Página 5.

| 1 | Base de la carcasa              |
|---|---------------------------------|
| 2 | Módulo de detección             |
| 3 | Puente X4 pines 1-2 o pines 2-3 |

#### Aviso!

La denominación FAS-420-TM se refiere a todas las versiones FAS-420-TM (FAS-420-TM-R, FAS-420-TM-RVB). Encontrará referencias concretas a las diferencias entre cada una de las versiones.

- 1. Introduzca el módulo de detección FAS-420-TM en la base de la carcasa premontada en la que se ha comprobado que el cableado es correcto.
- 2. Vuelva a conectar el puente X4 al insertar el módulo de detección (pines 1-2 o pines 2-3, o viceversa). Con la reconexión, se volverá a llevar a cabo automáticamente la calibración del flujo de aire.
- 3. El indicador de funcionamiento verde parpadea cuando se inicializa el FAS-420-TM. Una vez finalizada la inicialización, el indicador de funcionamiento se ilumina de forma permanente.
- 4. El flujo de aire del FAS-420-TM no debe verse afectado durante la fase de inicialización.

#### Puesta en marcha de la identificación del origen del fuego

La identificación del origen del fuego se establece en la pantalla ROOM·IDENT del software de diagnóstico FAS-ASD-DIAG.

- 1. Haga clic en el botón [Train] (Calibrar). Este botón abre la vista con los valores ajustables utilizados para determinar los tiempos de transporte de la identificación del origen del fuego de las zonas A-E.
- 2. En primer lugar, introduzca el número de orificios para muestras de aire.
- 3. A continuación, introduzca el tiempo de expulsión y la tensión de expulsión del ventilador de aspiración.

Para acceder a la función de ayuda, puede hacer clic en el signo de interrogación situado a la derecha del ajuste en cuestión.

- 4. Haga clic en el punto de aspiración correcto (A-E) para el que se debe determinar el tiempo de transporte.
- 5. Introduzca el tiempo de preselección necesario para llegar al punto de aspiración y suministrar el humo. Una vez que el tiempo de preselección ha expirado, se debe cargar con humo el punto de aspiración de humo correcto. Una vez que el tiempo de preselección ha finalizado, el humo debe de encontrarse en el punto de aspiración durante otros 10 ó 15 segundos.
- 6. Compruebe que no hay humo en la tubería de aspiración mediante el nivel de humos.

- 7. Haga clic en el botón [Start] (Iniciar). El FAS-420-TM-R FAS-420-TM-RVB comienza a insuflar en la tubería de aspiración. El punto de aspiración en cuestión se visualiza en amarillo.
- 8. Una vez que el tiempo de preselección ha finalizado, cambie el FAS-420-TM-R FAS-420-TM-RVB a aspiración. El humo debe de estar presente en el punto de aspiración seleccionado. El nivel de humo indicará si el FAS-420-TM-R FAS-420-TM-RVB detecta el humo. El indicador del punto de aspiración seleccionado se vuelve verde y se introduce el tiempo determinado. Se abandona el modo de calibración para el punto de aspiración seleccionado.

## 6 Datos técnicos

#### Especificaciones eléctricas

| Fuente de alimentación LSN                                                               | 15 VCC-33 VCC          |               |        |        |
|------------------------------------------------------------------------------------------|------------------------|---------------|--------|--------|
| Fuente de alimentación auxiliar                                                          | 14 VCC-30 V            | 14 VCC-30 VCC |        |        |
| Consumo de corriente de la LSN                                                           | 6,25 mA                |               |        |        |
| Consumo de corriente de la fuente<br>de alimentación auxiliar (24 V)                     | Tensión del ventilador |               |        |        |
|                                                                                          | 9 V                    | 10,5 V        | 12 V   | 13,5 V |
| - Corriente de inicio                                                                    | 120 mA                 | 130 mA        | 145 mA | 160 mA |
| – En espera                                                                              | 90 mA                  | 110 mA        | 130 mA | 150 mA |
| <ul> <li>Con alarma, modelos de<br/>dispositivo FAS-420-TM y<br/>FAS-420-TM-R</li> </ul> | 125 mA                 | 135 mA        | 150 mA | 175 mA |
| <ul> <li>Con alarma, modelo de<br/>dispositivo FAS-420-TM-RVB</li> </ul>                 | 180 mA                 | 180 mA        | 180 mA | 180 mA |

#### **Componentes mecánicos**

| LED del FAS-420-TM   |                                     |                                     |  |  |  |
|----------------------|-------------------------------------|-------------------------------------|--|--|--|
| -                    | Funcionamiento                      | LED verde                           |  |  |  |
| -                    | Fallo                               | LED amarillo                        |  |  |  |
| -                    | Alarma                              | 1 LED rojo para la alarma principal |  |  |  |
| -                    | Puerto infrarrojo                   | Transmisor/receptor de infrarrojos  |  |  |  |
| LED del FAS-420-TM-R |                                     |                                     |  |  |  |
| -                    | Funcionamiento                      | LED verde                           |  |  |  |
| -                    | Fallo                               | LED amarillo                        |  |  |  |
| -                    | Alarma                              | 1 LED rojo para la alarma principal |  |  |  |
| -                    | Indicación de ubicación de incendio | 5 LED rojos (para zonas A-E)        |  |  |  |
| -                    | Puerto infrarrojo                   | Transmisor/receptor de infrarrojos  |  |  |  |
| LED                  | LED del FAS-420-TM-RVB              |                                     |  |  |  |

| – Funcionamiento                                 |                                     | LED verde                                                     |  |  |
|--------------------------------------------------|-------------------------------------|---------------------------------------------------------------|--|--|
| – Fallo                                          |                                     | LED amarillo                                                  |  |  |
| – Alarma                                         |                                     | 2 LED rojos para alarma interna y alarma<br>principal         |  |  |
| -                                                | Indicación de ubicación de incendio | 5 LED rojos (para zonas A-E)                                  |  |  |
| <ul> <li>Indicación de nivel de humos</li> </ul> |                                     | Indicador de nivel de humos amarillo con 10<br>niveles (1-10) |  |  |
| – Puerto infrarrojo                              |                                     | Transmisor/receptor de infrarrojos                            |  |  |
| Conexiones cónicas del conducto para Ø de        |                                     | 25 mm                                                         |  |  |
| – Tubería de aspiración                          |                                     | 1 tubería                                                     |  |  |
| – Tubería de retorno del aire                    |                                     | 1 tubería                                                     |  |  |
| Mar                                              | nguitos para cable                  |                                                               |  |  |
| -                                                | Lados de la base de la carcasa      | 8 x M 20 y 2 x M 25                                           |  |  |
| - Pared trasera de la base de la carcasa         |                                     | 4 x M 25                                                      |  |  |
| Dimensiones (Al. x An. x Pr.)                    |                                     | 222 x 140 x 70 mm                                             |  |  |
| Peso                                             |                                     | Aprox. 0,8 kg                                                 |  |  |
| Material de la carcasa                           |                                     | Plástico (ABS)                                                |  |  |
| Color de la carcasa                              |                                     | Papiro blanco (RAL 9018)                                      |  |  |

#### **Condiciones ambientales**

| Categoría de protección según EN 60529                                      |                    |  |
|-----------------------------------------------------------------------------|--------------------|--|
| – Sin retorno de aire                                                       | IP 20              |  |
| <ul> <li>Con sección de tuberías de 100 mm/<br/>curva de tubería</li> </ul> | IP 42              |  |
| - Con retorno de aire                                                       | IP 54              |  |
| Rango de temperatura admisible                                              |                    |  |
| Detector de humo por aspiración                                             | De -20 °C a +60 °C |  |
| Sistema de tuberías de PVC                                                  | De -10 °C a +60 °C |  |
| Sistema de tuberías de ABS                                                  | De -40 °C a +80 °C |  |
| Humedad relativa permitida (sin<br>condensación)                            | Máx. 95 %          |  |

#### Características especiales

| Nivel de potencia acústica (tensión del<br>ventilador de 9 V) | 40 dB(A)         |
|---------------------------------------------------------------|------------------|
| Sensibilidad de respuesta (oscurecimiento<br>de la luz)       | De 0,5 a 2,0 %/m |

| Vida útil del ventilador (a 12 V y 24 °C) | 60.000 horas |
|-------------------------------------------|--------------|

## A rendszer áttekintése

Az FAS-420-TM sorozatú csatlakozásokkal kapcsolatban lásd a 01, oldal 4 ábrát.

| FAS-420-TM | Pozíció | Funkció                                                                                           | Magyarázat                       |
|------------|---------|---------------------------------------------------------------------------------------------------|----------------------------------|
| sorozat    | 1       | Az elszívócső csatlakozója                                                                        | 25 mm átmérőjű<br>csőrendszerhez |
|            | 2       | A légvisszavezető cső csatlakozója                                                                | 25 mm átmérőjű<br>csőrendszerhez |
|            | 3       | Kábelpersely tűzjelző központ és<br>kiegészítő tápellátás csatlakoztatásához<br>(kimenet/bemenet) | 2 x M 25                         |
|            | 4       | Kábelpersely tűzjelző központ és<br>kiegészítő tápellátás csatlakoztatásához<br>(kimenet/bemenet) | 8 x M 20                         |

Az FAS-420-TM LED-jeivel kapcsolatban lásd a *01, oldal 4* ábrát.

| FAS-420-TM | Pozíció | LED             | Szín  | Magyarázat                                                                                |
|------------|---------|-----------------|-------|-------------------------------------------------------------------------------------------|
|            | 1       | Működés         | Zöld  | Működés                                                                                   |
|            | 11      | Fő riasztás     | Vörös | Fő riasztás                                                                               |
|            |         | Hiba            | Sárga | Hiba<br>– a csőrendszerben<br>– az érzékelőmodulban<br>– melyet ventilátorhiba<br>okozott |
|            | IV      | Infravörös port |       | Hibadiagnosztika                                                                          |

Az FAS-420-TM LED-jeivel kapcsolatban lásd a 01, oldal 4 ábrát. (tűzforrás-azonosítással)

| FAS-420-TM-R | Pozíció | LED                                      | Szín           | Magyarázat                                                                                |
|--------------|---------|------------------------------------------|----------------|-------------------------------------------------------------------------------------------|
|              | 1       | Működés                                  | Zöld           | Működés                                                                                   |
|              | 11      | Fő riasztás                              | Vörös          | Fő riasztás                                                                               |
|              | 111     | Hiba                                     | Sárga          | Hiba<br>– a csőrendszerben<br>– az érzékelőmodulban<br>– melyet ventilátorhiba<br>okozott |
|              | IV      | Tűzforrás azonosítása az<br>A–E zónáknál | 5 piros<br>LED | Tűz forrásának azonosítása                                                                |
|              | V       | Infravörös port                          |                | Hibadiagnosztika                                                                          |

Az FAS-420-TM-RVB LED-jeivel kapcsolatban lásd a *01, oldal 4* ábrát.

| FAS-420-TM-RVB | Pozíció | LED     | Szín | Magyarázat |
|----------------|---------|---------|------|------------|
|                | 1       | Működés | Zöld | Működés    |

| II  | Fő riasztás                              | Vörös           | 100% füstszint                                                                         |
|-----|------------------------------------------|-----------------|----------------------------------------------------------------------------------------|
| III | Belső riasztás                           | Vörös           | 60% füstszint                                                                          |
| IV  | Hiba                                     | Sárga           | Hiba<br>– a csőrendszerben<br>– az érzékelőmodulban<br>– melyet ventilátorhiba okozott |
| V   | 1–10. füstszintkijelző                   | 10 sárga<br>LED | Aktuális füstszint                                                                     |
| VI  | Tűzforrás azonosítása<br>az A–E zónáknál | 5 piros<br>LED  | Tűz forrásának azonosítása                                                             |
| VII | Infravörös port                          |                 | Hibadiagnosztika                                                                       |

## Telepítés

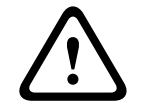

### Figyelem!

A telepítést csak jogosult és szakképzett személyzet végezheti! A csatlakozások bekötése előtt kapcsolja ki az eszközt! Bekapcsolt állapotban ne csatlakoztassa, illetve ne válassza le az érzékelőmodult!

#### Az érzékelő címének beállítása

Az aspirációs füstérzékelő címét a nyomtatott áramkörön lévő 8 tűs DIP-kapcsolók és egy megfelelő hegyes eszköz segítségével állíthatja be. Az alapértelmezett cím 0 (mindegyik DIPkapcsoló ki állásban van).

A 8 tűs DIP-kapcsolókkal kapcsolatban lásd a *02, oldal 4* ábrát. A DIP-kapcsoló beállításai az 1 és 127 közötti címekhez a *05, oldal 5* ábrán, a 128 és 254 közötti címekhez pedig a *06, oldal 6* ábrán vannak feltüntetve.

| Cím (A)                            | Működési mód                                                                | Hálózati felépítés |       |                    |
|------------------------------------|-----------------------------------------------------------------------------|--------------------|-------|--------------------|
|                                    |                                                                             | Hurok              | Csonk | T-<br>elágazá<br>s |
| 0                                  | Automatikus címkiosztás "továbbfejlesztett<br>verziójú" LSN-módban          | Х                  | x     | -                  |
| 1 - 254                            | Kézi címkiosztás továbbfejlesztett verziójú LSN-<br>módban                  | х                  | x     | Х                  |
| 255 = CL                           | Automatikus címkiosztás hagyományos LSN-<br>módban (címtartomány: max. 127) | Х                  | X     | -                  |
| x = lehetséges, - = nem lehetséges |                                                                             |                    |       |                    |

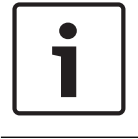

#### Megjegyzés!

Ugyanazon a hurkon/ágon/T-elágazáson nem lehetnek eltérő működési módú eszközök.

#### Az egység felszerelése

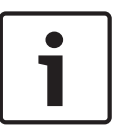

#### Megjegyzés!

A felszerelés helyének kiválasztásakor ügyeljen arra, hogy a LED-ek jól láthatók legyenek. Telepítéskor ne feledje, hogy a készülék ventilátorainak zajszintje kb. 40 dB(A). Az eszköz károsodásának megelőzése érdekében ügyeljen arra, hogy ne ajtók nyitási tartományába szerelje fel azt.

Beszívás felülről

Ügyeljen arra, hogy az aspirációs füstérzékelő levegőkilépési pontja ne legyen eltakarva. Tartson legalább 10 cm távolságot az FAS-420-TM levegőkilépési pontja és a környező tárgyak (pl. fal) között.

- Beszívás alulról
   Felfelé néző levegő-visszavezető cső esetén biztosítani kell, hogy ne juthassanak be
   idegen tárgyak, és ne csöpöghessen be víz a levegő-visszavezető csőbe. Ehhez használjon
   rövid, lefelé hajlított csövet.
- 1. Először jól láthatóan jelölje ki a rögzítési pontokat a berendezésen feltüntetett felszerelési helyeken. A biztonságos és rezgésmentes rögzítés érdekében a ház alapdobozát négy csavarral kell rögzíteni.
- 2. Rögzítse a készülék alapdobozát a felülethez négy csavarral kiválasztott szerelésnek megfelelően. Ügyeljen arra, hogy a ház alapdobozát ne rögzítse mechanikai feszültség alatt, és ne húzza meg túlságosan a csavarokat. Ellenkező esetben a berendezés megsérülhet, vagy nem kívánt másodlagos zaj léphet fel.
- 3. Csavarhúzó használatával óvatosan lyukassza át a készülék alapdobozának kábelbevezető nyílásait.
- Szerelje be a kábelbevezetési ponto(ka)t szükség szerint M20 vagy M25 kábelbevezetőkkel; ehhez nyomja be azokat a megfelelő kábelperselyekbe. 2 db M20 és 1 db M25 kábelbevezető található a csomagban.
- 5. Lyukassza át a kábelperselyeket éles eszközzel. Vigyázat: Ne késsel vágja ki a kábelperselyeket!
- Vezesse át a csatlakozókábel(eke)t (max. 2,5 mm<sup>2</sup>) az előkészített M20 vagy M25 kábelbevezetéseken az eszközbe, és azon belül vágja a megfelelő hosszúságúra.
- 7. Az egységet a következő huzalozási információk szerint kösse be.

## Csatlakozás

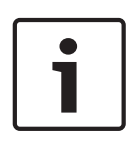

3

#### Megjegyzés!

Az egységek rendszerint egy kiegészítő tápegységhez csatlakoznak. Ha továbbfejlesztett verziójú LSN Bosch tűzjelző központhoz csatlakoztatja az eszközt, a tápellátás az akkumulátorvezérlő modul AUX kimenetein keresztül történik. Vagy egy külső hálózati eszköz (pl. FPP-5000 vagy UEV 1000) is használható.

A ház alapdobozában lévő csavaros csatlakozók kiosztását lásd a 03, oldal 5 ábrán.

| Megnevezés | Kábel  | Funkció                         |
|------------|--------|---------------------------------|
| V+         | Vörös  | Kiegészítő tápellátás, bejövő   |
| V-         | Fekete |                                 |
| V+         | Vörös  | Kiegészítő tápellátás, kimeneti |
| V-         | Fekete |                                 |

| Megnevezés | Kábel | Funkció                                                 |
|------------|-------|---------------------------------------------------------|
| a1-        | Fehér | LSN a, bejövő                                           |
| b1+        | Sárga | LSN b, bejövő                                           |
| a2-        | Fehér | LSN a, kimenő                                           |
| b2+        | Sárga | LSN b, kimenő                                           |
| Shield     | -     | Árnyékolt vezeték                                       |
| Data+      | -     | Adatvonali csatlakozás digitális párhuzamos kijelzőhöz* |
| Data-      | -     |                                                         |
|            | •     |                                                         |

\*A külső digitális kijelzőket külön kell megrendelni az FAS-420-TM sorozathoz.

4

# LSN konfiguráció

Ha az aspirációs füstérzékelőt csatlakoztatta az LSN-buszhoz, az érzékelőt és az érzékelőegységet a tűzjelző központ programozó szoftverével konfigurálhatja a tűzjelző központhoz csatlakoztatott laptopon keresztül. Az LSN konfigurációjára vonatkozó információk megtalálhatók a programozó szoftver online súgójában is.

A tűzjelző központ diagnosztikai adataival kapcsolatos megjegyzéseket a tűzjelző központ üzemeltetési útmutatója tartalmazza.

#### Beállítások az FSP-5000-RPS programozó szoftverben

Az egyes érzékelőegységekhez tartozó paramétereket a megfelelő "Érzékelő" párbeszédablakban, legördülő listákban adhatja meg. Az alapértelmezett beállítások félkövéren jelennek meg az alábbi táblázatokban.

A következő paraméterek beállítása lehetséges:

# i

### Érzékelőmodul Megjegyzés!

A DM-TM-50 érzékelőmodul alapfelszereltségként van telepítve minden FAS-420-TM sorozatú készülékben, és alapértelmezés szerinti beállításként jelenik meg. Ezt ne változtassa meg!

| Érzékenység    | Másodlagos érzékenység                                                          |
|----------------|---------------------------------------------------------------------------------|
| 0,5%/m         | Másodlagos érzékenység beállítható pl.                                          |
| 1%/m           | nappali/éjszakai üzemmódra. A beállítható<br>érzékenységi szinteket lásd balra. |
| 2%/m           |                                                                                 |
| Programozható* |                                                                                 |

| Aktiválási küszöbérték levegőáramlási<br>hibához | Riasztási késleltetés |
|--------------------------------------------------|-----------------------|
| 20%                                              | 10 mp                 |
| 30%                                              | 30 mp                 |
| 50%                                              | 60 mp                 |
| Programozható*                                   | Programozható*        |
| Légáramhiba késleltetése | Ventilátorfeszültség | LOGIC×SENS szűrő |
|--------------------------|----------------------|------------------|
| 30 mp                    | 9 V                  | be               |
| 100 mp                   | 10,5 V               |                  |
| 15 perc                  | 12 V                 | ki               |
| Programozható*           | Programozható*       |                  |

\* **Programozható** = Válassza ezt az opciót, ha szeretne további beállításokat elvégezni az FAS-ASD-DIAG diagnosztikai szoftverben.

#### Megjegyzés!

Ha a tűzjelző központ ellenőrző módban van, a rendszer átmenetileg kikapcsolja a LOGIC×SENS funkciót. Ez lehetővé teszi az érzékelőmodul gyors és közvetlen ellenőrzését. A légáramláshiba aktivációs küszöbértéke alapértelmezésként 20%-os légáramlás-változásra van beállítva. Magasabb érték nem megengedett az EN 54-20 vagy az ISO 7240-20 szabványon belül.

#### Tűz forrásának azonosítása

Az FAS-420-TM-R és az FAS-420-TM-RVB eszközváltozat esetében az öt megfigyelt helyiség mindegyikének kiosztható egy-egy elnevezés. Ehhez kattintson a megfelelő helyiségre, és írja be a helyiség elnevezését a "Címke" mezőbe. Az elnevezés maximum 31 karakterből állhat. Tűz esetén ez az elnevezés jelenik meg a tűzjelző központ kezelő- és kijelzőegységén, ami lehetővé teszi a tűz forrásának pontos meghatározását.

### Beállítások az FAS-ASD-DIAG diagnosztikai szoftverben

Az alább ismertetett beállítások csak a következő eszközváltozatra vonatkoznak: FAS-420-TM-R FAS-420-TM-RVB

#### Tűz forrásának azonosítása

| • |
|---|
|   |
|   |

5

### Megjegyzés!

A "ROOM×IDENT" kifejezés az FAS-ASD-DIAG diagnosztikai szoftverben a tűzforrás azonosítását jelenti.

A tűzforrás azonosítása az FAS-ASD-DIAG diagnosztikai szoftver "Beállítások" képernyőjén kapcsolható be és ki. A "ROOM×IDENT" funkció alapesetben ki van kapcsolva.

#### Fő riasztás a tűzforrás azonosítása után

Bizonyos alkalmazási területeken hasznos lehet a riasztásjelzés leadása a tűz helyének pontos azonosítása után. Ehhez a Tűzjelzés ROOM·IDENT után opciót be kell kapcsolni. Ne feledje, hogy ha ez a funkció be van kapcsolva, a ROOM·IDENT funkciót is be kell kapcsolni; ellenkező esetben nem lehet azonosítani a tűz helyét.

A Fő riasztás ROOM IDENT után funkció alapesetben ki van kapcsolva.

### Üzembe helyezés

Az érzékelőmodulnak a ház alapdobozába való behelyezésével kapcsolatban lásd a *04, oldal 5* ábrát.

| 2 Erzekelomodul |  |
|-----------------|--|

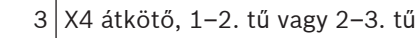

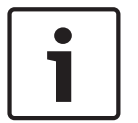

### Megjegyzés!

Az FAS-420-TM elnevezés alatt az összes FAS-420-TM változat (FAS-420-TM-R, FAS-420-TM-RVB) értendő. Külön kiemeltük az egyes változatok közötti különbséget.

- 1. Helyezze be az FAS-420-TM érzékelőmodult az előre felszerelt házalapdobozba, amelynek megfelelő vezetékezését már ellenőrizte.
- 2. Az érzékelőmodul behelyezésekor csatlakoztassa újra az X4 átkötőt (1–2. TŰ vagy 2–3. TŰ, vagy fordítva). Az átkötő ismételt csatlakoztatása automatikus légáramlás-kalibrálást indít.
- 3. Az FAS-420-TM inicializálásakor a zöld működésjelző LED villog. Az inicializálás befejezését követően a működésjelző LED folyamatosan világít.
- 4. Az FAS-420-TM légáramlása nem változhat az inicializálás során.

### A tűzforrás azonosításának indítása

A tűzforrás azonosítása az FAS-ASD-DIAG diagnosztikai szoftver segítségével, a ROOM·IDENT képernyőn állítható be.

- 1. Kattintson a [Train] gombra. Ezzel megnyílik egy programablak az A-E területre vonatkozó tűzforrás-azonosítás átviteli idejének beállítható értékeivel.
- 2. Először írja be a levegőminta-vételi nyílások számát.
- Ezután adja meg a kifúvási időt és a kifúvó és a beszívó ventilátor feszültségét.
   A Súgó eléréséhez kattintson a megfelelő beállítástól jobbra látható kérdőjelre.
- 4. Kattintson arra a szívópontra (A-E), amelyre meg kívánja határozni a szállítási időt.
- 5. Írja be azt az előre kiválasztott időt, amely a szívópont eléréséhez és a füstelárasztáshoz szükséges. Ha az előre kiválasztott idő lejár, a megfelelő szívópontot el kell árasztani füsttel. Ha az előre kiválasztott idő lejárt, a füstnek még további 10-15 másodpercig érzékelhetőnek kell lennie a szívópontoknál.
- 6. A füstszint használatával győződjön meg arról, hogy nincs füst az elszívócsőben.
- 7. Kattintson a [Start] gombra. Az FAS-420-TM-R FAS-420-TM-RVB átvált az elszívócső kifúvására. A szóban forgó szívópont kijelzése sárga színű.
- 8. Ha az előre kiválasztott idő lejárt, kapcsolja át az FAS-420-TM-R FAS-420-TM-RVB érzékelőt szívás funkcióra. A füstnek ekkor a kiválasztott szívópontnál kell lennie. A füstszint jelzi, ha az FAS-420-TM-R FAS-420-TM-RVB füstöt érzékel. A kiválasztott szívópont zöldre vált, és a meghatározott idő megjelenik. A rendszer kilép a kiválasztott szívóponthoz tartozó oktató üzemmódból.

6 Műszak

# Műszaki adatok

### Elektromos jellemzők

| LSN-tápegység                                    | 15 V DC – 33 V DC    |                   |        |        |  |
|--------------------------------------------------|----------------------|-------------------|--------|--------|--|
| Kiegészítő tápegység                             | 14 V DC - 30         | 14 V DC - 30 V DC |        |        |  |
| LSN áramfelvétel                                 | 6,25 mA              |                   |        |        |  |
| Áramfelvétel a kiegészítő<br>tápegységből (24 V) | Ventilátorfeszültség |                   |        |        |  |
|                                                  | 9 V                  | 10,5 V            | 12 V   | 13,5 V |  |
| – Indítási áram                                  | 120 mA               | 130 mA            | 145 mA | 160 mA |  |
| – Készenléti üzemmódban                          | 90 mA                | 110 mA            | 130 mA | 150 mA |  |

| _ | Riasztás esetén, FAS-420-TM és<br>FAS-420-TM-R eszközváltozat | 125 mA | 135 mA | 150 mA | 175 mA |
|---|---------------------------------------------------------------|--------|--------|--------|--------|
| _ | Riasztás esetén, FAS-420-TM-<br>RVB eszközváltozat            | 180 mA | 180 mA | 180 mA | 180 mA |

### Mechanikus alkatrészek

| Az F | AS-420-TM LED-jei                      |                                                 |  |  |
|------|----------------------------------------|-------------------------------------------------|--|--|
| -    | Működés                                | Zöld LED                                        |  |  |
| -    | Hiba                                   | Sárga LED                                       |  |  |
| -    | Riasztás                               | 1 piros LED a fő riasztáshoz                    |  |  |
| -    | Infravörös port                        | Infravörös adó/vevő                             |  |  |
| Az F | FAS-420-TM-R LED-jei                   |                                                 |  |  |
| -    | Működés                                | Zöld LED                                        |  |  |
| -    | Hiba                                   | Sárga LED                                       |  |  |
| -    | Riasztás                               | 1 piros LED a fő riasztáshoz                    |  |  |
| -    | Tűzforrás azonosítás kijelzője         | 5 piros LED (az A–E zónákhoz)                   |  |  |
| -    | Infravörös port                        | Infravörös adó/vevő                             |  |  |
| Az F | FAS-420-TM-RVB LED-jei                 |                                                 |  |  |
| -    | Működés                                | Zöld LED                                        |  |  |
| -    | Hiba                                   | Sárga LED                                       |  |  |
| -    | Riasztás                               | 2 piros LED belső riasztáshoz és fő riasztáshoz |  |  |
| -    | Tűzforrás azonosítás kijelzője         | 5 piros LED (az A–E zónákhoz)                   |  |  |
| -    | Füstkoncentráció kijelző               | Sárga füstszintkijelző 10 szegmenssel (1–10)    |  |  |
| -    | Infravörös port                        | Infravörös adó/vevő                             |  |  |
| Kúp  | oos csőcsatlakozások 25 mm-es átmérőhö | Z                                               |  |  |
| -    | Elszívócső                             | 1 cső                                           |  |  |
| -    | Levegő-visszavezető cső                | 1 cső                                           |  |  |
| Káb  | elperselyek                            |                                                 |  |  |
| -    | Ház aljzatának oldalai                 | 8 x M 20 és 2 x M 25                            |  |  |
| -    | Ház aljzatának hátsó fala              | 4 x M 25                                        |  |  |
| Mér  | retek (ma. x szé. x mé.)               | 222 x 140 x 70 mm                               |  |  |
| Tön  | neg                                    | Kb. 0,8 kg                                      |  |  |
| Ház  | anyaga                                 | Műanyag (ABS)                                   |  |  |
| Ház  | színe                                  | Papiruszfehér (RAL 9018)                        |  |  |

### Környezeti feltételek

| Védelmi besorolás az EN 60529 szerint               |                 |  |
|-----------------------------------------------------|-----------------|--|
| – Légvisszavezetés nélkül                           | IP 20           |  |
| – 100 mm/csőív nagyságú csőszakasszal               | IP 42           |  |
| – Légvisszavezetéssel                               | IP 54           |  |
| Megengedett hőmérséklet-tartomány                   |                 |  |
| Aspirációs füstérzékelő                             | -20 °C – +60 °C |  |
| PVC-csőrendszer                                     | -10 °C – +60 °C |  |
| ABS-csőrendszer                                     | -40 °C - +80 °C |  |
| Megengedett relatív páratartalom (nem<br>lecsapódó) | Max. 95%        |  |

### Különleges jellemzők

| Hangnyomásszint (9 V-os<br>ventilátorfeszültség mellett) | 40 dB(A)             |
|----------------------------------------------------------|----------------------|
| Válaszadási érzékenység (fényelnyelés)                   | 0,5 és 2,0%/m között |
| Ventilátor élettartama (12 V és 24 °C<br>esetén)         | 60 000 óra           |

1

### Panoramica sistema

Per i collegamenti della serie FAS-420-TM, vedere la figura 01, pagina 4.

| Serie FAS-420-TM | Posizione | Funzione                                                                                                    | Spiegazione                    |
|------------------|-----------|----------------------------------------------------------------------------------------------------|--------------------------------|
|                  | 1         | Collegamento per tubo di aspirazione                                                                        | Sistema di tubi con<br>Ø 25 mm |
|                  | 2         | Collegamento per tubo di ritorno aria                                                                       | Sistema di tubi con<br>Ø 25 mm |
|                  | 3         | Passacavo per il collegamento della<br>centrale antincendio e alimentazione<br>aggiuntiva (ingresso/uscita) | 2 x M25                        |
|                  | 4         | Passacavo per il collegamento della<br>centrale antincendio e alimentazione<br>aggiuntiva (ingresso/uscita) | 8 x M20                        |

Per i LED FAS-420-TM, vedere la figura 01, pagina 4.

| FAS-420-TM | Posizione | LED                 | Colore | Spiegazione                                                                                                    |
|------------|-----------|---------------------|--------|----------------------------------------------------------------------------------------------------|
|            | 1         | Funzionamento       | Verde  | Funzionamento                                                                                                    |
|            | 11        | Allarme principale  | Rosso  | Allarme principale                                                                                               |
|            | 111       | Malfunzionamento    | Giallo | Malfunzionamento<br>– nel sistema di tubi<br>– nel modulo di rivelazione<br>– causato da guasto della<br>ventola |
|            | IV        | Porta ad infrarossi |        | Ricerca guasti                                                                                                   |

Per i LED FAS-420-TM, vedere la figura 01, pagina 4. (con identificazione origine incendio)

| FAS-420-TM-R | Posizione | LED                                                 | Colore      | Spiegazione                                                                                                    |
|--------------|-----------|-----------------------------------------------------|-------------|----------------------------------------------------------------------------------------------------|
|              | 1         | Funzionamento                                       | Verde       | Funzionamento                                                                                                    |
|              | 11        | Allarme principale                                  | Rosso       | Allarme principale                                                                                               |
|              | 111       | Malfunzionamento                                    | Giallo      | Malfunzionamento<br>– nel sistema di tubi<br>– nel modulo di rivelazione<br>– causato da guasto della<br>ventola |
|              | IV        | Identificazione origine<br>incendio per le zone A-E | 5 LED rossi | Identificazione origine incendio                                                                                 |
|              | V         | Porta ad infrarossi                                 |             | Ricerca guasti                                                                                                   |

Per i LED FAS-420-TM-RVB, vedere la figura 01, pagina 4.

| FAS-420-TM-RVB | Posizione | LED           | Colore | Spiegazione   |
|----------------|-----------|---------------|--------|---------------|
|                | 1         | Funzionamento | Verde  | Funzionamento |

| 11  | Allarme principale                                     | Rosso            | Livello di fumo al 100%                                                                                       |
|-----|--------------------------------------------------------|------------------|----------------------------------------------------------------------------------------------------|
|     | Allarme interno                                        | Rosso            | Livello di fumo al 60%                                                                                        |
| IV  | Malfunzionamento                                       | Giallo           | Malfunzionamento<br>– nel sistema di tubi<br>– nel modulo di rivelazione<br>– causato da guasto della ventola |
| V   | Indicazione del livello<br>di fumo da 1 a 10           | 10 LED<br>gialli | Livello di fumo corrente                                                                                      |
| VI  | Identificazione origine<br>incendio per le zone<br>A-E | 5 LED<br>rossi   | Identificazione origine incendio                                                                              |
| VII | Porta ad infrarossi                                    |                  | Ricerca guasti                                                                                                |

2

### Installazione

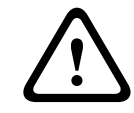

### Avvertenza!

L'installazione deve essere eseguita solo da personale specializzato e autorizzato. Spegnere l'unità prima di effettuare i collegamenti.

Non collegare o scollegare il modulo rivelatore quando l'unita è accesa.

### Impostazione dell'indirizzo del rivelatore

L'indirizzo del rivelatore di fumo ad aspirazione viene impostato utilizzando gli interruttori DIP switch a 8 pin sulla scheda a circuito stampato ed un oggetto appuntito. L'indirizzo predefinito è 0 (tutti gli interruttori DIP switch sono impostati su "off").

Per gli interruttori DIP switch a 8 pin, vedere la figura *02, pagina 4*. Le impostazioni dell'interruttore DIP switch per gli indirizzi da 1 a 127 sono riportate nella figura *05, pagina 5*, per gli indirizzi da 128 a 254 sono riportate nella figura *06, pagina 6*.

| Indirizzo     | Modalità operativa                                                                                   | Struttura rete |                 |       |
|---------------|----------------------------------------------------------------------------------------------------|----------------|-----------------|-------|
| (I)           |                                                                                                    | Loop           | Linea<br>aperta | T-tap |
| 0             | Assegnazione automatica dell'indirizzo in<br>modalità LSN "improved version"                         | Х              | Х               | -     |
| Da 1 a<br>254 | Assegnazione manuale dell'indirizzo in modalità<br>LSN improved version                              | Х              | Х               | Х     |
| 255 = CL      | Assegnazione automatica dell'indirizzo in<br>modalità LSN classic (intervallo indirizzi: max<br>127) | Х              | Х               | -     |
| V - possib    | ila – non possibila                                                                                  |                |                 |       |

X = possibile, - = non possibile

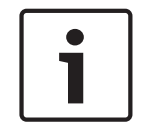

### Avviso!

Non è consentito utilizzare diverse modalità operative in moduli Loop/Linea aperta/T-tap adiacenti.

### Installazione dell'unità

# 1

**Avviso!** Nella scelta della posizione di installazione, assicurarsi che i LED siano ben visibili. In fase di progettazione, tenere presente che le ventole producono un livello di rumore di circa 40 dB(A).

Per evitare danni al dispositivo, assicurarsi che la posizione di installazione non si trovi in un'area di apertura porte.

- Aspirazione dall'alto
   Assicurarsi che l'uscita aria del rivelatore di fumo ad aspirazione non sia ostruita.
   Mantenere una distanza di almeno 10 cm tra l'uscita aria di FAS-420-TM e gli oggetti circostanti (ad esempio, la parete).
  - Aspirazione dal basso
     Se il tubo di ritorno dell'aria è orientato verso l'alto, assicurarsi che non penetrino corpi estranei o gocce d'acqua all'interno del ritorno aria. È quindi necessario utilizzare un tubo corto e angolato verso il basso.
  - 1. Innanzitutto contrassegnare chiaramente i punti di fissaggio sulla posizione di installazione indicata sull'apparecchiatura. Per un'installazione sicura e per ridurre al minimo le vibrazioni, la base dell'alloggiamento deve essere fissata con quattro viti.
  - 2. Fissare la base dell'alloggiamento alla superficie utilizzando quattro viti adatte al tipo di montaggio. Assicurarsi che la base alloggiamento non sia fissata troppo stretta e che le viti non siano serrate eccessivamente. Altrimenti, il dispositivo potrebbe danneggiarsi o potrebbero insorgere rumori indesiderati.
  - 3. Utilizzando un cacciavite, forare con cautela le aperture per i cavi necessarie sulla base dell'alloggiamento.
  - 4. Inserire i collegamenti M20 o M25 nei punti di ingresso dei cavi attraverso i passacavi corrispondenti. Gli ingressi 2 x M20 e 1 x M25 sono in dotazione.
  - Forare le aperture per i cavi utilizzando un oggetto appuntito.
     Attenzione: non utilizzare un coltello per forare le aperture per i cavi.
  - 6. Far passare i cavi di connessione (max 2,5 mm<sup>2</sup>) attraverso gli ingressi M20 o M25 predisposti nel dispositivo e tagliarli alla lunghezza necessaria all'interno del dispositivo.
  - 7. Collegare i cavi all'unità seguendo le istruzioni fornite di seguito.

3 Collegamento

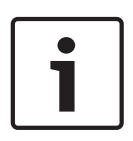

### Avviso!

Le unità sono in genere collegate ad un alimentatore aggiuntivo. Quando si esegue il collegamento ad una centrale antincendio LSN improved version di Bosch, la tensione viene fornita mediante le uscite AUX del modulo di controllo batteria. In alternativa, è possibile utilizzare un'unità di alimentazione esterna (ad es., FPP-5000 o UEV 1000).

Per l'assegnazione dei terminali a vite nella base dell'alloggiamento, vedere la figura *03, pagina 5.* 

| Denominazion | Cavo  | Funzione                             |
|--------------|-------|--------------------------------------|
| е            |       |                                      |
| V+           | Rosso | Alimentazione aggiuntiva, in entrata |
| V-           | Nero  |                                      |
| V+           | Rosso | Alimentazione aggiuntiva, in uscita  |

| Denemination | Cave   | Funcience                                            |
|--------------|--------|------------------------------------------------------|
| Denominazion | Cavo   |                                                      |
| е            |        |                                                      |
| V-           | Nero   |                                                      |
| a1-          | Bianco | LSN a, in entrata                                    |
| b1+          | Giallo | LSN b, in entrata                                    |
| a2-          | Bianco | LSN a, in uscita                                     |
| b2+          | Giallo | LSN b, in uscita                                     |
| Shield       | -      | Cavo schermato                                       |
| Data+        | -      | Collegamento della linea dati per la visualizzazione |
| Data-        | -      | dell'allarme di un rivelatore digitale esterno*      |
|              |        |                                                      |

\* I display allarme del rivelatore digitale esterno per la serie FAS-420-TM devono essere ordinati a parte.

# 4 Configurazione LSN

Una volta collegato il rivelatore di fumo ad aspirazione all'LSN, il rivelatore e l'unità di rivelazione vengono configurati utilizzando il software di programmazione della centrale antincendio mediante un computer portatile collegato alla centrale. Informazioni sulla configurazione LSN sono disponibili anche nella funzione Guida in linea del software di programmazione.

La guida operativa della centrale di rivelazione incendio contiene note sui dati di diagnostica relativi alla centrale.

### Impostazioni nel software di programmazione FSP-5000-RPS

I parametri di ciascuna unità di rivelazione vengono specificati nei campi a discesa della finestra di dialogo "Sensore". Le impostazioni predefinite sono contrassegnate in grassetto di seguito (vedere le tabelle).

È possibile impostare i seguenti parametri:

### Modulo rilevatore

Avviso!

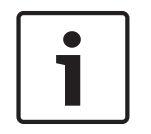

Il modulo di rivelazione DM-TM-50 è installato come standard in tutti i dispositivi serie FAS-420-TM e viene visualizzato come impostazione predefinita. Tale impostazione non deve essere modificata.

| Sensibilità                                                     | Seconda sensibilità                                                                           |
|-----------------------------------------------------------------|-----------------------------------------------------------------------------------------------|
| 0.5 %/m                                                         | È possibile impostare una seconda sensibilità,                                                |
| 1 %/m                                                           | ad esempio per la modalità day/night. I livelli<br>di sensibilità impostabili sono indicati a |
| 2 %/m                                                           | sinistra.                                                                                     |
| Programmabile*                                                  |                                                                                               |
| Soglia di attivazione per<br>malfunzionamento del flusso d'aria | Ritardo di allarme                                                                            |
| 20%                                                             | 10 sec.                                                                                       |

| Soglia di attivazione per<br>malfunzionamento del flusso d'aria |         | Ritardo di allarme |                   |
|-----------------------------------------------------------------|---------|--------------------|-------------------|
| 30%                                                             |         | 30 sec.            |                   |
| 50%                                                             |         | 60 sec.            |                   |
| Programmabile*                                                  |         | Programmabile*     |                   |
| Ritardo guasto flusso d'aria Tension                            |         | e ventola          | Filtro LOGIC×SENS |
| 30 sec.                                                         | 9 V     |                    | on                |
| 100 sec.                                                        | 10,5 V  |                    |                   |
| 15 min.                                                         | 12 V    |                    | spento            |
| Programmabile*                                                  | Program | nmabile*           |                   |

\* **Programmabile** = Selezionare questa opzione per scegliere altre impostazioni mediante il software di diagnostica FAS-ASD-DIAG.

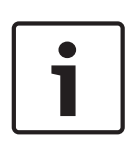

### Avviso!

Quando la centrale antincendio è in modalità di revisione, il filtro LOGIC×SENS viene temporaneamente disattivato per consentire un controllo rapido e diretto del modulo rivelatore.

Come impostazione predefinita, la soglia di attivazione per il malfunzionamento del flusso d'aria viene impostata con un margine del 20%, in caso di modifica del volume del flusso. I valori più alti non sono consentiti nell'ambito dello standard EN 54-20 o ISO 7240-20.

### Identificazione origine incendio

Le varianti FAS-420-TM-R e FAS-420-TM-RVB consentono l'assegnazione di una definizione a ciascuno dei cinque ambienti monitorati. A tale scopo, fare clic sull'ambiente desiderato ed immettere la definizione dell'ambiente nel campo "Etichetta". Tale campo può contenere massimo 31 caratteri. In caso di incendio, l'unità operativa e display della centrale di rivelazione incendio visualizza la designazione, rendendo possibile una chiara individuazione dell'origine dell'incendio.

### Impostazione tramite il software di diagnostica FAS-ASD-DIAG

Le impostazioni descritte di seguito si riferiscono esclusivamente alle varianti: FAS-420-TM-R FAS-420-TM-RVB

### Identificazione origine incendio

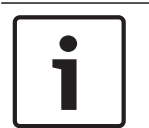

### Avviso!

Il termine "ROOM×IDENT" viene utilizzato nel software di diagnostica FAS-ASD-DIAG per l'identificazione dell'origine dell'incendio.

L'identificazione origine incendio viene attivata/disattivata tramite il software di diagnostica FAS-ASD-DIAG mediante la schermata "Settings". Per impostazione predefinita, la funzione "ROOM×IDENT" è disattivata.

#### Allarme principale in seguito all'identificazione origine dell'incendio

Per alcune applicazioni, può essere utile attivare la segnalazione di allarme una volta identificata la posizione dell'incendio. A tale scopo, occorre attivare l'opzione "Fire alarm after ROOM×IDENT". È importante ricordare che insieme a questa funzione, è necessario attivare anche la funzione "ROOM×IDENT"; in caso contrario, non sarà possibile identificare la posizione dell'incendio.

Per impostazione predefinita, la funzione "Main alarm after ROOM×IDENT" è disattivata.

### 5 Messa in funzione

Per l'inserimento del modulo di rivelazione nella base dell'alloggiamento, vedere la figura *04, pagina 5.* 

| 1 | Base alloggiamento              |
|---|---------------------------------|
| 2 | Modulo di rivelazione           |
| 3 | Ponticello X4 pin 1-2 o pin 2-3 |
|   |                                 |

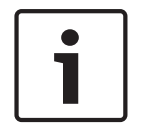

### Avviso!

La definizione FAS-420-TM si riferisce a tutte le versioni FAS-420-TM (FAS-420-TM-R, FAS-420-TM-RVB). Sono indicati specifici riferimenti alle differenze tra i singoli prodotti.

- 1. Inserire il modulo di rivelazione FAS-420-TM nella base dell'alloggiamento premontata di cui si è verificato il corretto cablaggio.
- Quando si inserisce il modulo di rivelazione, ricollegare il ponticello X4 (pin 1-2 o pin 2-3 o viceversa). Il ricollegamento potrebbe provocare l'esecuzione automatica della calibrazione del flusso d'aria.
- 3. Durante la fase di inizializzazione dell'unità FAS-420-TM, l'indicatore di funzionamento verde lampeggia. Al termine del processo, l'indicatore rimane acceso costantemente.
- 4. Non compromettere il flusso d'aria dell'unità FAS-420-TM durante la fase di inizializzazione.

### Messa in funzione dell'identificazione origine dell'incendio

L'identificazione origine incendio viene impostata tramite il software di diagnostica FAS-ASD-DIAG mediante la schermata "ROOM×IDENT".

- 1. Fare clic sul pulsante [Train]. Viene visualizzata la schermata con i valori regolabili che consentono di determinare il tempo di trasporto per l'identificazione origine dell'incendio nelle aree A-E.
- 2. Per prima cosa, inserire il numero di aperture per il campionamento dell'aria.
- 3. Quindi specificare il tempo di emissione e la tensione della ventola di emissione ed aspirazione.

È possibile accedere alla Guida facendo clic sul punto interrogativo a destra dell'impostazione desiderata.

- 4. Fare clic sul punto di aspirazione (A-E) per cui si desidera determinare il tempo di trasporto.
- 5. Immettere il tempo di preselezione necessario per raggiungere il punto di aspirazione e fornire il fumo. Una volta trascorso il tempo di preselezione impostato, il punto di aspirazione del fumo deve essere caricato con il fumo. Al termine del tempo di preselezione, il fumo deve essere presente presso il punto di aspirazione per altri 10 o 15 secondi.
- 6. Utilizzando il livello di fumo, verificare che non vi sia fumo residuo nel tubo di aspirazione.

- 7. Fare clic sul pulsante [Start]. Sull'unità FAS-420-TM-R FAS-420-TM-RVB, il tubo di aspirazione passa in modalità di emissione. L'indicatore del punto di aspirazione interessato è giallo.
- 8. Una volta trascorso il tempo di preselezione, l'unità FAS-420-TM-R FAS-420-TM-RVB passa in modalità di aspirazione. Il fumo deve ora essere presente presso il punto di aspirazione selezionato. Se viene rilevato del fumo, il livello di fumo viene visualizzato dall'unità FAS-420-TM-R FAS-420-TM-RVB. L'indicatore del punto di aspirazione selezionato diventa verde ed è possibile inserire il tempo determinato. La modalità di calibrazione per il punto di aspirazione selezionato viene terminata.

# 6 Dati tecnici

### Specifiche elettriche

| Alimentatore LSN                                                         | 15 V DC - 33 V DC |        |        |        |
|--------------------------------------------------------------------------|-------------------|--------|--------|--------|
| Alimentazione ausiliaria                                                 | 14 V DC - 30 V DC |        |        |        |
| Consumo corrente LSN                                                     | 6,25 mA           |        |        |        |
| Consumo di corrente da<br>alimentazione ausiliaria (24 V)                | Tensione ven      | tola   |        |        |
|                                                                          | 9 V               | 10,5 V | 12 V   | 13,5 V |
| – Corrente di spunto iniziale                                            | 120 mA            | 130 mA | 145 mA | 160 mA |
| – In standby                                                             | 90 mA             | 110 mA | 130 mA | 150 mA |
| <ul> <li>Con allarme, varianti FAS-420-<br/>TM e FAS-420-TM-R</li> </ul> | 125 mA            | 135 mA | 150 mA | 175 mA |
| <ul> <li>Con allarme, variante FAS-420-<br/>TM-RVB</li> </ul>            | 180 mA            | 180 mA | 180 mA | 180 mA |

### Componenti metallici

| LED                         | LED dell'unità FAS-420-TM                      |                                    |  |
|-----------------------------|------------------------------------------------|------------------------------------|--|
| -                           | Funzionamento                                  | LED verde                          |  |
| -                           | Malfunzionamento                               | LED giallo                         |  |
| -                           | Allarme                                        | 1 LED rosso per allarme principale |  |
| -                           | Porta ad infrarossi                            | Trasmettitore/ricevitore IR        |  |
| LED dell'unità FAS-420-TM-R |                                                |                                    |  |
| -                           | Funzionamento                                  | LED verde                          |  |
| -                           | Malfunzionamento                               | LED giallo                         |  |
| -                           | Allarme                                        | 1 LED rosso per allarme principale |  |
| -                           | Indicazione di individuazione<br>dell'incendio | 5 LED rossi (per le zone A-E)      |  |
| -                           | Porta ad infrarossi                            | Trasmettitore/ricevitore IR        |  |
| LED                         | LED dell'unità FAS-420-TM-RVB                  |                                    |  |

| -                                           | Funzionamento                                   | LED verde                                                           |  |
|---------------------------------------------|-------------------------------------------------|---------------------------------------------------------------------|--|
| -                                           | Malfunzionamento                                | LED giallo                                                          |  |
| -                                           | Allarme                                         | 2 LED rossi per allarme interno e allarme<br>principale             |  |
| -                                           | Indicazione di individuazione<br>dell'incendio  | 5 LED rossi (per le zone A-E)                                       |  |
| -                                           | Indicazione del livello di fumo                 | Indicazione del livello di fumo in giallo con<br>10 segmenti (1-10) |  |
| -                                           | Porta ad infrarossi                             | Trasmettitore/ricevitore IR                                         |  |
| Collegamenti conici del condotto per Ø 25 m |                                                 | ım                                                                  |  |
| -                                           | Tubo di aspirazione                             | 1 tubo                                                              |  |
| -                                           | Tubo di ritorno aria                            | 1 tubo                                                              |  |
| Passacavi                                   |                                                 |                                                                     |  |
| -                                           | Lati della base alloggiamento                   | 8 x M 20 e 2 x M 25                                                 |  |
| -                                           | Pannello posteriore della base<br>alloggiamento | 4 x M 25                                                            |  |
| Dimensioni (A x L x P)                      |                                                 | 222 x 140 x 70 mm                                                   |  |
| Peso                                        |                                                 | Circa 0,8 Kg                                                        |  |
| Materiale alloggiamento                     |                                                 | Plastica (ABS)                                                      |  |
| Colore custodia                             |                                                 | Bianco papiro (RAL 9018)                                            |  |

### Condizioni ambientali

| Grado di protezione secondo EN 60529                                       |                    |
|----------------------------------------------------------------------------|--------------------|
| – Senza ritorno aria                                                       | IP 20              |
| <ul> <li>Con sezione del tubo di 100 mm/<br/>curvatura del tubo</li> </ul> | IP 42              |
| – Con ritorno aria                                                         | IP 54              |
| Intervallo di temperature consentito                                       |                    |
| Rilevatore di fumo ad aspirazione                                          | Da -20 °C a +60 °C |
| Sistema di tubazioni in PVC                                                | Da -10 °C a +60 °C |
| Sistema di tubazioni in ABS                                                | Da -40 °C a +80 °C |
| Umidità relativa consentita (senza<br>condensa)                            | Max 95%            |

### Funzioni speciali

| Livello di potenza sonora (con tensione | 40 dB(A) |
|-----------------------------------------|----------|
| della ventola a 9 V)                    |          |

| Sensibilità di risposta (oscuramento della<br>luce) | Da 0,5 a 2,0%/m |
|-----------------------------------------------------|-----------------|
| Ciclo di vita delle ventole (a 12 V e 24 °C)        | 60.000 ore      |

# 1 Systeemoverzicht

Zie afbeelding 01, pagina 4 voor aansluitingen van de FAS-420-TM-serie.

| FAS-420-TM-serie | Positie | Functie                                                                                      | Uitleg                         |
|------------------|---------|----------------------------------------------------------------------------------------------|--------------------------------|
|                  | 1       | Aansluiting voor aanzuigbuis                                                                 | Voor Ø 25 mm-<br>buizensysteem |
|                  | 2       | Aansluiting voor luchtterugvoer                                                              | Voor Ø 25 mm-<br>buizensysteem |
|                  | 3       | Kabeldoorvoer voor aansluiting van<br>brandmeldcentrale en extra voeding<br>(ingang/uitgang) | 2 x M 25                       |
|                  | 4       | Kabeldoorvoer voor aansluiting van<br>brandmeldcentrale en extra voeding<br>(ingang/uitgang) | 8 x M 20                       |

Zie afbeelding 01, pagina 4 voor LED's van de FAS-420-TM.

| FAS-420-TM | Positie | LED            | Kleur | Uitleg                                                                                               |
|------------|---------|----------------|-------|----------------------------------------------------------------------------------------------------|
|            | 1       | Gebruik        | Groen | Gebruik                                                                                              |
|            | 11      | Hoofdalarm     | Rood  | Hoofdalarm                                                                                           |
|            |         | Storing        | Geel  | Storing<br>– in het buizensysteem<br>– in de meldermodule<br>– veroorzaakt door<br>ventilatorstoring |
|            | IV      | Infraroodpoort |       | Storingsdiagnose                                                                                     |

Zie afbeelding 01, pagina 4 voor LED's van de FAS-420-TM. (met brandhaardidentificatie)

| FAS-420-TM-R | Positie | LED                                       | Kleur           | Uitleg                                                                                               |
|--------------|---------|-------------------------------------------|-----------------|----------------------------------------------------------------------------------------------------|
|              | 1       | Gebruik                                   | Groen           | Gebruik                                                                                              |
|              | 11      | Hoofdalarm                                | Rood            | Hoofdalarm                                                                                           |
|              | III     | Storing                                   | Geel            | Storing<br>– in het buizensysteem<br>– in de meldermodule<br>– veroorzaakt door<br>ventilatorstoring |
|              | IV      | Brandhaardidentificatie<br>voor zones A-E | 5 rode<br>LED's | Brandhaardidentificatie                                                                              |
|              | V       | Infraroodpoort                            |                 | Storingsdiagnose                                                                                     |

Zie afbeelding 01, pagina 4 voor LED's van de FAS-420-TM-RVB.

| FAS-420-TM-RVB | Positie | LED     | Kleur | Uitleg  |
|----------------|---------|---------|-------|---------|
|                | 1       | Gebruik | Groen | Gebruik |

|  | 11  | Hoofdalarm                                 | Rood             | 100% rookniveau                                                                                      |
|--|-----|--------------------------------------------|------------------|----------------------------------------------------------------------------------------------------|
|  | 111 | Intern alarm                               | Rood             | 60% rookniveau                                                                                       |
|  | IV  | Storing                                    | Geel             | Storing<br>– in het buizensysteem<br>– in de meldermodule<br>– veroorzaakt door<br>ventilatorstoring |
|  | V   | Weergave van<br>rookniveau 1 t/m 10        | 10 gele<br>LED's | Huidig rookniveau                                                                                    |
|  | VI  | Brandhaardidentificat<br>ie voor zones A-E | 5 rode<br>LED's  | Brandhaardidentificatie                                                                              |
|  | VII | Infraroodpoort                             |                  | Storingsdiagnose                                                                                     |

2

### Installatie

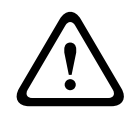

### Waarschuwing!

Installatie mag uitsluitend worden uitgevoerd door geautoriseerd en gespecialiseerd personeel!

Schakel de unit uit voordat u aansluitwerkzaamheden gaat verrichten! De meldermodule mag niet onder spanning worden aangesloten of losgekoppeld!

### Het adres van de melder instellen

Het adres van het rookaanzuigsysteem wordt ingesteld met behulp van de 8-pins DIP-switches op de printplaat en een puntig voorwerp. Het standaard adres is 0 (alle DIP-switches in de stand 'off').

Zie afbeelding *02, pagina 4* voor 8-pins DIP-switches. De instellingen voor DIP-switches voor de adressen 1 t/m 127 vindt u in afbeelding *05, pagina 5*, raadpleeg voor adressen 128 t/m 254 afbeelding *06, pagina 6*.

| Adres                                                                                      | Bedrijfmodus                                                         | Netwerkstructuur |               |                     |
|--------------------------------------------------------------------------------------------|----------------------------------------------------------------------|------------------|---------------|---------------------|
| (A)                                                                                        |                                                                      | Lus              | Steeklij<br>n | T-<br>aftakkin<br>g |
| 0                                                                                          | Automatische adrestoewijzing in LSN-modus<br>'Improved version'      | X                | Х             | -                   |
| 1 tot 254                                                                                  | Handmatige toewijzing van adressen in LSN-<br>modus Improved version | X                | Х             | X                   |
| 255 = CL Automatische toewijzing van adressen in LSN classic-modus (adresbereik: max. 127) |                                                                      | X                | Х             | -                   |
| x = mogeli                                                                                 | jk, - = niet mogelijk                                                |                  | ·             |                     |

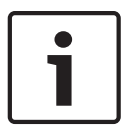

### Bericht!

Het is niet toegestaan verschillende bedrijfsmodi naast elkaar te gebruiken in één lus/ steeklijn/T-aftakking.

#### Installeren van het apparaat

### Bericht!

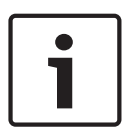

Bij de keuze van de installatieplaats moet er rekening mee worden gehouden dat de LED's goed zichtbaar moeten zijn.

Houd er bij het ontwerp rekening mee dat de ventilatoren van de unit een geluidsniveau van ongeveer 40 dB(A) produceren.

Om schade aan het apparaat te voorkomen, moet worden verzekerd dat het apparaat niet in het gebied van opengaande deuren wordt geïnstalleerd.

Aanzuiging van boven

Verzeker u ervan dat de luchtuitlaat van het rookaanzuigsysteem niet wordt belemmerd. Houd een afstand van ten minste 10 cm tussen de luchtuitlaat van de FAS-420-TM en de nabije objecten (bijv. een wand) aan.

- Aanzuiging van beneden
   Als de luchtterugvoerbuis omhoog gericht is, moet worden verzekerd dat geen vreemde deeltjes of waterdruppels kunnen binnendringen in de luchtterugvoer. Gebruik daarom een korte, naar beneden gerichte buis.
- 1. Markeer eerst duidelijk de bevestigingspunten op de montageplaats, die zijn aangegeven op het systeem. Om te zorgen voor een veilige, trillingsarme bevestiging, moet de sokkel van de behuizing worden vastgezet met vier schroeven.
- 2. Bevestig de behuizingssokkel overeenkomstig het type montage met vier schroeven op de ondergrond. Let er hier absoluut op dat de behuizingssokkel in geen geval onder mechanische spanning vastgezet wordt of de schroeven te vast aangedraaid worden. Anders kan het apparaat beschadigd raken of kunnen er ongewenste bijgeluiden ontstaan.
- 3. Druk met een schroevendraaier de benodigde kabelingangen voorzichtig uit de behuizingssokkel.
- 4. Voorzie de kabelingang(en) waar nodig van M20- of M25-kabelingangen door ze in de desbetreffende kabeldoorvoeren te drukken. 2 x M20- en 1 x M25-kabelingangen zijn meegeleverd.
- 5. Maak de kabeldoorvoeren open met een puntig voorwerp. Voorzichtig: snijd de kabeldoorvoeren niet open met een mes!
- 6. Voer de aansluitkabel(s) (max. 2,5 mm<sup>2</sup>) door de voorbereide M20- of M25-kabelingangen in het apparaat en knip ze binnen het apparaat op de benodigde lengte af.
- 7. Sluit het systeem aan volgens onderstaande instructies.

# Verbinding

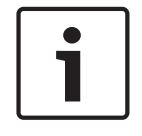

### Bericht!

De systemen worden normaal gesproken aangesloten op een hulpvoeding. Als het apparaat wordt aangesloten op een LSN improved version brandmeldcentrale van Bosch wordt het apparaat via de AUX-uitgangen van de accucontrollermodule van spanning voorzien. U kunt ook een externe voedingseenheid gebruiken (bijv. FPP-5000 of UEV 1000).

Zie afbeelding *03, pagina 5* voor de toewijzing van schroefaansluitingen in de behuizingssokkel.

| Naam | Kabel | Functie                 |
|------|-------|-------------------------|
| V+   | Rood  | extra voeding, inkomend |
| V-   | Zwart |                         |

| Naam   | Kabel | Functie                                   |  |
|--------|-------|-------------------------------------------|--|
| V+     | Rood  | extra voeding, uitgaand                   |  |
| V-     | Zwart |                                           |  |
| a1-    | Wit   | LSN a, inkomend                           |  |
| b1+    | Geel  | LSN b, inkomend                           |  |
| a2-    | Wit   | LSN a, uitgaand                           |  |
| b2+    | Geel  | LSN b, uitgaand                           |  |
| Shield | -     | Afgeschermde draad                        |  |
| Data+  | -     | Datalijn-aansluiting voor nevenindicator* |  |
| Data-  | -     |                                           |  |
|        |       |                                           |  |

\*Nevenindicatoren voor de FAS-420-TM-serie moeten apart worden besteld.

4

### LSN configuratie

Nadat het rookaanzuigsysteem is aangesloten op het LSN kunnen de melder en het apparaat worden geconfigureerd met de programmeersoftware voor de brandmeldcentrale, via een laptop die is verbonden met de brandmeldcentrale. Informatie over de LSN-configuratie vindt u ook in de online Help-functie van de programmeersoftware.

Informatie over diagnostische gegevens van de brandmeldcentrale leest u in het bedieningshandboek van de brandmeldcentrale.

### Instellingen in de FSP-5000-RPS-programmeersoftware

De parameters voor elke detectie-unit staan vermeld in het betreffende 'Sensor'dialoogvenster via vervolgkeuzelijsten. De standaardinstellingen staan hieronder vetgedrukt (zie tabellen).

U kunt de volgende parameters instellen:

### Detectormodule

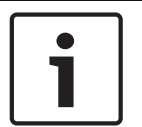

### **Bericht!**

De DM-TM-50-meldermodule is standaard geïnstalleerd in alle apparaten van de FAS-420-TMserie en wordt weergegeven als standaardinstelling. Wijzig dit niet!

| Gevoeligheid                              | Alternatieve gevoeligheid                                                            |  |  |
|-------------------------------------------|--------------------------------------------------------------------------------------|--|--|
| 0.5 %/m                                   | Het is mogelijk om een tweede gevoeligheid in                                        |  |  |
| 1%/m                                      | te stellen, bijvoorbeeld voor dag/nacht-modus.<br>Zie de linkerzijde voor instelbare |  |  |
| 2%/m                                      | gevoeligheidsniveaus.                                                                |  |  |
| Programmeerbaar*                          |                                                                                      |  |  |
| Activeringsdrempel bij luchtstroomstoring | Alarmvertraging                                                                      |  |  |
| 20%                                       | 10 sec.                                                                              |  |  |
| 30%                                       | 30 sec                                                                               |  |  |
| 50%                                       | 60 sec                                                                               |  |  |
| Programmeerbaar*                          | Programmeerbaar*                                                                     |  |  |

| Vertraging voor<br>luchtstroomstoring | Ventilatorspanning | LOGIC×SENS-filter |
|---------------------------------------|--------------------|-------------------|
| 30 sec                                | 9 V                | aan               |
| 100 sec.                              | 10,5 V             |                   |
| 15 min                                | 12 V               | uit               |
| Programmeerbaar*                      | Programmeerbaar*   |                   |

\* **Programmeerbaar**= kies deze optie voor meer instelmogelijkheden via de FAS-ASD-DIAGdiagnosesoftware.

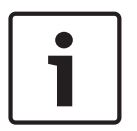

### Bericht!

Als de brandmeldcentrale in revisiebedrijf staat, wordt de LOGIC×SENS tijdelijk uitgeschakeld. Hierdoor kan de meldermodule snel en direct gecontroleerd worden. De activeringsdrempel voor de luchtstroomstoring is standaard ingesteld op 20% verandering van het luchtstroomvolume. Hogere waarden zijn niet toegestaan binnen EN 54-20 of ISO 7240-20.

### Brandhaardidentificatie

Bij de apparaatuitvoeringen FAS-420-TM-R en FAS-420-TM-RVB is het mogelijk om alle vijf bewaakte ruimtes een naam te geven. Klik hiervoor op de betreffende ruimte en typ de naam in het veld 'Label'. De naam mag maximaal 31 karakters lang zijn. In geval van brand wordt de naam weergegeven op de bedienings- en displayeenheid van de brandmeldcentrale, zodat de brandhaard duidelijk gelokaliseerd kan worden.

### Instellingen in de FAS-ASD-DIAG-diagnosesoftware

De onderstaande instellingen hebben alleen betrekking op de apparaatuitvoering: FAS-420-TM-R FAS-420-TM-RVB

### Brandhaardidentificatie

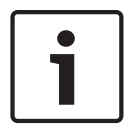

#### Bericht!

De term 'ROOM×IDENT' wordt in de FAS-ASD-DIAG-diagnosesoftware gebruikt om de brandhaard aan te duiden.

De brandhaardidentificatie kan in de FAS-ASD-DIAG-diagnosesoftware worden in- en uitgeschakeld via het scherm 'Instellingen'. De functie 'ROOM×IDENT' is standaard uitgeschakeld.

### Hoofdalarm na brandhaardidentificatie

Voor bepaalde toepassingen is het praktisch om de alarmering uit te voeren zodra de brandhaard is geïdentificeerd. Hiervoor moet het brandalarm na ROOM IDENT worden ingeschakeld. Wanneer deze functie is ingeschakeld, is het van belang dat de functie 'ROOM IDENT' ook wordt ingeschakeld, omdat de locatie van de brand anders niet geïdentificeerd kan worden.

De functie Hoofdalarm na ROOM IDENT is standaard uitgeschakeld.

# 5 Ingebruikname

Zie afbeelding 04, pagina 5 voor het plaatsen van de meldermodule in de behuizingssokkel.

1 Behuizingssokkel

i

|                                                                                                    | 2                                                                                                    | Meldermodule                                                                                         |                                                                                                    |  |  |
|----------------------------------------------------------------------------------------------------|----------------------------------------------------------------------------------------------------|----------------------------------------------------------------------------------------------------|----------------------------------------------------------------------------------------------------|--|--|
|                                                                                                    | 3                                                                                                    | Jumper X4, pin 1-2 of pin 2-3                                                                        |                                                                                                    |  |  |
| <b>Be</b><br>Me<br>R,<br>afz                                                                                                    | rich<br>et de<br>FAS                                                                                                    | nt!<br>e naam FAS-420-TM wordt verwe<br>-420-TM-RVB). Waar nodig word<br>lerlijke uitvoeringen.      | ezen naar alle versies van de FAS-420-TM (FAS-420-TM-<br>It gewezen op specifieke verschillen tussen de       |  |  |
| 1.                                                                                                    | PI                                                                                                    | aats de FAS-420-TM-meldermod                                                                         | ule in de voorgemonteerde behuizingssokkel waarvan                                                            |  |  |
| 2.                                                                                                    | de<br>SI<br>of                                                                                                    | e bedrading is gecontroleerd.<br>uit de X4-jumper opnieuw aan b<br>vice versa). Door het opnieuw a   | ij het plaatsen van de meldermodule (PIN 1-2 of PIN 2-3<br>aansluiten wordt automatisch een kalibratie van de |  |  |
| 3.                                                                                                    | He                                                                                                    | et groene bedrijfslampje knipper<br>itialisatie is voltooid, gaat het be                             | rt als de FAS-420-TM wordt geïnitialiseerd. Nadat de<br>edrijfslampje permanent branden.                      |  |  |
| 4.                                                                                                    | De                                                                                                    | e luchtstroom van de FAS-420-TI                                                                      | M mag tijdens de initialisatiefase niet worden beïnvloed.                                                     |  |  |
| Ing                                                                                                    | ebr                                                                                                    | uikname van brandhaardidentif                                                                        | licatie                                                                                                    |  |  |
| De<br>het                                                                                                    | bra<br>scł                                                                                                    | ndhaardidentificatie kan in de F.<br>nerm ROOM IDENT.                                                | AS-ASD-DIAG-diagnosesoftware worden ingesteld via                                                             |  |  |
| 1.                                                                                                    | Kl<br>di<br>br                                                                                                    | ik op de knop [Leren]. Hiermee<br>e worden gebruikt voor het bep<br>andhaardidentificatie in de sect | wordt het scherm geopend met de instelbare waarden<br>alen van de transporttijden voor de<br>oren A-E.        |  |  |
| 2.                                                                                                    | Vo                                                                                                    | per eerst het aantal openingen v                                                                     | oor luchtmonstername in.                                                                                      |  |  |
| 3.                                                                                                    | <ul> <li>3. Voer vervolgens de vrijblaastijd en de spanning voor de vrijblaasventilator en de aanzuigventilator in.</li> <li>U kunt de Help-functie oproepen door op het vraagteken rechts naast de betreffende instelling te klikken.</li> </ul> |                                                                                                    |                                                                                                    |  |  |
| <ol> <li>Klik op de aanzuigopening (A-E) waarvoor de transporttijd moet worden bepaald.</li> <li>Voer de keuzetijd in die nodig is om de aanzuigopening te bereiken en voer de rook aan.<br/>Als de geselecteerde keuzetijd verstreken is, moet de betreffende aanzuigopening gevuld<br/>zijn met rook. Nadat de keuzetijd is verstreken moet de rook nog gedurende 10 tot 15<br/>seconden op de aanzuigopening aanwezig zijn.</li> <li>Controleer aan de hand van het rookniveau of er geen rook in de aanzuighuis aanwezig is</li> </ol> |                                                                                                    |                                                                                                    |                                                                                                    |  |  |
| <ol> <li>Controleer aan de hand van het rookniveau of er geen rook in de aanzuigbuis aanwezig is.</li> <li>Klik op de knop [Start]. De FAS-420-TM-R FAS-420-TM-RVB schakelt over op het vrijblazen van de aanzuigbuis. De indicator van de betreffende aanzuigenening is geel.</li> </ol>                                                                                                    |                                                                                                    |                                                                                                    |                                                                                                    |  |  |
| <ul> <li>8. Zodra de keuzetijd is verstreken, zet u de FAS-420-TM-R FAS-420-TM-RVB op aanzuigen.</li> <li>De rook moet nu op de geselecteerde aanzuigopening beschikbaar zijn. Als de FAS-420-<br/>TM-R FAS-420-TM-RVB rook waarneemt, wordt het rookniveau weergegeven. De indicator van de geselecteerde aanzuigopening wordt groen en de vastgestelde tijd wordt ingevoerd. De leermodus voor de betreffende aanzuigopening wordt uitgeschakeld.</li> </ul>                                                                             |                                                                                                    |                                                                                                    |                                                                                                    |  |  |
| Te                                                                                                    | ecl                                                                                                    | hnische specificati                                                                                  | es                                                                                                    |  |  |
| Ele                                                                                                    | ktri                                                                                                    | sch                                                                                                  |                                                                                                    |  |  |
| LS                                                                                                    | N-v                                                                                                    | oeding                                                                                               | 15 V DC-33 V DC                                                                                               |  |  |
| Voeding voor randapparatuur                                                                                                    |                                                                                                    | ng voor randapparatuur                                                                               | 14 V DC-30 V DC                                                                                               |  |  |

Stroomverbruik LSN

6

6,25 mA

| Stroomverbruik van voeding voor<br>randapparatuur (24 V) |                                                                   | Ventilatorspanning |        |        |        |
|----------------------------------------------------------|-------------------------------------------------------------------|--------------------|--------|--------|--------|
|                                                          |                                                                   | 9 V                | 10,5 V | 12 V   | 13,5 V |
| -                                                        | Startstroom                                                       | 120 mA             | 130 mA | 145 mA | 160 mA |
| -                                                        | In stand-by                                                       | 90 mA              | 110 mA | 130 mA | 150 mA |
| -                                                        | Met alarm,<br>apparaatuitvoeringen FAS-420-<br>TM en FAS-420-TM-R | 125 mA             | 135 mA | 150 mA | 175 mA |
| -                                                        | Met alarm, apparaatuitvoering<br>FAS-420-TM-RVB                   | 180 mA             | 180 mA | 180 mA | 180 mA |

### Mechanische onderdelen

| LEC | LED's op FAS-420-TM                  |                                                         |  |  |  |
|-----|--------------------------------------|---------------------------------------------------------|--|--|--|
| -   | Gebruik                              | Groene LED                                              |  |  |  |
| -   | Storing                              | Gele LED                                                |  |  |  |
| -   | Alarm                                | 1 rode LED voor hoofdalarm                              |  |  |  |
| -   | Infraroodpoort                       | IR-zender/ontvanger                                     |  |  |  |
| LEC | )'s op FAS-420-TM-R                  |                                                         |  |  |  |
| -   | Gebruik                              | Groene LED                                              |  |  |  |
| -   | Storing                              | Gele LED                                                |  |  |  |
| -   | Alarm                                | 1 rode LED voor hoofdalarm                              |  |  |  |
| -   | Weergave brandlocatie                | 5 rode LED's (voor zones A-E)                           |  |  |  |
| -   | Infraroodpoort                       | IR-zender/ontvanger                                     |  |  |  |
| LED | )'s op FAS-420-TM-RVB                |                                                         |  |  |  |
| -   | Gebruik                              | Groene LED                                              |  |  |  |
| -   | Storing                              | Gele LED                                                |  |  |  |
| -   | Alarm                                | 2 rode LED's voor intern alarm en hoofdalarm            |  |  |  |
| -   | Weergave brandlocatie                | 5 rode LED's (voor zones A-E)                           |  |  |  |
| _   | Weergave van rookniveau              | Gele weergave van rookniveau met 10<br>segmenten (1-10) |  |  |  |
| -   | Infraroodpoort                       | IR-zender/ontvanger                                     |  |  |  |
| Cor | nische buisverbindingen voor Ø 25 mm |                                                         |  |  |  |
| -   | Aanzuigbuis                          | 1 buis                                                  |  |  |  |
| _   | Luchtterugvoerleiding                | 1 buis                                                  |  |  |  |
| Kab | eldoorvoer                           |                                                         |  |  |  |
| -   | Zijkanten behuizingssokkel           | 8 x M 20 en 2 x M 25                                    |  |  |  |

| - Achterzijde behuizingssokkel | 4 x M 25              |
|--------------------------------|-----------------------|
| Afmetingen (H x B x D)         | 222 x 140 x 70 mm     |
| Gewicht                        | Ca. 0,8 kg            |
| Materiaal van behuizing        | Kunststof (ABS)       |
| Kleur van behuizing            | Papyruswit (RAL 9018) |

### Omgevingseisen

| Beschermingsklasse conform EN 60529                      |                   |
|----------------------------------------------------------|-------------------|
| – Zonder luchtafvoersysteem                              | IP 20             |
| - Met buisgedeelte 100 mm/buisbocht                      | IP 42             |
| – Met luchtafvoersysteem                                 | IP 54             |
| Toegestaan temperatuurbereik                             |                   |
| Rookaanzuigsysteem                                       | -20 °C tot +60 °C |
| PVC-buizensysteem                                        | -10 °C tot +60 °C |
| ABS-buizensysteem                                        | -40 °C tot +80 °C |
| Toegestane relatieve vochtigheid (niet-<br>condenserend) | Max. 95%          |

### Speciale productkenmerken

| Geluidsvermogen (bij ventilatorspanning<br>van 9 V) | 40 dB(A)       |
|-----------------------------------------------------|----------------|
| Reactiegevoeligheid (lichtverstrooiing)             | 0,5 tot 2,0%/m |
| Levensduur van ventilator (bij 12 V en<br>24°C)     | 60.000 uur     |

# **1** Ogólne informacje o systemie

W przypadku połączeń szeregowych FAS-420-TM zobacz grafikę 01, Strona 4.

| Seria FAS-420-TM | Pozycja                                                                                                    | Funkcja                                                                                                    | Wyjaśnienie                              |
|------------------|----------------------------------------------------------------------------------------------------|----------------------------------------------------------------------------------------------------|------------------------------------------|
|                  | 1                                                                                                    | Połączenie rurki zasysającej                                                                               | Do systemu przewodów<br>rurowych Ø 25 mm |
|                  | 2                                                                                                    | Połączenie rurki powrotnej powietrza                                                                       | Do systemu przewodów<br>rurowych Ø 25 mm |
|                  | 3 Przepusty kablowe do podłączenia<br>centrali sygnalizacji pożaru i dodatkoweg<br>źródła zasilania (we/wy) | Przepusty kablowe do podłączenia<br>centrali sygnalizacji pożaru i dodatkowego<br>źródła zasilania (we/wy) | 2 x M 25                                 |
|                  | 4                                                                                                    | Przepusty kablowe do podłączenia<br>centrali sygnalizacji pożaru i dodatkowego<br>źródła zasilania (we/wy) | 8 x M 20                                 |

Informacje na temat diod LED FAS-420-TM, patrz grafika 01, Strona 4.

| FAS-420-TM | Pozycja | LED               | Kolor    | Wyjaśnienie                                                                                      |
|------------|---------|-------------------|----------|--------------------------------------------------------------------------------------------------|
|            | 1       | Działanie         | Zielony  | Działanie                                                                                        |
|            | 11      | Alarm główny      | Czerwona | Alarm główny                                                                                     |
|            |         | Awaria            | Żółty    | Awaria<br>– w systemie rur<br>– w module wykrywania<br>– spowodowana przez awarię<br>wentylatora |
|            | IV      | Port podczerwieni |          | Diagnostyka usterek                                                                              |

Informacje na temat diod LED FAS-420-TM, patrz grafika *01, Strona 4*. (z identyfikacją źródła pożaru)

| FAS-420-TM-R | Pozycja                                         | LED                                          | Kolor                        | Wyjaśnienie                                                                                      |
|--------------|-------------------------------------------------|----------------------------------------------|------------------------------|--------------------------------------------------------------------------------------------------|
|              | 1                                               | Działanie                                    | Zielony                      | Działanie                                                                                        |
|              | 11                                              | Alarm główny                                 | Czerwona                     | Alarm główny                                                                                     |
|              | 111                                             | Awaria                                       | Żółty                        | Awaria<br>– w systemie rur<br>– w module wykrywania<br>– spowodowana przez awarię<br>wentylatora |
|              | IV Identyfikacja źródła<br>pożaru dla stref A-E | ldentyfikacja źródła<br>pożaru dla stref A-E | 5<br>czerwonyc<br>h diod LED | Identyfikacja źródła pożaru                                                                      |
|              | V                                               | Port podczerwieni                            |                              | Diagnostyka usterek                                                                              |

Informacje na temat diod LED FAS-420-TM-RVB, patrz grafika 01, Strona 4.

| FAS-420-TM-RVB | Pozycja | LED | Kolor | Wyjaśnienie |
|----------------|---------|-----|-------|-------------|
|----------------|---------|-----|-------|-------------|

| I   | Działanie                                    | Zielony                         | Działanie                                                                                        |
|-----|----------------------------------------------|---------------------------------|--------------------------------------------------------------------------------------------------|
| II  | Alarm główny                                 | Czerwon<br>a                    | 100% zadymienia                                                                                  |
|     | Alarm wewnętrzny                             | Czerwon<br>a                    | 60% zadymienia                                                                                   |
| IV  | Awaria                                       | Żółty                           | Awaria<br>– w systemie rur<br>– w module wykrywania<br>– spowodowana przez awarię<br>wentylatora |
| V   | Wskaźnik poziomu<br>zadymienia 1 do 10       | 10<br>żółtych<br>diod LED       | Bieżący poziom zadymienia                                                                        |
| VI  | ldentyfikacja źródła<br>pożaru dla stref A-E | 5<br>czerwon<br>ych diod<br>LED | ldentyfikacja źródła pożaru                                                                      |
| VII | Port podczerwieni                            |                                 | Diagnostyka usterek                                                                              |

2

# Instalację

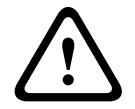

### Ostrzeżenie!

Instalację należy powierzyć wyspecjalizowanym i upoważnionym do tego osobom! Przed rozpoczęciem podłączania odłączyć zasilanie urządzenia! Nie należy podłączać ani odłączać modułu czujki, gdy urządzenie jest włączone.

### Ustawienie adresu czujki

Adres zasysającej czujki dymu ustawia się za pomocą mikroprzełączników 8-stykowych na płytce drukowanej i odpowiedniego ostro zakończonego przedmiotu. Ustawienie domyślne to adres "0"(wszystkie mikroprzełączniki są ustawione na "wył.").

Mikroprzełączniki 8-stykowe, patrz grafika *02, Strona 4*. Ustawienia mikroprzełącznika dla adresów 1 do 127, patrz grafika *05, Strona 5*, dla adresów 128 do 254, patrz grafika *06, Strona 6*.

| Adres          | Tryb pracy                                                                               | Struktu | Struktura sieci  |                |  |
|----------------|------------------------------------------------------------------------------------------|---------|------------------|----------------|--|
| (A)            |                                                                                          | Pętla   | Odgałęz<br>ienie | Układ<br>T-tap |  |
| 0              | Automatyczne przypisywanie adresów w<br>ulepszonej wersji tryb LSN                       | X       | X                | -              |  |
| od 1 do<br>254 | Ręczne przydzielanie adresów w trybie LSN<br>"improved version".                         | X       | X                | Х              |  |
| 255 = CL       | Automatyczne przydzielanie adresów w trybie<br>LSN "classic" (zakres adresów: maks. 127) | X       | X                | -              |  |
| x = możliw     | ve, - = niemożliwe                                                                       |         |                  |                |  |

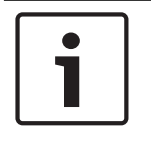

### Uwaga!

Korzystanie z różnych trybów pracy w jednej pętli/odgałęzieniu/systemie T-tap, jeden obok drugiego, jest zabronione.

#### Instalacja urządzenia

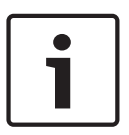

### Uwaga!

Wybierając miejsce do zainstalowania urządzenia, należy upewnić się, że jego diody LED będą dobrze widoczne.

Podczas planowania należy pamiętać, że hałas wytwarzany przez wentylatory urządzenia wynosi ok. 40 dB(A).

Aby zapobiec uszkodzeniu urządzenia, należy upewnić się, że miejsce instalacji nie znajduje się w obszarze otwierania drzwi.

- Zasysanie z góry
   Upewnij się, że wylot powietrza zasysającej czujki dymu nie jest zatkany. Utrzymuj odległość co najmniej 10 cm między wylotem powietrza urządzenia FAS-420-TM i otaczającymi je obiektami (np. ścianą).
- Zasysanie od dołu
   Jeżeli rurka powrotna powietrza jest skierowana w górę, upewnij się, że nie mogą dostać się do niej żadne ciała obce ani kapiąca woda. W takim przypadku należy użyć krótkiej wygiętej rurki skierowanej w dół.
- 1. W pierwszej kolejności wyraźnie oznacz punkty zamocowania urządzenia. Aby mocowanie było bezpieczne i odporne na wibracje, podstawa obudowy musi być przymocowana czterema wkrętami.
- Przymocuj bezpiecznie podstawę obudowy do powierzchni czterema wkrętami odpowiednimi do sposobu montażu. Po zamocowaniu upewnij się, że podstawa obudowy nie podlega naprężeniom mechanicznym i że wkręty nie są dokręcone zbyt mocno. W przeciwnym razie urządzenie może ulec uszkodzeniu lub głośno pracować.
- 3. Przy użyciu śrubokręta ostrożnie przepchnij odpowiednie otwory wlotów kablowych w podstawie obudowy.
- Umieść złącza M20 lub M25 w otworach wlotów kablowych, wciskając je do odpowiednich przepustów. Opakowanie zawiera wloty kablowe 2 x M20 i 1 x M25.
- 5. Ostro zakończonym przedmiotem przepchnij otwory wlotów kablowych. Uwaga: nie należy nacinać otworów wlotów kablowych przy użyciu noża!
- Przeprowadź kable połączeniowe (maks. 2,5 mm<sup>2</sup>) przez przygotowane wloty M20 lub M25 do wnętrza urządzenia i tam przytnij je do wymaganej długości.
- 7. Podłącz urządzenie zgodnie z podanymi poniżej informacjami.

### Połączenie

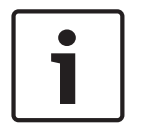

3

### Uwaga!

Urządzenia te są zazwyczaj podłączane do dodatkowego zasilacza. Jeżeli urządzenie jest podłączane do centrali sygnalizacji pożaru LSN "improved version" firmy Bosch, napięcie jest dostarczane przez wyjścia AUX modułu kontrolera akumulatora. Można również zastosować zewnętrzny zasilacz sieciowy (np. FPP-5000 lub UEV 1000).

Przyporządkowanie zacisków śrubowych do podstawy obudowy, patrz grafika 03, Strona 5.

| Oznaczenie | Kabel    | Funkcja                                                                            |  |
|------------|----------|------------------------------------------------------------------------------------|--|
| V+         | Czerwona | Dodatkowe zasilanie, przychodzące                                                  |  |
| V-         | Czarny   |                                                                                    |  |
| V+         | Czerwona | Dodatkowe zasilanie, wychodzące                                                    |  |
| V-         | Czarny   |                                                                                    |  |
| a1-        | Biały    | LSN a, wejście                                                                     |  |
| b1+        | Żółty    | LSN b, wejście                                                                     |  |
| a2-        | Biały    | LSN a, wyjście                                                                     |  |
| b2+        | Żółty    | LSN b, wyjście                                                                     |  |
| Shield     | -        | Żyła ekranująca                                                                    |  |
| Data+      | -        | Połączenie linii danych z cyfrowym, wyniesionym<br>wskaźnikiem zadziałania czujki* |  |
| Data-      | -        |                                                                                    |  |

\*Cyfrowy, wyniesiony wskaźnik zadziałania czujki do urządzeń serii FAS-420-TM należy zamawiać osobno.

# 4 Konfiguracja LSN

Po podłączeniu zasysającej czujki dymu do LSN czujka i moduł czujki są konfigurowane z komputera przenośnego, podłączonego do centrali sygnalizacji pożaru, z wykorzystaniem oprogramowania do programowania centrali sygnalizacji pożaru. Informacje dotyczące konfiguracji LSN są także dostępne w funkcji Pomocy online oprogramowania do programowania.

Uwagi dotyczące danych diagnostycznych centrali sygnalizacji pożaru znajdują się w instrukcji obsługi centrali sygnalizacji pożaru.

### Ustawienia w oprogramowaniu do programowania FSP-5000-RPS

Parametry każdego modułu czujki są podane w odpowiednim oknie dialogowym "Detektor", w rozwijanych polach. Podane poniżej ustawienia domyślne zostały wytłuszczone (patrz tabele). Możliwe jest ustawianie następujących parametrów:

### Moduł czujki

Uwaga!

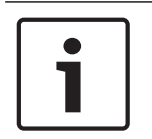

Moduł czujki DM-TM-50 jest instalowany jako wyposażenie standardowe we wszystkich urządzeniach serii FAS-420-TM i jest wyświetlany jako ustawienie domyślne. Prosimy tego nie zmieniać!

| Czułość        | Druga czułość                                |
|----------------|----------------------------------------------|
| 0,5%/m         | Można ustawić drugi poziom czułości (np. dla |
| 1%/m           | dziennego i nocnego trybu pracy). Regulowane |
| 2%/m           |                                              |
| Programowalne* |                                              |

| Próg aktywacji w przypadku<br>nieprawidłowości przepływu powietrza | Opóźnienie alarmu |  |
|--------------------------------------------------------------------|-------------------|--|
| 20%                                                                | 10 s              |  |
| 30%                                                                | 30 s              |  |
| 50%                                                                | 60 s              |  |
| Programowalne*                                                     | Programowalne*    |  |

| Opóźnienie usterki przepływu<br>powietrza | Napięcie wentylatora | Filtr LOGIC×SENS |
|-------------------------------------------|----------------------|------------------|
| 30 s                                      | 9 V                  | wł.              |
| 100 s                                     | 10,5 V               |                  |
| 15 min                                    | 12 V                 | wył.             |
| Programowalne*                            | Programowalne*       |                  |

\* **Programowalne**= wybranie tej opcji umożliwia wprowadzanie dalszych ustawień z wykorzystaniem oprogramowania diagnostycznego FAS-ASD-DIAG.

### Uwaga!

Gdy centrala sygnalizacji pożaru panel ognia jest w zmiany pracy, LOGIC×SENS jest tymczasowo dezaktywowany. Dzięki temu moduł czujki można szybko i bezpośrednio sprawdzić.

Próg aktywacji w przypadku nieprawidłowości przepływu powietrza jest domyślnie ustawiony na 20-procentową zmianę objętości przepływu. Wyższe wartości nie są dozwolone według normy EN 54-20 lub ISO 7240-20.

#### Identyfikacja źródła pożaru

Warianty FAS-420-TM-R i FAS-420-TM-RVB umożliwiają przypisanie osobnego oznaczenia każdemu z pięciu monitorowanych pomieszczeń. W tym celu należy kliknąć wybrane pomieszczenie i wprowadzić oznaczenie tego pomieszczenia w polu "Etykieta". Oznaczenie może zawierać maksymalnie 31 znaków. W przypadku wykrycia pożaru to oznaczenie zostanie wyświetlone na panelu sterowania i wyświetlaczu centrali sygnalizacji pożaru, co umożliwia dokładną lokalizację źródła pożaru.

### Ustawienia w oprogramowaniu diagnostycznym FAS-ASD-DIAG

Opisane poniżej ustawienia odnoszą się wyłącznie do wariantów urządzeń: FAS-420-TM-R FAS-420-TM-RVB

### Identyfikacja źródła pożaru

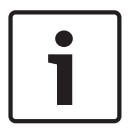

#### Uwaga!

Termin "ROOM×IDENT" jest używany FAS-ASD-DIAG do identyfikacji źródła pożaru.

Identyfikacja źródła pożaru jest włączana/wyłączana na ekranie "Settings" oprogramowania diagnostycznego FAS-ASD-DIAG. Funkcja "ROOM×IDENT" jest standardowo nieaktywna.

5

#### Alarm główny następujący po identyfikacji źródła pożaru

W przypadku niektórych zastosowań wskazane jest uruchomienie sygnalizacji alarmu dopiero po zlokalizowaniu miejsca pożaru. W tym celu konieczne jest włączenie alarmu pożarowego po funkcji ROOM IDENT. Należy pamiętać, że gdy funkcja ta jest włączona, musi być również włączona funkcja "ROOM IDENT". W przeciwnym razie miejsce pożaru nie zostanie zlokalizowane.

Funkcja "Main alarm after ROOM×IDENT" jest standardowo nieaktywna.

### Pierwsze uruchomienie

Informacje na temat wkładania modułu wykrywania do podstawy oprawy, patrz grafika *04, Strona 5*.

| 1 | Baza obudowy                   |
|---|--------------------------------|
| 2 | Moduł wykrywania               |
| 3 | Zwora X4 styk 1-2 lub styk 2-3 |

### Uwaga!

Oznaczenie FAS-420-TM odnosi się do wszystkich wersji FAS-420-TM (FAS-420-TM-R, FAS-420-TM-RVB). Aby odróżnić poszczególne wersje, wprowadzono specjalne odniesienia.

- 1. Wsuń moduł wykrywania FAS-420-TM do uprzednio zamontowanej i prawidłowo okablowanej podstawy obudowy.
- 2. Umieszczając moduł wykrywania, połącz na nowo zworę X4 (styk 1-2 lub styk 2-3, albo na odwrót). Spowoduje to przeprowadzenie automatycznej kalibracji przepływu powietrza.
- 3. Podczas inicjalizacji urządzenia FAS-420-TM miga zielony wskaźnik stanu. Po zakończeniu inicjalizacji zielony wskaźnik stanu świeci światłem ciągłym.
- W fazie inicjalizacji nie należy zakłócać przepływu powietrza przez urządzenie FAS-420-TM.

### Pierwsze uruchomienie identyfikacji źródła pożaru

Identyfikacja źródła pożaru jest włączana na ekranie "ROOM IDENT" programu diagnostycznego FAS-ASD-DIAG.

- 1. Kliknij przycisk [Train]. Wyświetlane są regulowane wartości, używane do określenia prędkości przenoszenia dotyczącej identyfikacji źródła pożaru w obszarach A-E.
- 2. Najpierw wprowadź liczbę otworów próbkujących.
- 3. Następnie wprowadź czas wydmuchiwania oraz napięcie wydmuchiwania i wentylatora aspiracji.

Dostęp do funkcji Pomoc można uzyskać, klikając znak zapytania po prawej stronie odpowiedniego ustawienia.

- 4. Kliknij punkt zasysania (A-E), dla którego definiowany będzie czas przenoszenia.
- 5. Wprowadź czas preselekcji konieczny dla dotarcia do punktu zasysania dymu i jego zassania. Po upłynięciu wprowadzonego czasu preselekcji do wybranego punktu zasysania musi być doprowadzony dym. Po upłynięciu czasu preselekcji w wybranym punkcie zasysania dym musi być emitowany przez następne 10 do 15 sekund.
- 6. Przy pomocy wskaźnika poziomu zadymienia sprawdź, czy w rurce zasysającej nie znajduje się dym.
- Kliknij przycisk [Start]. Urządzenie FAS-420-TM-R FAS-420-TM-RVB przełączy się na przedmuchiwanie rurki zasysającej. Wskaźnik odpowiedniego punktu zasysania świeci na żółto.

8. Po upłynięciu wprowadzonego czasu preselekcji przełącz urządzenie FAS-420-TM-R FAS-420-TM-RVB na zasysanie. W wybranym punkcie zasysania musi wtedy być emitowany dym. Wskaźnik poziomu zadymienia pokaże, czy urządzenie FAS-420-TM-R FAS-420-TM-RVB wykrywa dym. Wskaźnik wybranego punktu zasysania świeci na zielono i wprowadzany jest określony czas. Tryb wprowadzania wartości dla wybranego punktu zasysania zostaje zakończony.

### 6

# Parametry techniczne

### Parametry elektryczne

| Zasilacz LSN                                                                          | 15 V DC-33 V DC      |                 |        |        |  |
|---------------------------------------------------------------------------------------|----------------------|-----------------|--------|--------|--|
| Dodatkowy zasilacz                                                                    | 14 V DC-30 V         | 14 V DC-30 V DC |        |        |  |
| Pobór prądu – LSN                                                                     | 6,25 mA              |                 |        |        |  |
| Pobór prądu z zasilacza<br>dodatkowego (24 V)                                         | Napięcie wentylatora |                 |        |        |  |
|                                                                                       | 9 V                  | 10,5 V          | 12 V   | 13,5 V |  |
| – Prąd rozruchu                                                                       | 120 mA               | 130 mA          | 145 mA | 160 mA |  |
| – W trybie czuwania                                                                   | 90 mA                | 110 mA          | 130 mA | 150 mA |  |
| <ul> <li>Z alarmem, wariantami urządzeń</li> <li>FAS-420-TM i FAS-420-TM-R</li> </ul> | 125 mA               | 135 mA          | 150 mA | 175 mA |  |
| – Z alarmem, wariant FAS-420-<br>TM-RVB                                               | 180 mA               | 180 mA          | 180 mA | 180 mA |  |

### Parametry mechaniczne

| Dio | dy LED na FAS-420-TM                  |                                                                   |
|-----|---------------------------------------|-------------------------------------------------------------------|
| -   | Działanie                             | Zielona dioda LED                                                 |
| -   | Awaria                                | Żółta dioda LED                                                   |
| -   | Alarm                                 | 1 czerwona dioda LED dla alarmu głównego                          |
| -   | Port podczerwieni                     | Nadajnik / odbiornik podczerwieni                                 |
| Dio | dy LED na FAS-420-TM-R                |                                                                   |
| -   | Działanie                             | Zielona dioda LED                                                 |
| -   | Awaria                                | Żółta dioda LED                                                   |
| -   | Alarm                                 | 1 czerwona dioda LED dla alarmu głównego                          |
| -   | Wskaźnik informujący o miejscu pożaru | 5 czerwonych diod LED (dla stref A-E)                             |
| -   | Port podczerwieni                     | Nadajnik / odbiornik podczerwieni                                 |
| Dio | dy LED na FAS-420-TM-RVB              |                                                                   |
| -   | Działanie                             | Zielona dioda LED                                                 |
| -   | Awaria                                | Żółta dioda LED                                                   |
| -   | Alarm                                 | 2 czerwone diody LED dla alarmu<br>wewnętrznego i alarmu głównego |

| – Wskaźnik informujący o miejscu pożaru | 5 czerwonych diod LED (dla stref A-E)                      |
|-----------------------------------------|------------------------------------------------------------|
| – Wskaźnik poziomu zadymienia           | 10-segmentowy, żółty wskaźnik poziomu<br>zadymienia (1–10) |
| - Port podczerwieni                     | Nadajnik / odbiornik podczerwieni                          |
| Stożkowe połączenia kanałów Ø 25 mm     |                                                            |
| – Rurka zasysająca                      | 1 rurka                                                    |
| – Rurka powrotna powietrza              | 1 rurka                                                    |
| Przepusty kablowe                       |                                                            |
| – Boki podstawy obudowy                 | 8 x M 20 i 2 x M 25                                        |
| – Tylna ściana podstawy obudowy         | 4 x M 25                                                   |
| Wymiary (wys. x szer. x gł.)            | 222 x 140 x 70 mm                                          |
| Waga                                    | Ok. 0,8 kg                                                 |
| Materiał obudowy                        | Tworzywo sztuczne (ABS)                                    |
| Kolor obudowy                           | Biały, RAL 9018                                            |

### Warunki środowiskowe

| Stopień ochrony według normy EN 60529                               |                   |
|---------------------------------------------------------------------|-------------------|
| – Bez powrotu powietrza                                             | IP 20             |
| <ul> <li>Z rurką o przekroju 100 mm/zgięciem<br/>rurowym</li> </ul> | IP 42             |
| – Z powrotem powietrza                                              | IP 54             |
| Dopuszczalny zakres temperatur                                      |                   |
| Zasysająca czujka dymu                                              | Od -20°C do +60°C |
| Układ rurek zasysających z tworzywa PCV                             | Od -10°C do +60°C |
| Układ rurek zasysających z tworzywa ABS                             | Od -40°C do +80°C |
| Dopuszczalna wilgotność względna (bez<br>kondensacji)               | Maks. 95%         |

### Funkcje specjalne

| Poziom ciśnienia akustycznego (przy<br>napięciu wentylatora 9 V) | 40 dB(A)     |
|------------------------------------------------------------------|--------------|
| Czułość reakcji (zaciemnienie światła)                           | 0,5 - 2,0%/m |
| Żywotność wentylatora (przy 12 V i 24°C)                         | 60 000 godz. |

# 1 Visão geral do sistema

Para ver as conexões da série FAS-420-TM, consulte a figura 01, página 4.

| Série FAS-420-TM | Posição | Função                                                                                                   | Explicação                                            |
|------------------|---------|----------------------------------------------------------------------------------------------------|-------------------------------------------------------|
|                  | 1       | Conexão do tubo de aspiração                                                                             | Para sistema de<br>tubulação com 25 mm<br>de diâmetro |
|                  | 2       | Conexão para tubo de retorno de ar                                                                       | Para sistema de<br>tubulação com 25 mm<br>de diâmetro |
|                  | 3       | Bucha de cabos para conexão do painel<br>de incêndio e fonte de alimentação<br>adicional (entrada/saída) | 2 x M 25                                              |
|                  | 4       | Bucha de cabos para conexão do painel<br>de incêndio e fonte de alimentação<br>adicional (entrada/saída) | 8 x M 20                                              |

Para ver os LEDs do FAS-420-TM, consulte a figura 01, página 4.

| FAS-420-TM | Posição | LED                    | Cor      | Explicação                                                                                                |
|------------|---------|------------------------|----------|----------------------------------------------------------------------------------------------------|
|            | 1       | Operação               | Verde    | Operação                                                                                                  |
|            | Ш       | Alarme principal       | Vermelho | Alarme principal                                                                                          |
|            |         | Falha                  | Amarelo  | Falha<br>– no sistema de tubulação<br>– no módulo de detecção<br>– causada por um defeito da<br>ventoinha |
|            | IV      | Porta de infravermelho |          | Diagnóstico de falhas                                                                                     |

Para ver os LEDs do FAS-420-TM, consulte a figura *01, página 4*. (com identificação do foco de incêndio)

| FAS-420-TM-R | Posição | LED                                                 | Cor                 | Explicação                                                                                                |
|--------------|---------|-----------------------------------------------------|---------------------|----------------------------------------------------------------------------------------------------|
|              | 1       | Operação                                            | Verde               | Operação                                                                                                  |
|              | П       | Alarme principal                                    | Vermelho            | Alarme principal                                                                                          |
|              | 111     | Falha                                               | Amarelo             | Falha<br>– no sistema de tubulação<br>– no módulo de detecção<br>– causada por um defeito da<br>ventoinha |
|              | IV      | Identificação do foco de<br>incêndio para zonas A-E | 5 LEDs<br>vermelhos | Identificação do foco de<br>incêndio                                                                      |
|              | V       | Porta de infravermelho                              |                     | Diagnóstico de falhas                                                                                     |

Para ver os LEDs do FAS-420-TM-RVB, consulte a figura *01, página 4*.

| FAS-420-TM-RVB | Posição | LED                                                    | Cor                     | Explicação                                                                                                |
|----------------|---------|--------------------------------------------------------|-------------------------|----------------------------------------------------------------------------------------------------|
|                | 1       | Operação                                               | Verde                   | Operação                                                                                                  |
|                | II      | Alarme principal                                       | Vermelh<br>o            | 100% de nível de fumaça                                                                                   |
|                | 111     | Alarme interno                                         | Vermelh<br>o            | 60% de nível de fumaça                                                                                    |
|                | IV      | Falha                                                  | Amarelo                 | Falha<br>- no sistema de tubulação<br>- no módulo de detecção<br>- causada por um defeito da<br>ventoinha |
|                | V       | Indicador do nível de<br>fumaça de 1 a 10              | 10 LEDs<br>amarelos     | Nível de fumaça atual                                                                                     |
|                | VI      | Identificação do foco<br>de incêndio para<br>zonas A-E | 5 LEDs<br>vermelho<br>s | Identificação do foco de incêndio                                                                         |
|                | VII     | Porta de<br>infravermelho                              |                         | Diagnóstico de falhas                                                                                     |

# 2 Instalação

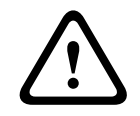

### Advertência!

A instalação só deve ser realizada por equipes autorizadas e especializadas. Desligue a unidade antes de realizar qualquer trabalho de conexão. Não conecte ou desconecte o módulo detector enquanto estiver ligado.

### Definição do endereço do detector

O endereço do detector de fumaça por aspiração é definido com os interruptores DIP de 8 pinos na placa do computador e um objeto afiado adequado. O endereço padrão é 0 (todos os interruptores DIP desligados).

Para interruptores DIP de 8 pinos, consulte a figura *02, página 4*. As configurações do interruptor DIP para endereços de 1 até 127 estão discriminadas na figura *05, página 5*. Para endereços de 128 até 254, consulte a figura *06, página 6*.

| Endereç                                                                                         | Modo de operação                                                      | Estrutura de rede |       |       |
|-------------------------------------------------------------------------------------------------|-----------------------------------------------------------------------|-------------------|-------|-------|
| o (A)                                                                                           |                                                                       | Circuito          | Ramal | T-Tap |
| 0                                                                                               | Atribuição automática de endereços no modo<br>LSN "versão aprimorada" | X                 | X     | -     |
| 1 a 254                                                                                         | Atribuição manual de endereços no modo LSN<br>versão aprimorada       | X                 | X     | X     |
| 255 = CL Atribuição automática de endereços no modo LSN clássico (faixa de endereços: máx. 127) |                                                                       | X                 | X     | -     |
| x = possível, - = impossível                                                                    |                                                                       |                   |       |       |

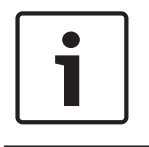

### Aviso!

Não é permitido usar modos de operação diferentes em um loop/ramal/ramal em T ao lado do outro.

#### Instalação da unidade

| 1 |  |
|---|--|
|   |  |

### Aviso!

Ao selecionar o local de instalação, garanta que os LEDs possam ser vistos com facilidade. Durante o planejamento, não se esqueça de que os ventiladores da unidade produzem um nível de ruído de aproximadamente 40 dB(A).

Para evitar danos ao dispositivo, garanta que o local de instalação não seja em uma área de abertura de porta.

Aspiração de cima

Verifique se a saída de ar do detector de fumaça por aspiração não está obstruída. Mantenha uma distância de pelo menos 10 cm entre a saída de ar do FAS-420-TM e os objetos ao redor (por exemplo, parede).

- Aspiração por baixo
   Se o tubo de retorno de ar estiver direcionado para cima, garanta que nenhum corpo estranho ou gotejamento de água possa penetrar no retorno de ar. Desse modo, você deve usar um tubo oblíquo curto e voltado para baixo.
- 1. Primeiro, marque claramente os pontos de fixação na posição de instalação fornecida no equipamento. Para garantir uma fixação segura e com pouca vibração, a base do gabinete deve ser presa com quatro parafusos.
- 2. Fixe a base do gabinete na superfície com quatro parafusos de acordo com o tipo de montagem. A base do gabinete não deve ser fixada sob tensão mecânica e os parafusos não devem ficar muito apertados. Caso contrário, o dispositivo pode ser danificado ou um ruído secundário indesejado pode ser produzido.
- 3. Usando uma chave de fenda, perfure com cuidado as entradas de cabo necessárias na base do gabinete.
- 4. Instale os pontos de entrada de cabo conforme necessário com as entradas de cabo M20 ou M25, empurrando-as nas buchas correspondentes. O pacote inclui 2 x M20 e 1 x M25 entradas de cabo.
- 5. Perfure as entradas de cabo usando um objeto afiado. Cuidado: não corte as entradas de cabo com uma faca.
- Passe os cabos de conexão (máx. 2,5 mm<sup>2</sup>) pelas entradas de cabo M20 ou M25 preparadas no dispositivo e corte no comprimento necessário dentro do dispositivo.
- 7. Passe a fiação da unidade de acordo com as informações de conexão descritas abaixo.

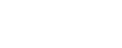

### Conexão

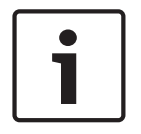

3

### Aviso!

As unidades costumam ser conectadas a uma fonte de alimentação adicional. Ao conectar a uma LSN versão aprimorada do painel de incêndio da Bosch, a tensão será fornecida pelas saídas AUX do módulo do controlador da bateria. Como alternativa, é possível usar uma unidade de alimentação externa (por exemplo, FPP-5000 ou UEV 1000).

Para ver a atribuição de terminais de parafuso na base do gabinete, consulte a figura *03, página 5*.

| Designação | Cabo     | Função                                                  |  |
|------------|----------|---------------------------------------------------------|--|
| V+         | Vermelho | Fonte de alimentação adicional, de entrada              |  |
| V-         | Preto    |                                                         |  |
| V+         | Vermelho | Fonte de alimentação adicional, de saída                |  |
| V-         | Preto    |                                                         |  |
| a1-        | Branco   | LSN a, de entrada                                       |  |
| b1+        | Amarelo  | LSN b, de entrada                                       |  |
| a2-        | Branco   | LSN a, de saída                                         |  |
| b2+        | Amarelo  | LSN b, de saída                                         |  |
| Shield     | -        | Cabo blindado                                           |  |
| Data+      | -        | Conexão de linha de dados para o indicador de alarme de |  |
| Data-      | -        | detector digital externo*                               |  |

\*Os indicadores de alarme de detector digital externo da série FAS-420-TM devem ser pedidos separadamente.

### 4 Configuração da LSN

Assim que o detector de fumaça por aspiração é conectado à LSN, o detector e a unidade do detector são configurados com o software de programação do painel de incêndio por meio de um notebook conectado ao painel de incêndio. As informações sobre a configuração da LSN também estão disponíveis no recurso de ajuda on-line do software de programação. As observações sobre dados de diagnóstico do painel de incêndio estão contidas no guia de operação do painel de incêndio.

### Configurações no software de programação FSP-5000-RPS

Os parâmetros de cada unidade de detecção são especificados na caixa de diálogo "Sensor" relevante por meio de campos suspensos. As configurações padrão são marcadas em negrito abaixo (consulte as tabelas).

Você pode definir os seguintes parâmetros:

### Módulo detector

Aviso!

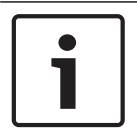

O módulo detector DM-TM-50 é instalado como padrão em todos os dispositivos da série FAS-420-TM e aparece como uma configuração padrão. Não altere isso.

| Sensibilidade | Sensibilidade adicional                                                              |
|---------------|--------------------------------------------------------------------------------------|
| 0,5%/m        | É possível definir uma segunda sensibilidade,                                        |
| 1%/m          | por exemplo, para o modo diurno/noturno.<br>Para níveis de sensibilidade aiustáveis. |
| 2%/m          | consulte o lado esquerdo.                                                            |
| Programável*  |                                                                                      |

| Limite de ativação para anomalia do fluxo<br>de ar | Atraso do alarme |  |  |
|----------------------------------------------------|------------------|--|--|
| 20%                                                | 10 s             |  |  |
| 30%                                                | 30 s             |  |  |
| 50%                                                | 60 s             |  |  |
| Programável*                                       | Programável*     |  |  |
| Programavel                                        | Programavel*     |  |  |

| Atraso de falha no fluxo de ar | Tensão da ventoinha | Filtro LOGIC×SENS |
|--------------------------------|---------------------|-------------------|
| 30 s                           | 9 V                 | ligado            |
| 100 s                          | 10,5 V              |                   |
| 15 minutos                     | 12 V                | desligado         |
| Programável*                   | Programável*        |                   |

\* **Programável**= selecione essa opção para definir outras configurações com o software de diagnóstico FAS-ASD-DIAG.

### Aviso!

Quando o painel de incêndio está na operação de revisão, o LOGIC×SENS é desativado temporariamente. Isso permite que o módulo do detector seja verificado rápida e diretamente.

O limite de ativação do defeito do fluxo de ar é definido, por padrão, como 20% da alteração do fluxo de volume. Valores mais altos não são permitidos pela norma EN 54-20 ou ISO 7240-20.

### Identificação do foco de incêndio

Com as variações de dispositivos FAS-420-TM-R e FAS-420-TM-RVB, é possível atribuir uma designação para cada uma das cinco salas monitoradas. Para fazer isso, clique na sala correspondente e insira a designação dessa sala no campo "Label" (Rótulo). A designação pode ter, no máximo, 31 caracteres. Em caso de incêndio, essa designação é exibida na unidade operacional e indicadora do painel de incêndio, permitindo que o foco de incêndio seja claramente identificado.

### Configurações no software de diagnóstico FAS-ASD-DIAG

As configurações descritas abaixo se referem apenas à variação do dispositivo: FAS-420-TM-R FAS-420-TM-RVB

### Identificação do foco de incêndio

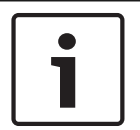

### Aviso!

O termo "ROOM×IDENT" é usado no Software de diagnóstico FAS-ASD-DIAG para identificar o foco de incêndio.

A identificação do foco de incêndio é ativada/desativada com o Software de diagnóstico FAS-ASD-DIAG por meio da tela "Settings" (Configurações). A função "ROOM×IDENT" fica desativada por padrão.

### Alarme principal depois da identificação do foco de incêndio

Para algumas aplicações, é recomendado realizar a sinalização do alarme assim que o local do incêndio for identificado. Para fazer isso, o alarme de incêndio depois de ROOM·IDENT deve ser ativado. É importante lembrar que, quando essa função estiver ativada, a função ROOM·IDENT também deverá ser ativada. Caso contrário, não será possível identificar o local do incêndio.

O alarme principal depois da função ROOM IDENT fica desativado por padrão.

### Comissionamento

5

Para saber como inserir o módulo de detecção na base do gabinete, consulte a figura *04, página 5*.

| 1 | Base do gabinete               |
|---|--------------------------------|
| 2 | Módulo de detecção             |
| 3 | Jumper X4 pino 1-2 ou pino 2-3 |

### Aviso!

A designação FAS-420-TM se refere a todas as versões do FAS-420-TM (FAS-420-TM-R, FAS-420-TM-RVB). Referências específicas são feitas às diferenças entre as versões individuais.

- 1. Insira o módulo de detecção FAS-420-TM na base do gabinete pré-montada que foi verificada quanto à fiação correta.
- Reconecte o jumper X4 ao inserir o módulo de detecção (PINO 1-2 ou PINO 2-3, ou viceversa). A reconexão fará com que a calibração do fluxo de ar seja realizada automaticamente.
- 3. O indicador operacional verde pisca quando o FAS-420-TM está sendo inicializado. Se a inicialização for concluída, o indicador operacional ficará aceso permanentemente.
- 4. O fluxo de ar do FAS-420-TM não deve ser influenciado durante a fase do inicialização.

### Comissionamento da identificação do foco de incêndio

A identificação do foco de incêndio é definida com o Software de diagnóstico FAS-ASD-DIAG na tela ROOM·IDENT.

- 1. Clique no botão [Train] (Treinar). É aberta uma visualização com valores ajustáveis usados para determinar os tempos de transporte para identificação do foco de incêndio nas áreas A-E.
- 2. Primeiro, insira o número de aberturas de amostragem de ar.
- Depois, insira o tempo de sopro e a tensão da ventoinha de sopro e de aspiração. Você pode acessar a função de ajuda clicando no ponto de interrogação à direita da configuração relevante.
- 4. Clique no ponto de aspiração apropriado (A-E) para o qual o tempo de transporte deve ser determinado.
- 5. Insira o tempo de pré-seleção necessário para atingir o ponto de aspiração e fornecer a fumaça. Assim que o tempo de pré-seleção escolhido expirar, o ponto de aspiração de fumaça apropriado deverá estar cheio de fumaça. Assim que o tempo de pré-seleção expirar, a fumaça deverá estar disponível no ponto de aspiração por mais 10 a 15 segundos.
- 6. Usando o nível de fumaça, verifique se não há fumaça no tubo de aspiração.
- 7. Clique no botão [Start] (Iniciar). O FAS-420-TM-R FAS-420-TM-RVB alterna para o sopro do tubo de aspiração. O indicador do ponto de aspiração em questão é amarelo.

6

8. Assim que o tempo de pré-seleção expirar, alterne o FAS-420-TM-R FAS-420-TM-RVB para aspiração. A fumaça agora deve estar disponível no ponto de aspiração selecionado. O nível de fumaça será indicado se a fumaça for detectada pelo FAS-420-TM-R FAS-420-TM-RVB. O indicador do ponto de aspiração selecionado fica verde e o tempo determinado é inserido. O modo de aprendizagem do ponto de aspiração selecionado é encerrado.

# Dados técnicos

### Elétrica

| Fonte de alimentação da LSN                                                                | 15 VCC-33 VCC       |        |        |        |
|--------------------------------------------------------------------------------------------|---------------------|--------|--------|--------|
| Fonte de alimentação auxiliar                                                              | 14 VCC-30 VCC       |        |        |        |
| Consumo de corrente da LSN                                                                 | 6,25 mA             |        |        |        |
| Consumo de corrente da fonte de<br>alimentação auxiliar (24 V)                             | Tensão da ventoinha |        |        |        |
|                                                                                            | 9 V                 | 10,5 V | 12 V   | 13,5 V |
| - Corrente de inicialização                                                                | 120 mA              | 130 mA | 145 mA | 160 mA |
| – Em repouso                                                                               | 90 mA               | 110 mA | 130 mA | 150 mA |
| <ul> <li>Com alarme, variações de<br/>dispositivo FAS-420-TM e<br/>FAS-420-TM-R</li> </ul> | 125 mA              | 135 mA | 150 mA | 175 mA |
| <ul> <li>Com alarme, variação de<br/>dispositivo FAS-420-TM-RVB</li> </ul>                 | 180 mA              | 180 mA | 180 mA | 180 mA |

### **Componentes mecânicos**

| LE                     | LEDs em FAS-420-TM             |                                                         |  |  |  |
|------------------------|--------------------------------|---------------------------------------------------------|--|--|--|
| -                      | Operação                       | LED verde                                               |  |  |  |
| -                      | Falha                          | LED amarelo                                             |  |  |  |
| -                      | Alarme                         | 1 LED vermelho para o alarme principal                  |  |  |  |
| -                      | Porta de infravermelho         | Receptor/emissor de infravermelhos                      |  |  |  |
| LE                     | Ds em FAS-420-TM-R             |                                                         |  |  |  |
| -                      | Operação                       | LED verde                                               |  |  |  |
| -                      | Falha                          | LED amarelo                                             |  |  |  |
| -                      | Alarme                         | 1 LED vermelho para o alarme principal                  |  |  |  |
| -                      | Indicador do local do incêndio | 5 LEDs vermelhos (para as zonas A-E)                    |  |  |  |
| -                      | Porta de infravermelho         | Receptor/emissor de infravermelhos                      |  |  |  |
| LEDs em FAS-420-TM-RVB |                                |                                                         |  |  |  |
| -                      | Operação                       | LED verde                                               |  |  |  |
| -                      | Falha                          | LED amarelo                                             |  |  |  |
| -                      | Alarme                         | 2 LEDs vermelhos para alarme interno e alarme principal |  |  |  |
| -                    | Indicador do local do incêndio      | 5 LEDs vermelhos (para as zonas A-E)                            |
|----------------------|-------------------------------------|-----------------------------------------------------------------|
| -                    | Indicador do nível de fumaça        | Indicador do nível de fumaça amarelo com 10<br>segmentos (1-10) |
| -                    | Porta de infravermelho              | Receptor/emissor de infravermelhos                              |
| Со                   | nexões de duto cônicas para Ø 25 mm |                                                                 |
| -                    | Tubo de aspiração                   | 1 tubo                                                          |
| -                    | Tubo de retorno de ar               | 1 tubo                                                          |
| Buchas de cabos      |                                     |                                                                 |
| -                    | Laterais da base do gabinete        | 8 x M 20 e 2 x M 25                                             |
| -                    | Parede traseira da base do gabinete | 4 x M 25                                                        |
| Din                  | nensões (A x L x P)                 | 222 x 140 x 70 mm                                               |
| Peso                 |                                     | Aprox. 0,8 kg                                                   |
| Material do gabinete |                                     | Plástico (ABS)                                                  |
| Cor do gabinete      |                                     | Branco papiro (RAL 9018)                                        |
|                      |                                     |                                                                 |

### Condições ambientais

| Classe de proteção de acordo com EN<br>60529                      |                 |
|-------------------------------------------------------------------|-----------------|
| – Sem retorno de ar                                               | IP 20           |
| <ul> <li>Com seção de tubo de 100 mm/curva<br/>do tubo</li> </ul> | IP 42           |
| – Com retorno de ar                                               | IP 54           |
| Faixa de temperatura permitida                                    |                 |
| Detector de fumaça por aspiração                                  | -20 °C a +60 °C |
| Sistema de tubulação em PVC                                       | -10 °C a +60 °C |
| Sistema de tubulação em ABS                                       | -40 °C a +80 °C |
| Umidade relativa permitida (sem<br>condensação)                   | Máx. 95%        |

#### Caraterísticas especiais

| Nível de potência acústica (tensão da<br>ventoinha a 9 V) | 40 dB(A)      |
|-----------------------------------------------------------|---------------|
| Sensibilidade de resposta<br>(obscurecimento)             | 0,5 a 2,0 %/m |
| Ciclo de vida útil da ventoinha (a 12 V e<br>24 °C)       | 60.000 horas  |

# 1 Обзор системы

Подключения извещателя серии FAS-420-TM см. на рисунке 01, Страница 4.

| Серия FAS-420- | Nº | Функция                                                                                                  | Описание                    |
|----------------|----|----------------------------------------------------------------------------------------------------|-----------------------------|
| TM             | 1  | Штуцер воздухозаборной трубы                                                                             | Для трубопровода Ø<br>25 мм |
|                | 2  | Подключение трубы возврата воздуха                                                                       | Для трубопровода Ø<br>25 мм |
|                | 3  | Кабельные вводы для подключения к<br>пожарной панели и дополнительному<br>источнику питания (ввод/вывод) | 2 x M 25                    |
|                | 4  | Кабельные вводы для подключения к<br>пожарной панели и дополнительному<br>источнику питания (ввод/вывод) | 8 x M 20                    |

Светодиодные индикаторы FAS-420-TM см. на рисунке *01, Страница 4*.

| FAS-420-TM | Nº | Светодиодный<br>индикатор | Цвет    | Описание                                                                  |
|------------|----|---------------------------|---------|---------------------------------------------------------------------------|
|            | 1  | Работа                    | Зеленый | Работа                                                                    |
|            | 11 | Тревога                   | Красный | Тревога                                                                   |
|            |    | Неисправность             | Желтый  | Неисправность<br>– в трубопроводе<br>– в модуле извещения<br>– аспиратора |
|            | IV | Инфракрасный порт         |         | Диагностика                                                               |

Светодиодные индикаторы FAS-420-TM см. на рисунке *01, Страница 4*. (с обнаружением источника пожара)

| FAS-420-TM-R | Nº  | Светодиодный<br>индикатор                      | Цвет                                             | Описание                                                                  |
|--------------|-----|------------------------------------------------|--------------------------------------------------|---------------------------------------------------------------------------|
|              | 1   | Работа                                         | Зеленый                                          | Работа                                                                    |
|              | 11  | Тревога                                        | Красный                                          | Тревога                                                                   |
|              | 111 | Неисправность                                  | Желтый                                           | Неисправность<br>– в трубопроводе<br>– в модуле извещения<br>– аспиратора |
|              | IV  | Обнаружение<br>источника пожара для<br>зон А–Е | 5 красных<br>светодиод<br>ных<br>индикатор<br>ов | Обнаружение источника<br>пожара                                           |
|              | V   | Инфракрасный порт                              |                                                  | Диагностика                                                               |

Светодиодные индикаторы извещателя FAS-420-TM-RVB см. на рисунке 01, Страница 4.

| FAS-420-TM-RVB | Nº  | Светодиодный<br>индикатор                      | Цвет                                                | Описание                                                                  |
|----------------|-----|------------------------------------------------|-----------------------------------------------------|---------------------------------------------------------------------------|
|                | 1   | Работа                                         | Зеленый                                             | Работа                                                                    |
|                |     | Тревога                                        | Красный                                             | 100 % уровня задымления                                                   |
|                |     | Внутренняя тревога                             | Красный                                             | 60 % уровня задымления                                                    |
|                | IV  | Неисправность                                  | Желтый                                              | Неисправность<br>– в трубопроводе<br>– в модуле извещения<br>– аспиратора |
|                | V   | Индикатор уровня<br>задымления от 1 до<br>10   | 10<br>желтых<br>светодио<br>дных<br>индикат<br>оров | Текущий уровень задымления                                                |
|                | VI  | Обнаружение<br>источника пожара<br>для зон А–Е | 5<br>красных<br>светодио<br>дных<br>индикат<br>оров | Обнаружение источника пожара                                              |
|                | VII | Инфракрасный порт                              |                                                     | Диагностика                                                               |

2

## Монтаж

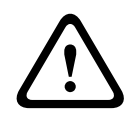

#### Предупреждение!

Оборудование должно устанавливаться только авторизованным и квалифицированным персоналом!

Выключайте устройство перед любыми работами по подключению! Не подключайте и не отключайте модуль детекции при работающем устройстве!

#### Установка адреса извещателя

Адрес аспирационного дымового извещателя устанавливается при помощи 8-контактных DIP-переключателей, расположенных на печатной плате, и подходящего заостренного инструмента. По умолчанию установлен адрес «0» (все DIP-переключатели установлены в положение «Выкл.»).

8-контактные DIP-переключатели см. на рисунке *02, Страница 4*. Положения DIPпереключателей для адресов с 1 по 127 перечислены на рисунке *05, Страница 5*, а для адресов с 128 по 254 — на рисунке *06, Страница 6*.

| Адрес | Режим работы                           | Топология шлейфа |                |                       |
|-------|----------------------------------------|------------------|----------------|-----------------------|
| (A)   |                                        | Кольцев<br>ой    | Радиал<br>ьный | Т-<br>ответвл<br>ения |
| 0     | Автоматическая адресация LSN improved  | x                | Х              | -                     |
| 1-254 | Ручная адресация в режиме LSN improved | Х                | Х              | Х                     |

| 255 = CL Автоматическая адресация в режиме LSN |                                       | Х | х | - |
|------------------------------------------------|---------------------------------------|---|---|---|
|                                                | Classic (диапазон адресов: Marc. 127) |   |   |   |
| х = возможно, - = невозможно                   |                                       |   |   |   |

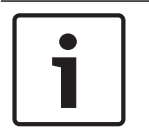

#### Замечание!

Не допускается использовать различные режимы работы в одном и том же шлейфе с кольцевой топологией/радиальной топологией/топологией Т-ответвления!

#### Установка устройства

### Замечание!

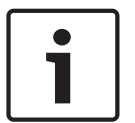

При установке устройства нужно убедиться, что его светодиодные индикаторы хорошо видны.

При проектировании помните, что вентиляторы устройства генерируют шум уровнем приблизительно 40 дБ(А).

Чтобы предотвратить повреждение устройства, его установка не допускается в зоне открывания дверей.

- Вид извещателя сверху
   Воздуховыпускное отверстие аспирационного дымового извещателя не должно быть засорено. Расстояние между воздуховыпускным отверстием извещателя FAS-420-TM и смежными объектами (например, стеной) должно быть не менее 10 см.
- Вид извещателя снизу
   Если труба возврата воздуха направлена вверх, необходимо исключить возможность попадания посторонних предметов и капель воды. Для этого следует использовать короткую изогнутую вниз трубу.
- В первую очередь четко отметьте точки крепления на месте установки извещателя. Для обеспечения надежного крепления с высокой стойкостью к вибрации основание корпуса должно быть закреплено четырьмя винтами.
- Прикрепите основание корпуса к поверхности при помощи четырех винтов в соответствии с типом установки. Убедитесь, что на установленное основание корпуса не действует механическое напряжение и что винты не затянуты слишком сильно. В противном случае устройство может быть повреждено или может возникнуть нежелательный побочный шум.
- При помощи отвертки аккуратно проделайте отверстия для кабельных входов в основании корпуса.
- Вставьте кабельные вводы M20 или M25 в соответствующие отверстия вводов кабелей. Два кабельных ввода M20 и один кабельный ввод M25 входят в комплект поставки.
- 5. Снимите оболочку с кабельного ввода острым предметом. Внимание! Не используйте для этой цели нож!
- 6. Проложите соединительный кабель (макс. 2,5 мм<sup>2</sup>) через подготовленные кабельные вводы M20 или M25 и обрежьте их до нужной длины внутри устройства.
- 7. Подключите кабель к устройству согласно описанию ниже.

# 3 Соединение

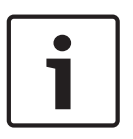

#### Замечание!

Обычно устройства подключаются к дополнительному источнику питания. При подключении к пожарной панели от Bosch версии LSN improved напряжение на устройство подается с выходов AUX модуля контроллера батареи. В качестве альтернативы можно использовать внешний источник питания (например, FPP-5000 или UEV 1000).

Назначение контактов подключения в основании корпуса см. на рисунке ОЗ, Страница 5.

| Обозначение | Кабель  | Функция                                          |
|-------------|---------|--------------------------------------------------|
| V+          | Красный | Дополнительное питание, вход                     |
| V-          | Черный  |                                                  |
| V+          | Красный | Доп. питание, выход                              |
| V-          | Черный  |                                                  |
| a1-         | Белый   | Шлейф LSN а, вход                                |
| b1+         | Желтый  | Шлейф LSN b, вход                                |
| a2-         | Белый   | Шлейф LSN а, выход                               |
| b2+         | Желтый  | Шлейф LSN b, выход                               |
| Shield      | -       | Экранированный кабель                            |
| Data+       | -       | Линия данных для цифрового выносного индикатора* |
| Data-       | -       |                                                  |

\*Цифровые выносные индикаторы для извещателей серии FAS-420-TM заказываются отдельно.

4

# Программирование LSN

После подключения аспирационного дымового извещателя к шлейфу LSN извещатель и блок извещателя настраиваются с помощью программного обеспечения конфигурирования пожарной панели на ноутбуке, подключенном к пожарной панели. Информацию о программировании LSN можно также найти с помощью функции интерактивной помощи программного обеспечения конфигурирования. Информация по диагностическим данным для пожарной панели содержится в руководстве по эксплуатации пожарной панели.

#### Параметры программного обеспечения конфигурирования FSP-5000-RPS

Параметры каждого устройства обнаружения задаются в соответствующем диалоговом окне «Сенсор» при помощи выпадающих полей. Параметры по умолчанию отмечены полужирным шрифтом (см. таблицы).

Можно настроить следующие параметры:

#### Модуль извещения

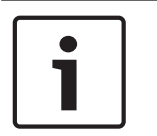

# Замечание! Модуль изве

Модуль извещения DM-TM-50 входит в стандартный комплект всех извещателей серии FAS-420-TM и отображается как параметр по умолчанию. Не следует изменять этот параметр!

| Чувствительность | Доп. чувствительность                  |
|------------------|----------------------------------------|
| 0,5 %/м          | Может быть установлена дополнительная  |
| 1 %/M            | чувствительность, например для режимов |
| ,                | «День/Ночь». Настройки уровней         |
| 2 %/м            | чувствительности см. слева.            |
| Программируемый* |                                        |

| Порог активации неисправностей<br>воздушного потока | Задержка тревоги |
|-----------------------------------------------------|------------------|
| 20%                                                 | 10 c             |
| 30%                                                 | 30 c             |
| 50%                                                 | 60 c             |
| Программируемый*                                    | Программируемый* |

| Задержка при сбое воздушного<br>потока | Напряжение<br>вентилятора | Фильтр LOGIC×SENS |
|----------------------------------------|---------------------------|-------------------|
| 30 c                                   | 9 B                       | Вкл.              |
| 100 c                                  | 10,5 B                    |                   |
| 15 мин                                 | 12 B                      | Выкл.             |
| Программируемый*                       | Программируемый*          |                   |

\* Программируемый = выберите этот параметр для установки настроек через программное обеспечение для диагностики FAS-ASD-DIAG.

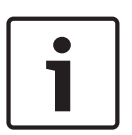

#### Замечание!

Когда пожарная панель находится в режиме тестирования, LOGIC×SENS временно отключен. Это позволяет быстро и направленно проверить модуль извещения. Порог активации неисправностей воздушного потока по умолчанию установлен на изменение в 20 % от объема. Более высокие значения не разрешены согласно EN 54-20 или ISO 7240-20.

#### Обнаружение источника пожара

Модели извещателей FAS-420-TM-R и FAS-420-TM-RVB позволяют присвоить название каждому из пяти контролируемых помещений. Для этого щелкните изображение соответствующего помещения и введите название в поле «Описание». Максимальная длина названия составляет 31 символ. В случае возгорания название отображается на дисплее пожарной панели, что позволяет точно определить местонахождение источника пожара.

#### Параметры программного обеспечения для диагностики FAS-ASD-DIAG

Описываемые ниже параметры относятся только к следующим моделям устройства: FAS-420-TM-R FAS-420-TM-RVB

#### Обнаружение источника пожара

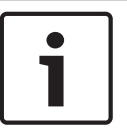

Замечание! Термин ROOM×IDENT используется в про

Термин ROOM×IDENT используется в программном обеспечении для диагностики FAS-ASD-DIAG для определения источника пожара.

Обнаружение источника пожара активируется/деактивируется с помощью программного обеспечения для диагностики FAS-ASD-DIAG на экране «Настройки». Функция ROOM×IDENT по умолчанию деактивирована.

#### Тревога, следующая за обнаружением источника пожара

В определенных ситуациях необходимо выдать сигнал о пожаре сразу же после определения места возгорания. Для этого следует активировать параметр "Пожарная тревога после ROOM·IDENT". Помните, что при активации этой функции также следует активировать функцию ROOM·IDENT; в противном случае будет невозможно определить место возгорания.

Функция "Тревога после ROOM IDENT" отключена по умолчанию.

## 5

## Настройка

Процедуру установки модуля обнаружения в основание корпуса см. на рисунке *04, Страница 5.* 

| 1 | Основание корпуса                        |
|---|------------------------------------------|
| 2 | Модуль извещения                         |
| 3 | Контакт 1–2 или контакт 2–3 перемычки Х4 |

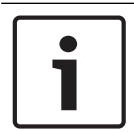

#### Замечание!

Обозначение FAS-420-TM относится ко всем версиям FAS-420-TM (FAS-420-TM-R, FAS-420-TM-RVB). Для различия отдельных моделей сделаны специальные ссылки.

- 1. Вставьте модуль извещения FAS-420-ТМ в предустановленное основание корпуса, предварительно проверив правильность подключения.
- Повторно установите перемычку Х4 при установке модуля извещения (контакты 1–2 или 2–3, или наоборот). Повторная установка приведет к тому, что воздушный поток будет откалиброван автоматически.
- 3. При инициализации FAS-420-TM мигает зеленый индикатор рабочего состояния. По завершении инициализации индикатор рабочего состояния загорается и горит непрерывно.
- 4. Во время фазы инициализации нельзя оказывать влияния на воздушный поток FAS-420-TM.

#### Установка определения места возгорания

Обнаружение источника пожара настраивается с помощью программного обеспечения для диагностики FAS-ASD-DIAG на экране ROOM IDENT.

- 1. Нажмите кнопку [Train]. Откроется окно, в котором можно установить значения времени транспортировки для обнаружения источника пожара в зонах А Е.
- 2. Сначала введите количество воздухозаборных отверстий.

 Потом введите время продувки и напряжения выдувательного и всасывающего вентилятора.

Доступ к справке можно получить, щелкнув на значке вопроса справа от соответствующего параметра.

- Щелкните соответствующее воздухозаборное отверстие (А Е), для которого определяется время транспортировки.
- 5. Введите приблизительное время, необходимое для достижения воздухозаборного отверстия и подачи дыма. По истечении данного времени дым должен поступить в соответствующее отверстие. По истечении данного времени дым должен поступать в воздухозаборное отверстие в течение следующих 10–15 секунд.
- 6. Используя индикатор уровня дыма, убедитесь, что дым в воздухозаборной трубе отсутствует.
- Нажмите кнопку [Start]. Извещатель FAS-420-TM-R FAS-420-TM-RVB переключается в режим продувки воздухозаборной трубы. Соответствующее воздухозаборное отверстие отображается желтым.
- 8. По истечении установленного времени переключите FAS-420-TM-R FAS-420-TM-RVB в режим забора воздуха. Дым должен поступить в выбранное отверстие. На индикаторе уровня задымления отображается, обнаружен ли дым устройством FAS-420-TM-R FAS-420-TM-RVB. Индикатор выбранного отверстия загорается зеленым, и вводится соответствующее время. Режим обучения для выбранного воздухозаборного отверстия завершен.

## Технические характеристики

| Ист               | очник питания LSN                                         | 15–33 В пост. тока     |        |        |        |
|-------------------|-----------------------------------------------------------|------------------------|--------|--------|--------|
| Дог               | олнительное питание                                       | 14–30 В пост. тока     |        |        |        |
| Пот               | ребление тока LSN                                         | 6,25 мА                |        |        |        |
| Пот<br>доп<br>пит | ребление тока от<br>олнительного источника<br>ания (24 В) | Напряжение вентилятора |        |        |        |
|                   |                                                           | 9 B                    | 10,5 B | 12 B   | 13,5 B |
| -                 | Стартовый ток                                             | 120 мА                 | 130 мА | 145 мА | 160 мА |
| -                 | В ждущем режиме                                           | 90 мА                  | 110 мА | 130 мА | 150 мА |
| -                 | В тревоге, модели устройства<br>FAS-420-TM и FAS-420-TM-R | 125 мА                 | 135 мА | 150 мА | 175 мА |
| _                 | В тревоге, модель устройства<br>FAS-420-TM-RVB            | 180 мА                 | 180 мА | 180 мА | 180 мА |

#### Электрические характеристики

#### Механические характеристики

| Светодиодные индикаторы на FAS-420-TM |               |                                           |
|---------------------------------------|---------------|-------------------------------------------|
| -                                     | Работа        | Зеленый светодиод                         |
| -                                     | Неисправность | Желтый светодиод                          |
| -                                     | Тревога       | 1 красный индикатор для сигнала «Тревога» |

6

| -                                         | Инфракрасный порт                                 | ИК передатчик/приемник                                                  |  |
|-------------------------------------------|---------------------------------------------------|-------------------------------------------------------------------------|--|
| Светодиодные индикаторы на FAS-420-TM-R   |                                                   |                                                                         |  |
| -                                         | Работа                                            | Зеленый светодиод                                                       |  |
| -                                         | Неисправность                                     | Желтый светодиод                                                        |  |
| -                                         | Пожар                                             | 1 красный индикатор для сигнала «Тревога»                               |  |
| -                                         | Индикатор места возгорания                        | 5 красных индикаторов (зоны А – Е)                                      |  |
| -                                         | Инфракрасный порт                                 | ИК передатчик/приемник                                                  |  |
| Светодиодные индикаторы на FAS-420-TM-RVB |                                                   |                                                                         |  |
| -                                         | Работа                                            | Зеленый светодиод                                                       |  |
| -                                         | Неисправность                                     | Желтый светодиод                                                        |  |
| _                                         | Пожар                                             | 2 красных светодиодных индикатора<br>(«Внутренняя тревога» и «Тревога») |  |
| -                                         | Индикатор места возгорания                        | 5 красных индикаторов (зоны А – Е)                                      |  |
| -                                         | Индикатор уровня задымления                       | Желтый 10-сегментный индикатор (1–10)                                   |  |
| -                                         | Инфракрасный порт                                 | ИК передатчик/приемник                                                  |  |
| Кон                                       | Конусообразные отверстия для трубопровода Ø 25 мм |                                                                         |  |
| -                                         | Воздухозаборная труба                             | 1 труба                                                                 |  |
| -                                         | Труба возврата воздуха                            | 1 труба                                                                 |  |
| Вводы кабеля                              |                                                   |                                                                         |  |
| -                                         | По сторонам основания                             | 8 x M 20 и 2 x M 25                                                     |  |
| -                                         | В задней части основания                          | 4 x M 25                                                                |  |
| Размеры (В х Ш х Г)                       |                                                   | 222 х 140 х 70 мм                                                       |  |
| Bec                                       |                                                   | Прибл. 0,8 кг                                                           |  |
| Материал корпуса                          |                                                   | АБС-пластик                                                             |  |
| Цвет корпуса                              |                                                   | Папирус белый (RAL 9018)                                                |  |

#### Условия окружающей среды

| Класс защиты согласно EN 60529   |                     |
|----------------------------------|---------------------|
| – Без возврата воздуха           | IP 20               |
| - С отводом 100 мм/коленом трубы | IP 42               |
| – С возвратом воздуха            | IP 54               |
| Допустимый диапазон температур   |                     |
| Аспирационный дымовой извещатель | От -20 °С до +60 °С |
| ПВХ                              | От -10 °С до +60 °С |
| АБС-пластик                      | От -40 °С до +80 °С |

| Отн.влажность воздуха (без конденсата)                     | Макс. 95 %        |  |
|------------------------------------------------------------|-------------------|--|
| Дополнительные характеристики                              |                   |  |
| Уровень мощности звука (при<br>напряжении вентилятора 9 В) | 40 дБ(А)          |  |
| Чувствительность (перекрытие светового<br>потока)          | От 0,5 до 2,0 %/м |  |
| Срок службы вентилятора (при 12 В и<br>24 °C)              | 60 000 часов      |  |

Bosch Sicherheitssysteme GmbH Robert-Bosch-Ring 5 85630 Grasbrunn Germany www.boschsecurity.com © Bosch Sicherheitssysteme GmbH, 2020